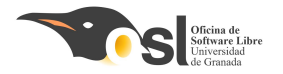

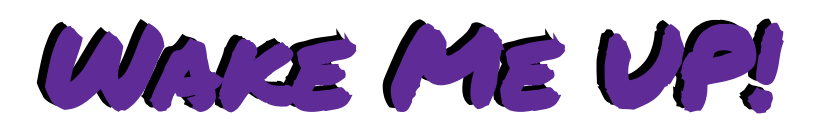

## Reloj despertador y luz ambiente

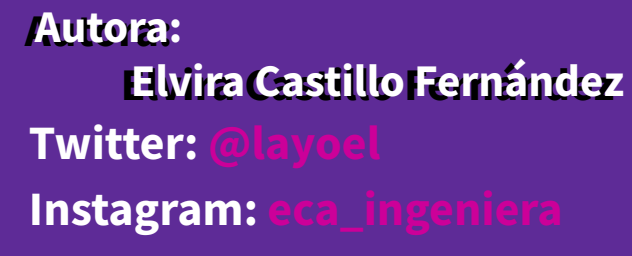

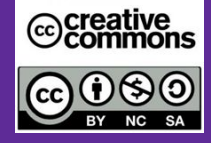

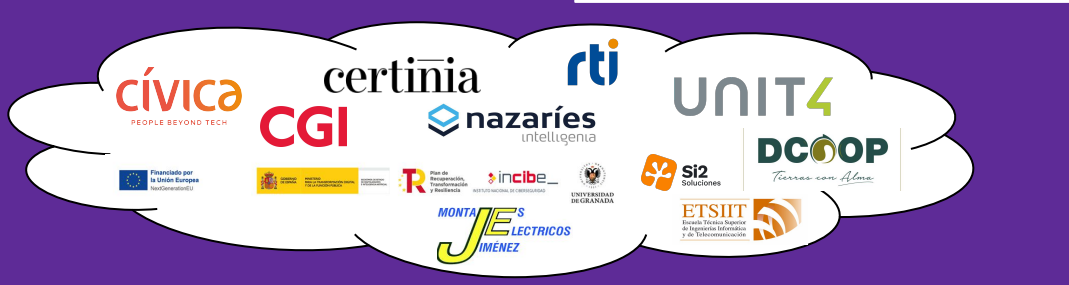

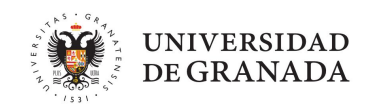

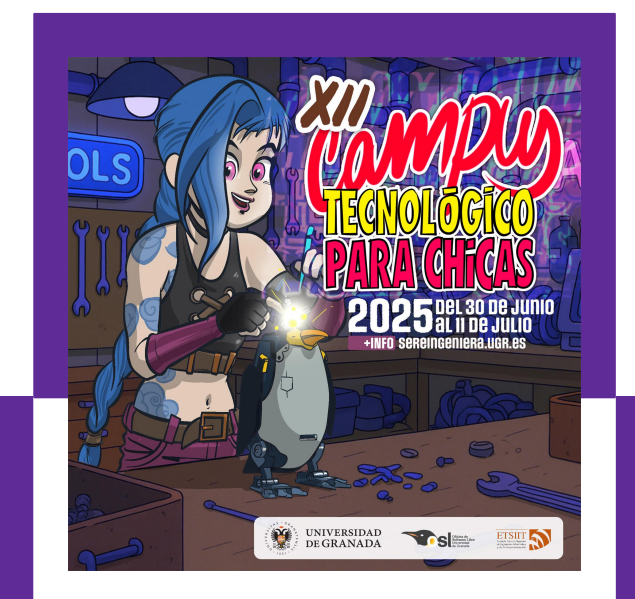

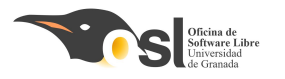

# WARE ME VP!

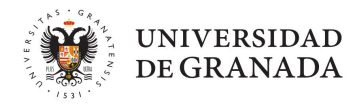

- 2 ¿Qué hace este proyecto?
  - Gelecciona el color de los **leds**.
  - Diferentes **secuencias** de colores.
  - **Velocidad** de encendido de led.
  - Muestra la hora
  - **Programar** una alarma
  - Alarma visual o sonora

ITE ANIMAS A DARLE VIDA!

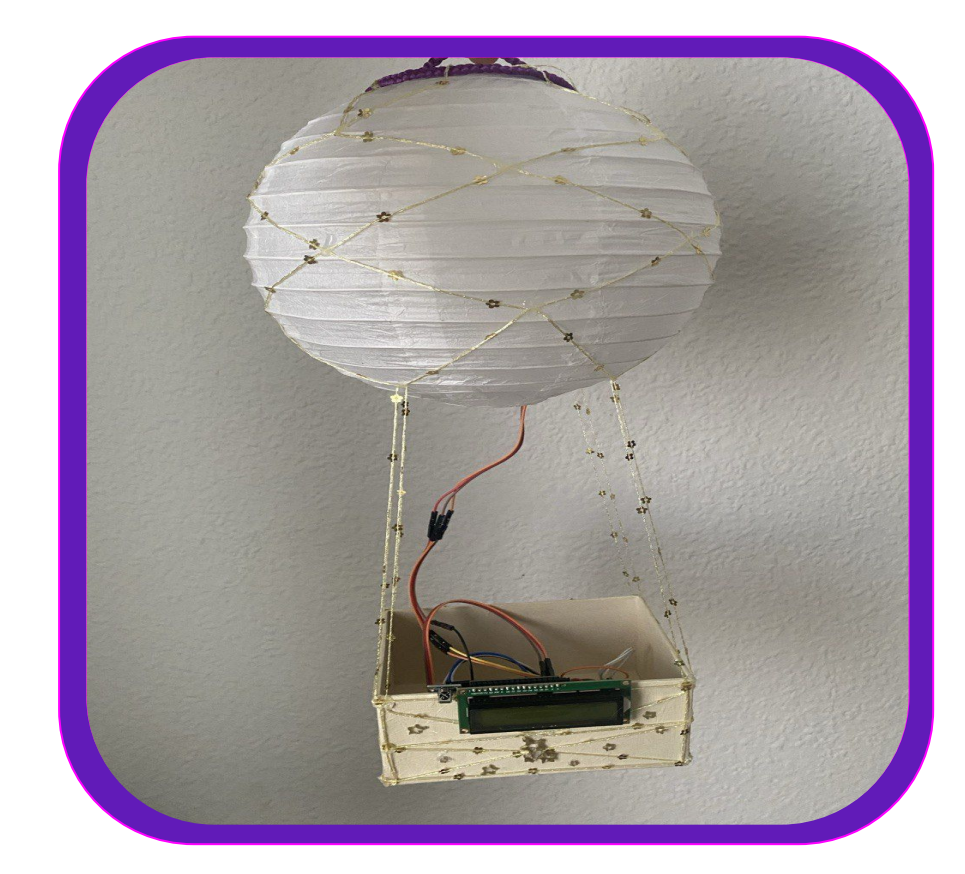

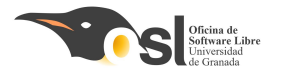

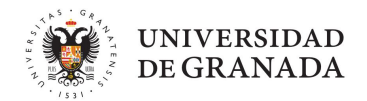

# Hardware necesario para Wate ME VP!

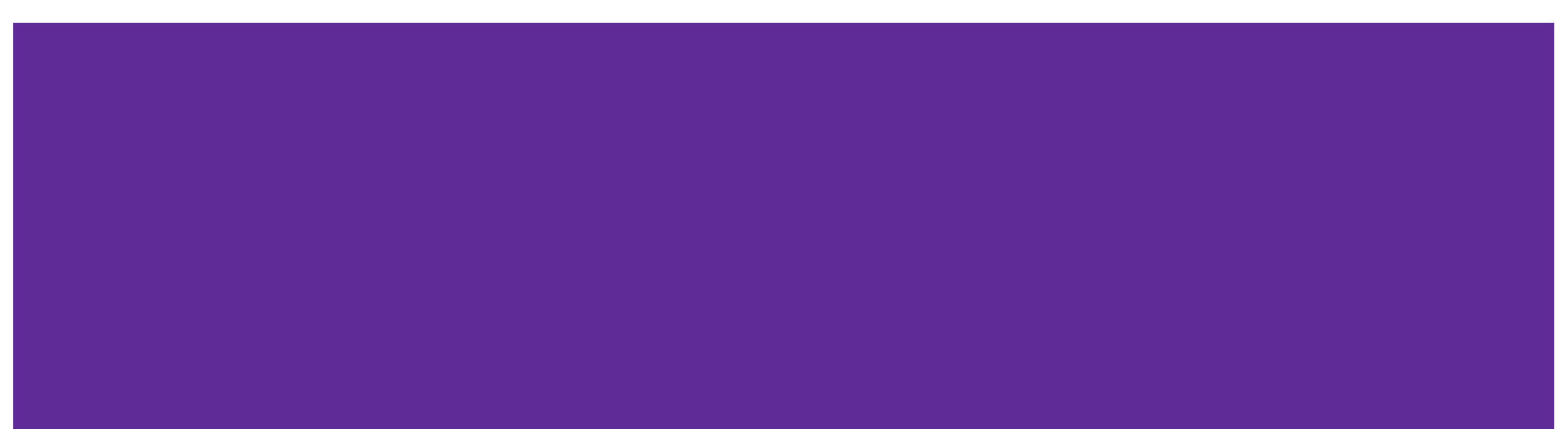

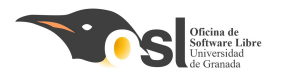

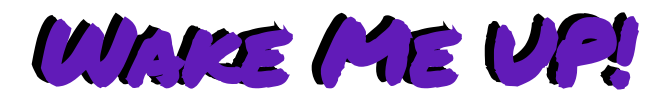

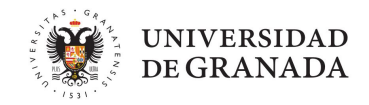

- ARDUINO NANO
- Pantalla LCD + I2C
- Pila y reloj
- Mando y sensor IR
- Anillo leds RGB
- Buzzer
- Cables arduino

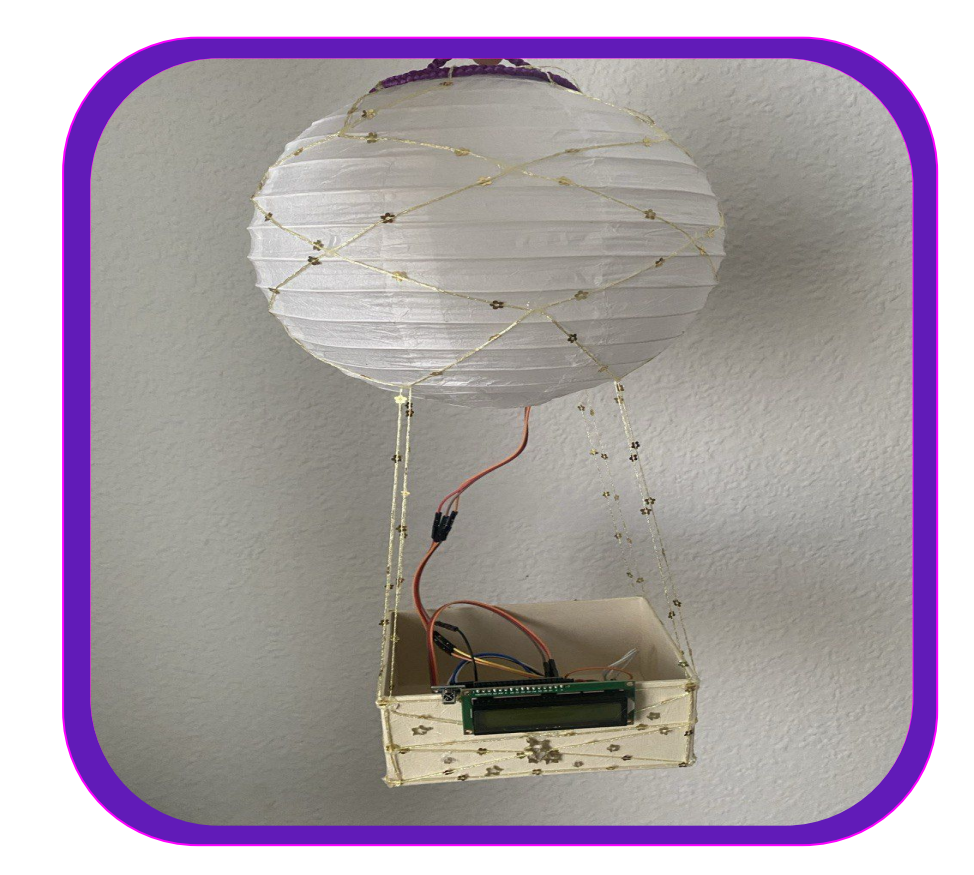

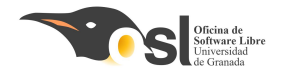

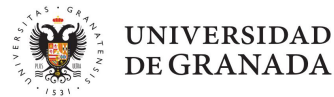

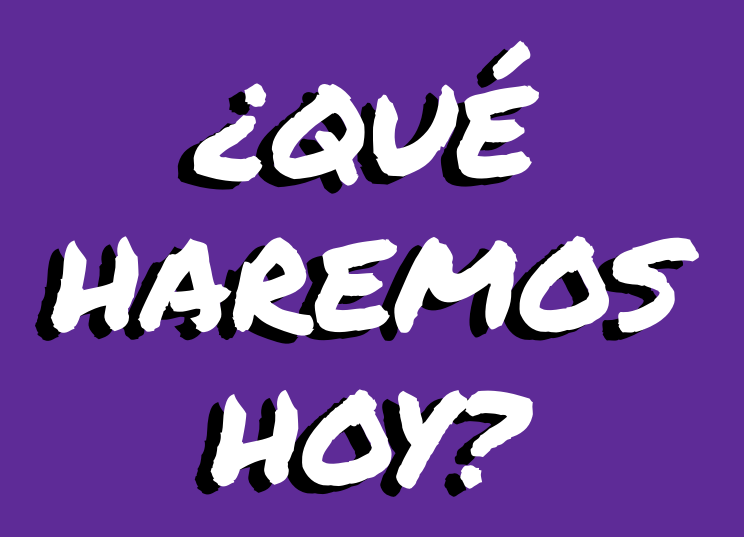

Creative Commons Autoras: Elvira Castillo Twitter: @layoel Instagram: eca\_ingeniera Aprenderemos a:

□ ¿Que es l2C?

Conectar la pantalla.

Escribir mensajes.

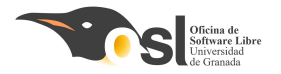

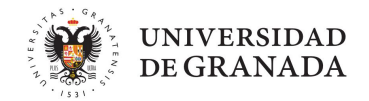

## Antes de empezar... ¿Qué tenso que nacer para carsar vila Libreira?

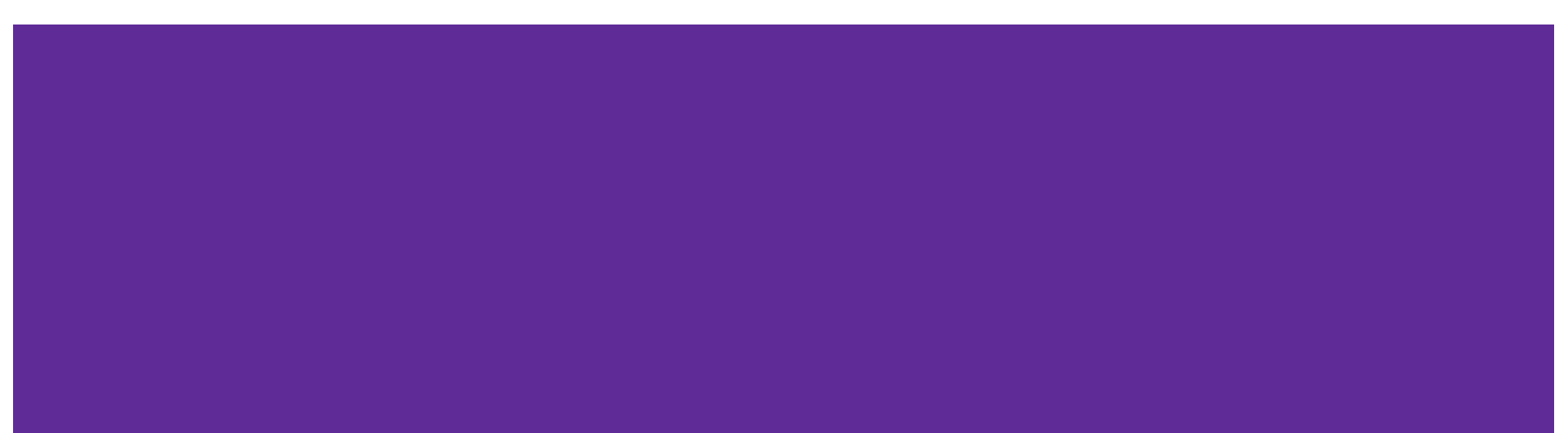

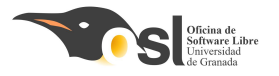

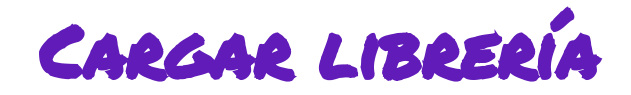

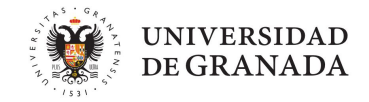

- Las librerías las vamos a tener que cargar TODOS los días en los ordenadores del campus.
- Pero primero, antes de cargarlas, tenemos que configurar el IDE....

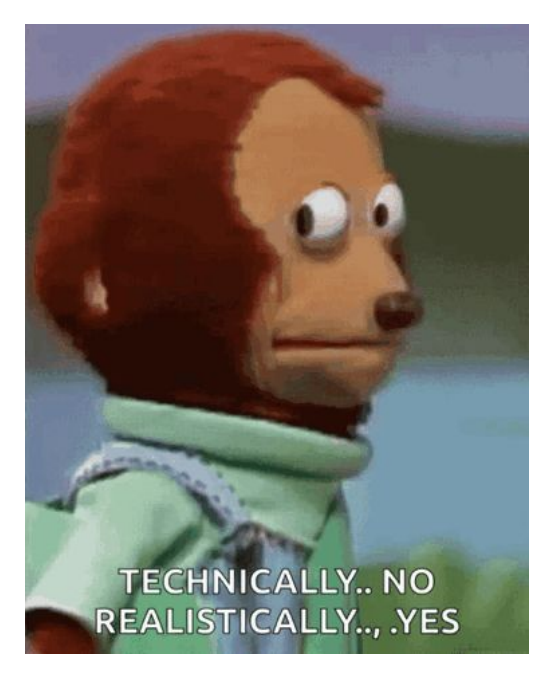

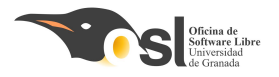

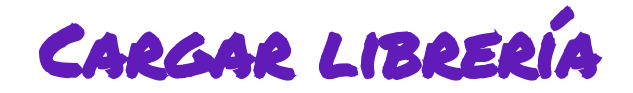

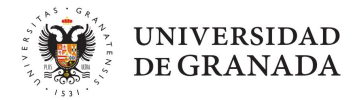

Para ello, entramos en el IDE de arduino, y nos vamos a preferencias.

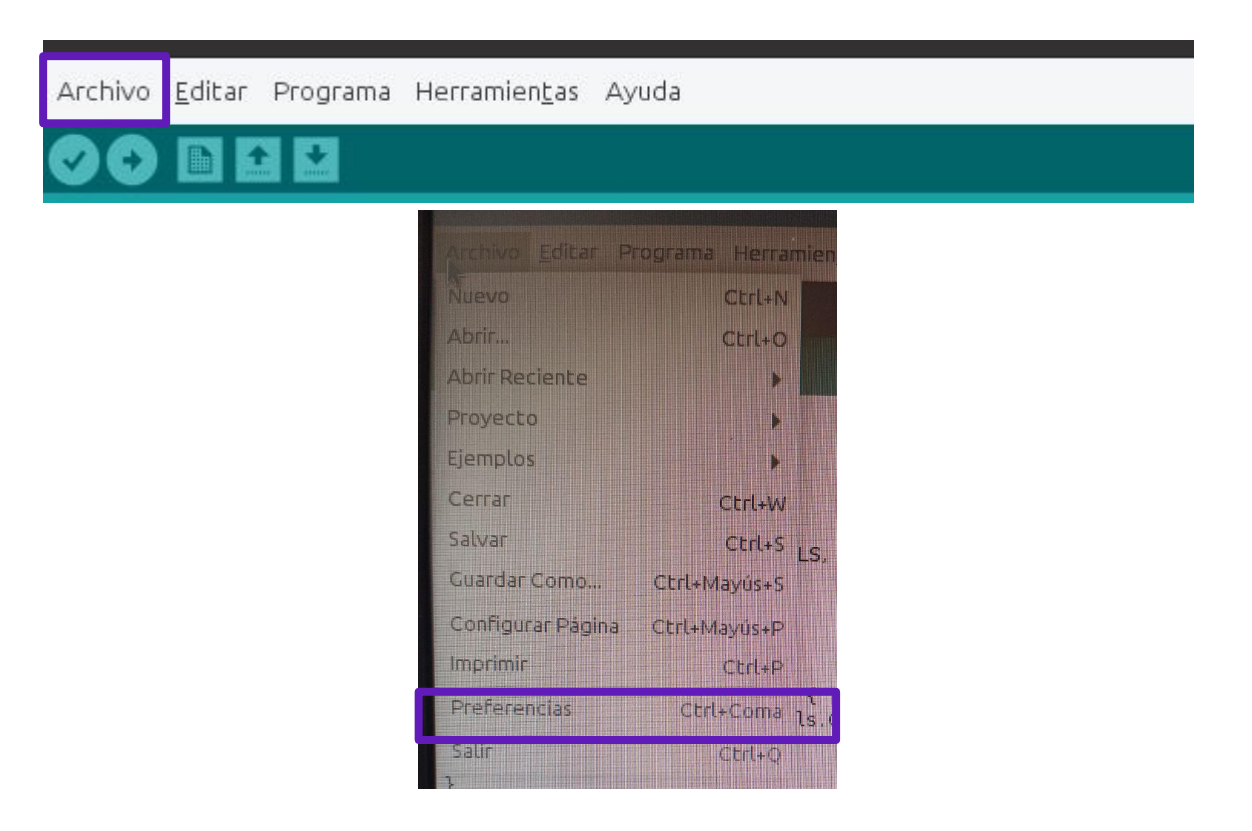

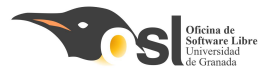

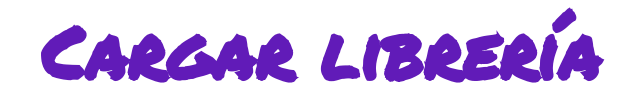

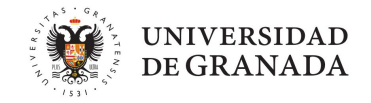

- Aquí nos saldrá una pestaña como la que sale aquí, vemos que sale "Operador".
- Esto significa que se está usando la carpeta de operador, pero nosotras queremos nuestra carpeta "engiXX".
- Para ello...

|                          | Preferencias |          |
|--------------------------|--------------|----------|
| justes Red               |              |          |
| Localización de proyecto |              |          |
| 1 1 10 11                |              | Explorar |
| /home/operador/Arduing   | 1            |          |

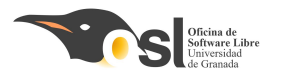

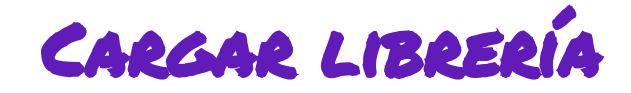

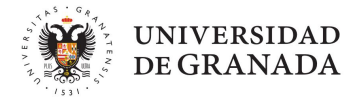

#### Para ello...

| e proyecto       | Seleccione nueva localización de proyecto                                                                                                    |         |
|------------------|----------------------------------------------------------------------------------------------------|---------|
| ador/Arduino     |                                                                                                    |         |
|                  | Nueva Carpeta Suprimir Archivo Cambiar Nombre de Archivo                                                                                                    | in quit |
| lid.             | /home/operador 🔻                                                                                                    | equi    |
| año de Fuente    | Carpetas                                                                                                    |         |
|                  | 1                                                                                                    | ī I     |
| £,               | of the second second se |         |
|                  | Arduino/                                                                                                    |         |
|                  | Descalgas/                                                                                                    |         |
| i detallada mie  | Escritorio/                                                                                                    |         |
|                  | Imágenes/                                                                                                    |         |
| del compilado    | Música/                                                                                                    |         |
| imeros de líne   | Selección: /home/operador                                                                                                    |         |
| ódigo despué:    | Actuan                                                                                                    |         |
| ar actualizacior | Arduno                                                                                                    | argu    |
| sibility feature | Filtro:                                                                                                    |         |
|                  | Todos los Archivos                                                                                                    |         |
| _s Adicionales   |                                                                                                    |         |
| cias pueden se   | 😵 Cancelar 🛛 😔 Acep                                                                                                    | tar     |
| /.arduino15/pre  | erences.txt                                                                                                    |         |

| /Arduino   |                          |                  |                          |            |        |
|------------|--------------------------|------------------|--------------------------|------------|--------|
|            | <u>N</u> ueva Carpeta    | Suprimir Archivo | Cambia <u>r</u> Nombre d | le Archivo |        |
|            |                          | /home            |                          |            | requie |
| le Fuente  | Carpe <u>t</u> as        |                  |                          |            |        |
|            | 1                        |                  |                          |            |        |
|            | ./                       |                  |                          |            |        |
|            | operadory                |                  |                          |            |        |
| allada mie |                          |                  |                          |            |        |
| ompilado   |                          |                  |                          |            |        |
| os de líne |                          |                  |                          |            |        |
| o desnuér  | <u>S</u> elección: /home | 2                |                          |            |        |
| ualizacior | /home                    |                  |                          |            | arou   |
| y feature  | Filtro:                  |                  |                          |            | a.g.   |
| -          | Todos los Archiv         | os               |                          |            |        |
| Icionates  |                          |                  |                          |            |        |
| ueden se   |                          |                  | 🛛 🖾 Cancelar             | 💙 Aceptar  |        |

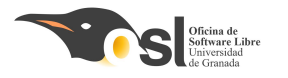

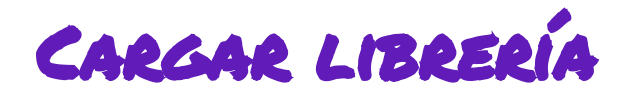

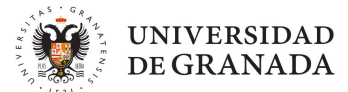

Para ello...

| <u>N</u> ueva Carpeta     | uprimir Archivo Cambi | a <u>r</u> Nombre de Archivo |
|---------------------------|-----------------------|------------------------------|
|                           | /home/engi40          | •                            |
| Carpe <u>t</u> as         |                       |                              |
| 1                         |                       |                              |
| /<br>Arduino/             |                       |                              |
| Descargas/                |                       |                              |
| Escritorio/               |                       |                              |
| Imágenes/                 |                       |                              |
| Música/                   |                       |                              |
| <u>S</u> elección: /home/ | engi40                |                              |
| /home/engi40              |                       |                              |
| Filtro:                   |                       |                              |
| Todos los Archivo         | 5                     |                              |
|                           |                       |                              |
|                           | (C)                   | Canadan Acarb                |

|                                                                                      | Preferencias | MM |                                         |
|--------------------------------------------------------------------------------------|--------------|----|-----------------------------------------|
| ijustes Red                                                                          | Preferencias |    | × × × ×                                 |
| ijustes Red<br>Localización de provecto<br>/home/engi40/Arduino                      | Preferencias |    | Ex lorar                                |
| ijustes Red<br>Localización de provecto<br>/home/engi40/Arduino<br>Editor de Idioma: | Preferencias |    | Ex lorar<br>requiere reiniciar Arduino) |

#### Así debería de quedar

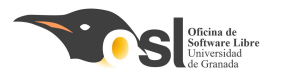

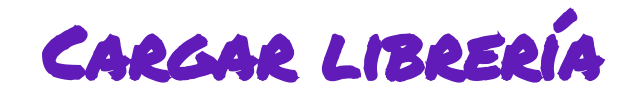

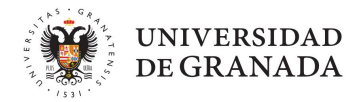

| 🥺 sketch_jun1    | 9a Arduino 1.8.19                       | – 🗆 🗙                                |
|------------------|-----------------------------------------|--------------------------------------|
| Archivo Edital P | Programa Herramientas Ayuda             |                                      |
|                  | Verificar/Compilar Ctrl+R               | <b>.</b>                             |
|                  | Subir Ctrl+U                            |                                      |
| sketch_jun       | Subir Usando Programador Ctrl+Mayús+U   |                                      |
| 17 void          | Exportar Binarios compilados Ctrl+Alt+S | ^                                    |
| 1001             | Mostrar Carpeta de Programa Ctrl+K      |                                      |
| 10 5             | Incluir Librería                        | Administrar Bibliotecas Ctrl+Mavús+I |
| 19 10            | Añadir fichero                          |                                      |
| 20≊ {            |                                         | Añadir biblioteca .ZIP               |
| 21               | <pre>for (uint8_t pwmNum = 0; p</pre>   | Arduino bibliotecas                  |
| 22               | {                                       | Bridge                               |
| 23               | // Ajustar PWM con ON e                 | Esplora                              |
| 24               | pwm.setPWM(pwmNum, 0, d                 | Ethernet                             |
| 25               | }                                       | Firmata                              |
| 26 }             |                                         | Keyboard                             |
| 27 1             |                                         | LiquidCrystal                        |
| <                |                                         | Mouse                                |
|                  |                                         |                                      |

Ya después de esta configuración,

podemos añadimos las **librerías** necesarias.

Repetir este paso para cada una de las librerías.

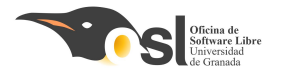

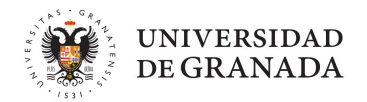

# Conectando el hardware del Wake Me VP!

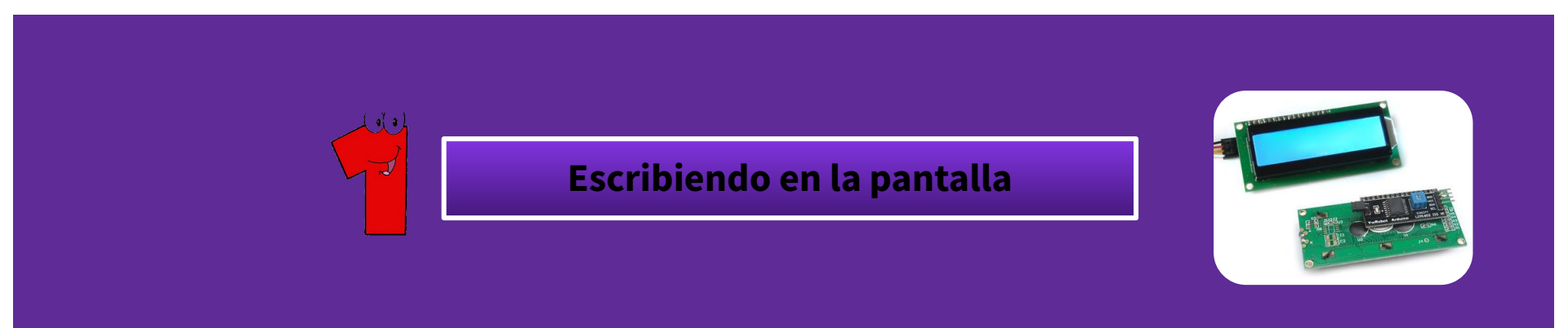

https://sereingeniera.ugr.es/index.php/2020/07/08/ampliaciones-del-proyecto-laser-tag/

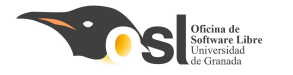

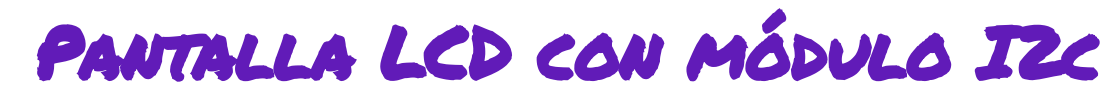

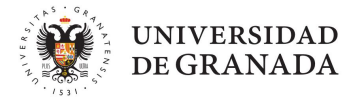

#### ¿Qué es y cómo funciona una pantalla LCD?

Una **pantalla LCD** es una pantalla de retroiluminación LED que permite mostrar dos filas de 16 caracteres con los que podemos escribir texto.

Realmente no vamos a aprender a conectar la pantalla LCD directamente, ya que tiene muchos pines y si la conectáramos nos quedaríamos sin pines en el Arduino para todo lo demás. Por eso vamos a utilizar un controlador I2C.

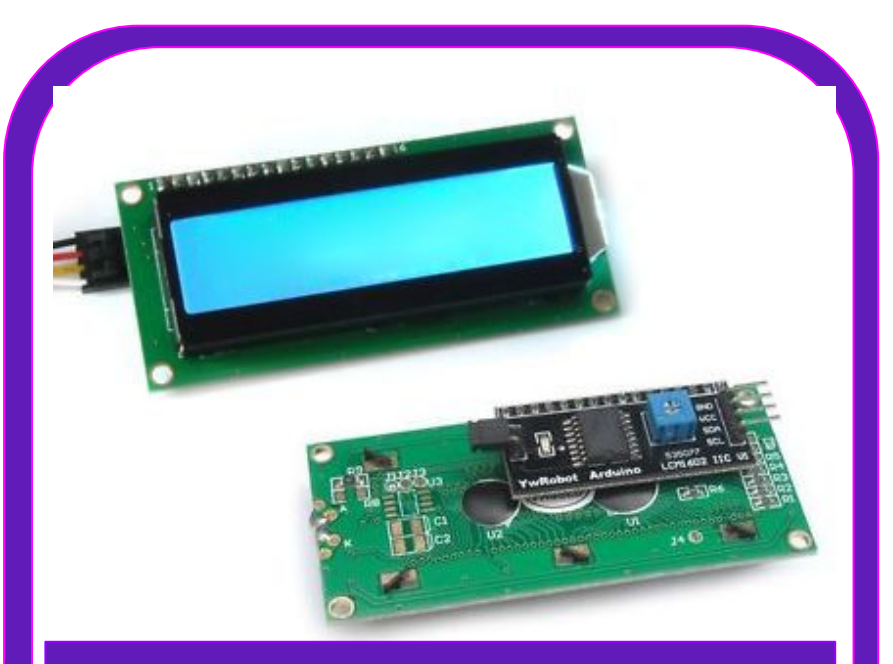

En esta pantalla mostraremos mensajes de nuestro despertador luminoso y sonoro.

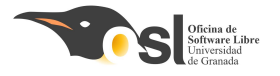

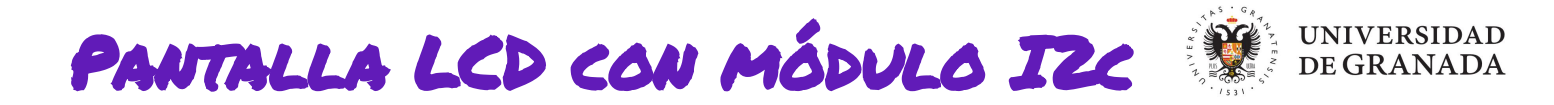

#### **J** ¿Que es l2C y para qué sirve?

El controlador I2C nos permite controlar la pantalla utilizando solamente dos cables de control (además del cable de 5v y la toma a tierra GND) a través de un tipo de comunicación entre placas llamada I2C.

- Los dos cables utilizados son SCL, que se conecta al pin analógico A5, y SDA, que se conecta al pin analógico A4:
- SCL envía señales de reloj (clock), que se encargan de decidir quién habla en cada momento, para evitar conflictos y SDA envía los datos.

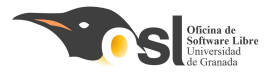

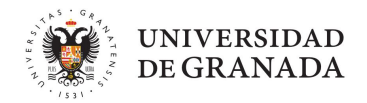

## MONTAJE PANTALLA LCD

 SCL-> A5
 GND-> GND

 SDA-> A4
 VCC-> 5V

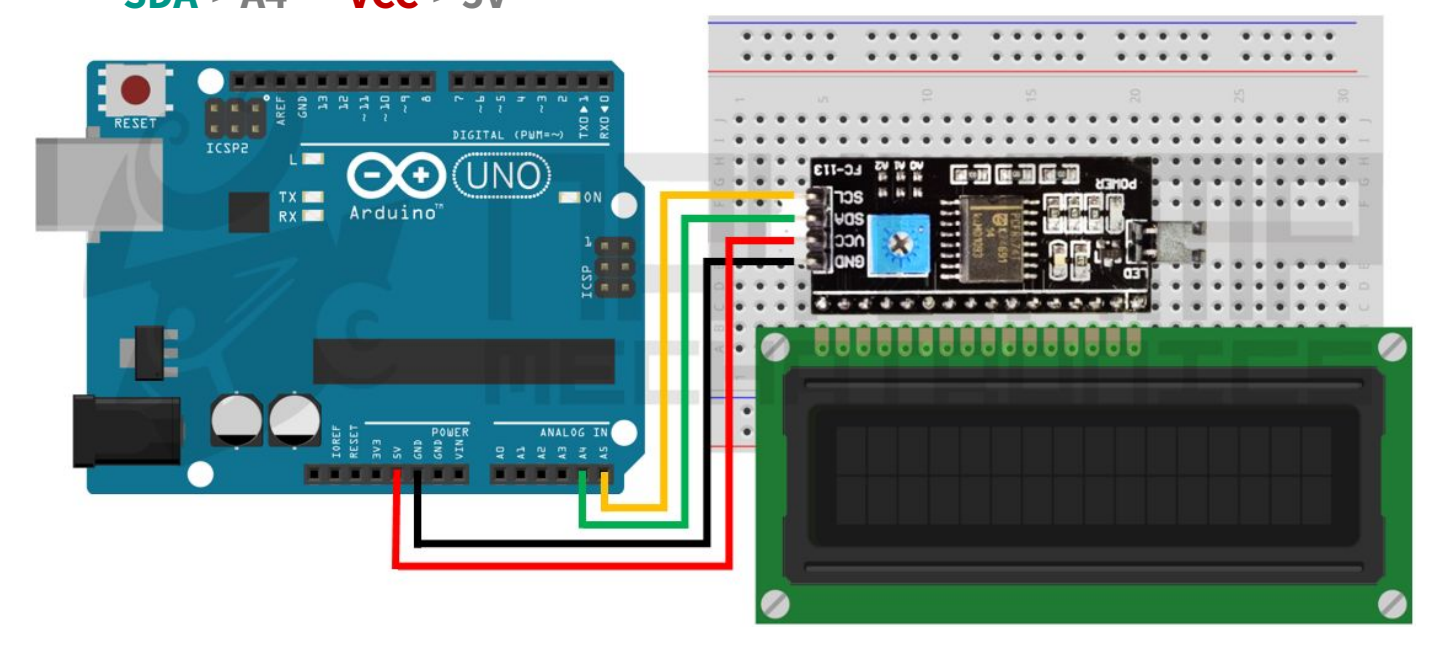

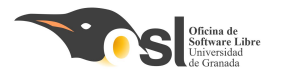

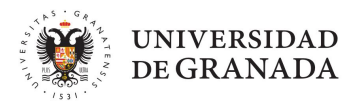

# Programando el *Wake Me VP!*

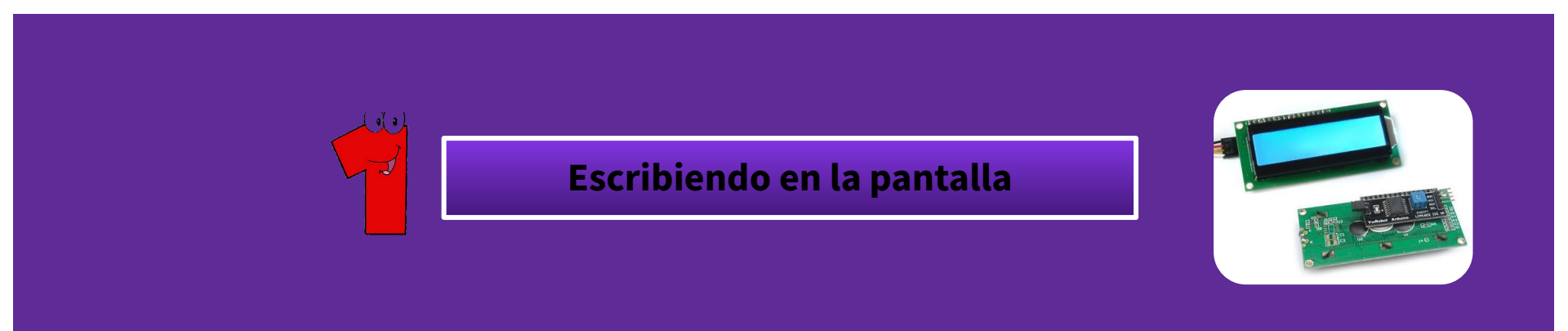

<u> https://sereingeniera.ugr.es/index.php/2020/07/08/ampliaciones-del-proyecto-laser-tag/</u>

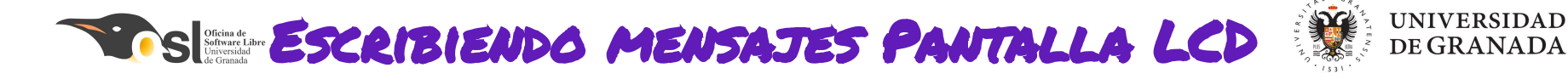

En esta pantalla **mostraremos el día y la hora y los mensajes** que haya de configuración de nuestro reloj despertador

**Recuerda los pines son:** 

SCL-> A5 GND-> GND SDA-> A4 VCC-> 5V

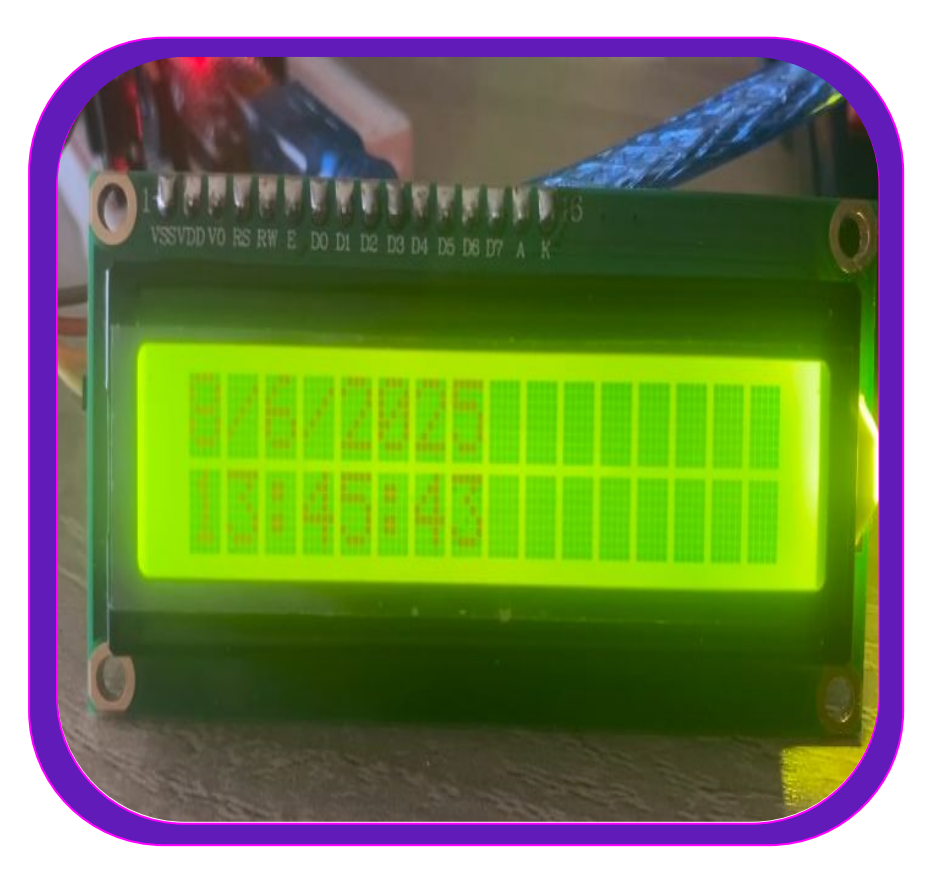

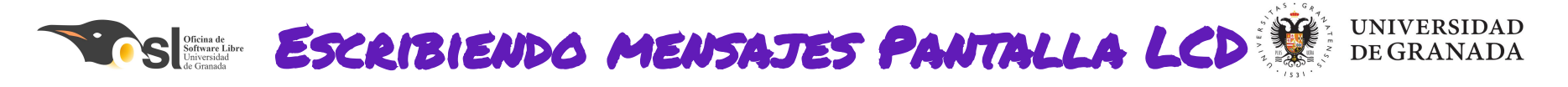

#### 1. Incluir en el IDE la librería LiquidCrystal\_I2C.h

#### Hay **dos formas de incluir librerías** a la biblioteca de nuestro arduino.

- Si tenemos el archivo comprimido con extensión .zip
- Buscarlas en el **repositorio** de Arduino

- Para la pantalla tenemos el archivo comprimido con el nombre
   LiquidCrystal\_I2C-1.1.2.zip
- La **descargamos** y la incluimos de la 1º forma que vemos a continuación.

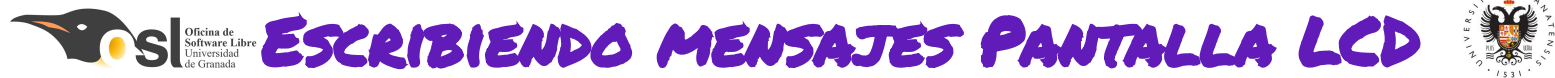

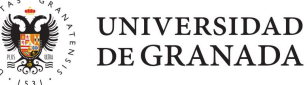

1. Descarga la librería y después la importamos en el arduino:

Está en el enlace:

http://downloads.arduino.cc/libraries/github.com/marcoschwartz/LiquidCrystal I2C-1.1.2.zip

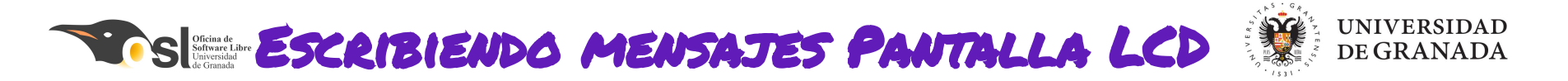

- Para poder utilizar la pantalla con I2C además de descargarnos la librería de Arduino llamada <LiquidCrystal\_I2C.h>, también necesitamos cargar otra llamada
   <Wire.h>.
- Al trabajar con funciones de la librería descargada, a las que no les hemos puesto el nombre nosotras, tenemos que acostumbrarnos y entender lo que hacen.

NOTA: Las librerías son como funciones creadas por otras personas y que nosotras podemos aprovechar y utilizar siempre que lo necesitemos.

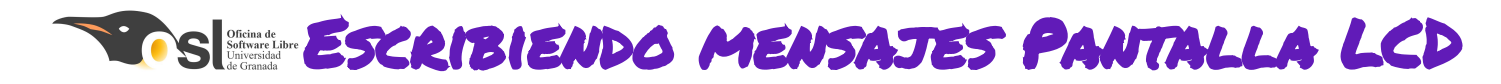

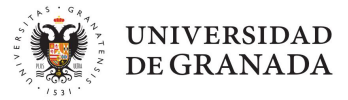

1. Cargar librerías en el arduino:

#### En arduino hacemos clic en **Programa**-> incluir libreria-> añadir biblioteca Zip.

| 🥺 sketch_jun23a   | a Arduino 1.8.19                                                                        |                                                |   |                                       |
|-------------------|-----------------------------------------------------------------------------------------|------------------------------------------------|---|---------------------------------------|
| Archivo Editar Pr | ograma Herramientas Ayuda                                                               |                                                |   |                                       |
| sketch_jun        | Verificar/Compilar<br>Subir<br>Subir Usando Programador<br>Exportar Binarios compilados | Ctrl+R<br>Ctrl+U<br>Ctrl+Mayús+U<br>Ctrl+Alt+S |   |                                       |
| 2 //              | Mostrar Carpeta de Programa                                                             | Ctrl+K                                         | 5 | run once.                             |
| 2 //              | Incluir Librería                                                                        | ;                                              | > | Administrar Bibliotecas Ctrl+Mayuus+L |
| 3                 | Añadir fichero                                                                          |                                                |   | Administral bibliotecas Ctri+Wayus+1  |
| 4 }               |                                                                                         |                                                |   | Añadir biblioteca .ZIP                |
| 5<br>6ªvoid 1     |                                                                                         |                                                |   | Arduino bibliotecas                   |

Single ESCRIBIENDO MENSAJES PANTALLA LCD

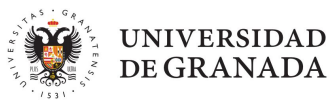

1. Cargar librerías en el arduino:

una vez añadida, para poder usarla hay que ir a:

#### Programa-> incluir biblioteca/libreria-> LiquidCrystal

| 🔤 LCD      | Arduino | IDE 2.3.4                    |                  | Gestionar bibliotecas Ctrl + Mayús + I |
|------------|---------|------------------------------|------------------|----------------------------------------|
| Archivo    | Editar  | Sketch Herramientas Ayuda    |                  | Añadir hibliotoca, 7ID                 |
|            |         | Verificar/Compilar           | Ctrl + R         | Anadir Dibiloteca .ZIP                 |
|            |         | Cargar                       | Ctrl + U         | Bibliotecas de Arduino                 |
| P          | LCD.in  | Configura y Subir            |                  | Arduino_BuiltIn                        |
|            | 1       |                              |                  | EEPROM                                 |
|            | 2       | Cargar usando el programador | Ctrl + Mayús + U | Ethernet                               |
| 1_)        | З       | Exportar binario compilado   | Alt + Ctrl + S   | Firmata                                |
|            | 4       | Optimizar para depuración    |                  | Filliata                               |
| M          | 5       | Mostrar carpeta de Sketch    | Alt + Ctrl + K   | HID                                    |
| Second Sec | 7       | Incluir bibliotoco           |                  | Keyboard                               |
| 0          | 8       |                              |                  | LiquidCrystal                          |
| 0          |         | Añadir fichero               |                  |                                        |

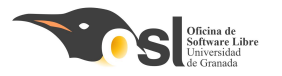

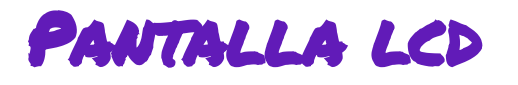

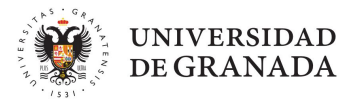

## 1. Incluir en el IDE la librería LiquidCrystal.h

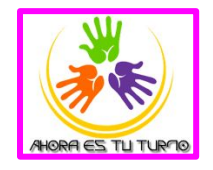

| 🥯 sketch_jun2           | 3a Arduino 1.8.19                                                                       |                                                |   |                                       |  |
|-------------------------|-----------------------------------------------------------------------------------------|------------------------------------------------|---|---------------------------------------|--|
| Archivo Editar          | Programa Herramientas Ayuda                                                             |                                                |   |                                       |  |
| sketch_jun              | Verificar/Compilar<br>Subir<br>Subir Usando Programador<br>Exportar Binarios compilados | Ctrl+R<br>Ctrl+U<br>Ctrl+Mayús+U<br>Ctrl+Alt+S |   |                                       |  |
| 1ª <b>v</b> old<br>2 // | Mostrar Carpeta de Programa                                                             | Ctrl+K                                         |   | run once.                             |  |
| 3                       | Incluir Librería                                                                        | ;                                              | > | Administrar Bibliotecas Ctrl+Mavús+L  |  |
| 5                       | Añadir fichero                                                                          |                                                |   | Administrar Dibliotecus currindyus rr |  |
| 4 }                     |                                                                                         |                                                |   | Añadir biblioteca .ZIP                |  |
| 5<br>6∎ <b>void</b>     | 100p() {                                                                                |                                                |   | Arduino bibliotecas                   |  |

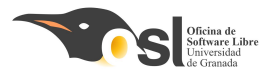

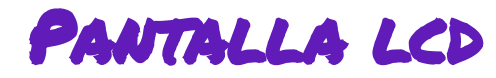

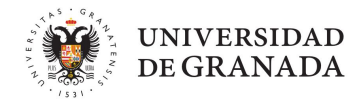

 Para poder usar la librería tenemos que añadirla en el archivo. Vamos a añadir también wire.
 Pantalla\_Arduino 1.8.19

| Pantalla_ Ardu    | ino 1.8.19                                                           |                                          |
|-------------------|----------------------------------------------------------------------|------------------------------------------|
| Archivo Editar Pr | rograma Herramientas Ayuda                                           |                                          |
|                   | Verificar/Compilar Ctrl+<br>Subir Ctrl+                              | R<br>U                                   |
| Pantalla_§        | Subir Usando Programador Ctrl+<br>Exportar Binarios compilados Ctrl+ | Mayús+U<br>Alt+S                         |
|                   | Mostrar Carpeta de Programa Ctrl+                                    | κ                                        |
|                   | Incluir Librería                                                     | >                                        |
| void setup        | Añadir fichero                                                       | Añadir biblioteca .ZIP                   |
| // put you        | ur setup code here, to run                                           | once: Arduino bibliotecas                |
| 1                 |                                                                      | Bridge                                   |
| 3                 |                                                                      | EEPROM                                   |
| and lease ()      | 1                                                                    | Esplora                                  |
| void 100p()       | 1                                                                    | Ethernet                                 |
| // put you        | ur marn code nere, co run .                                          | Firmata                                  |
|                   |                                                                      | GSM                                      |
|                   |                                                                      | HID                                      |
|                   |                                                                      | Keyboard                                 |
|                   |                                                                      | LiquidCrystal                            |
|                   |                                                                      | Mouse                                    |
|                   |                                                                      | Robot Control                            |
|                   |                                                                      | Robot IR Remote                          |
| RAES TU TURMO     |                                                                      | Robot Motor                              |
|                   |                                                                      | SD                                       |
|                   |                                                                      | SPI                                      |
|                   |                                                                      | Servo                                    |
|                   |                                                                      | SoftwareSerial                           |
|                   |                                                                      | SpacebrewYun                             |
|                   |                                                                      | Stepper                                  |
|                   |                                                                      | TFT                                      |
|                   |                                                                      | Temboo                                   |
|                   |                                                                      | WiFi                                     |
|                   |                                                                      | Wire                                     |
|                   |                                                                      | Arduino-LiquidCorstal-I2C-librany-master |
| Guardado.         |                                                                      | Arduno-Erquiderystal=ize=itbrary=master  |
|                   |                                                                      |                                          |

| 😊 Pan   | talla_ Arduino 1.8.19                            |
|---------|--------------------------------------------------|
| Archive | ) Editar Programa Herramientas Ayuda             |
|         |                                                  |
|         |                                                  |
| Pan     |                                                  |
| #inc    | lude <wire.h></wire.h>                           |
| #inc    | lude <liquidcrystal_i2c.h></liquidcrystal_i2c.h> |
|         |                                                  |
| void    | setup() {                                        |
| //      | put your setup code here, to run once:           |
| }       |                                                  |
|         |                                                  |
| void    | loop() {                                         |
| 11      | put your main code here, to run repeatedly       |
| ,       |                                                  |
| }       |                                                  |
|         |                                                  |

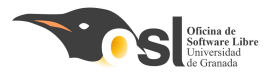

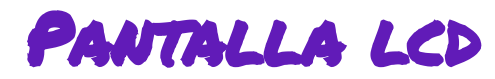

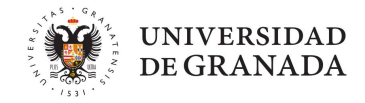

- 3. Declaramos un objeto basándonos en nuestra pantalla
- Para ello utilizaremos la siguiente función de la librería LiquidCrystal\_I2C que acabamos de incluir.
  - LiquidCrystal\_I2C lcd(0x27, 16, 2);
- Se inicializa con:
  - Ox27 porque se inicializa en esa dirección
  - 16 = número de caracteres por línea
  - 2 = número de líneas

Vale pero, ¿qué tenemos que hacer y cómo? Poco a poco

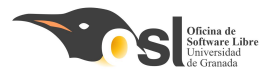

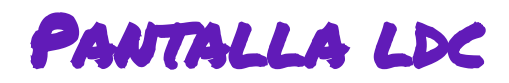

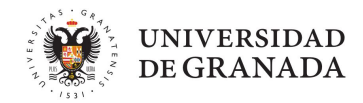

#### 4. Aprendemos a usar la librería para utilizar cada punto de nuestra pantalla.

- Antes de empezar a usar las funciones de la librería necesitamos saber cómo usar las posiciones de cada línea.
- ¿Sabes qué es un vector?

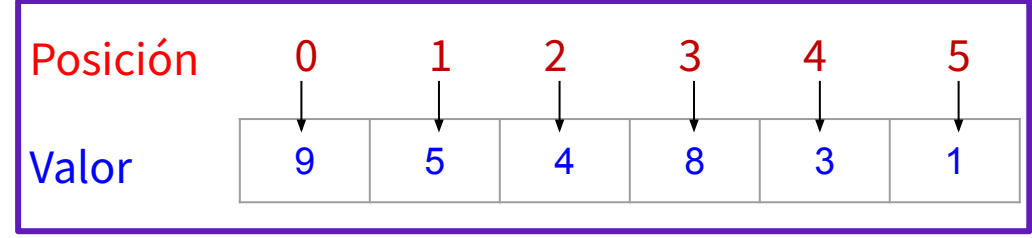

- El vector tiene **posiciones**
- La primera posición siempre empieza en 0
- **Cada posición** tiene **un valor** (en la imagen, la posición 0 tiene valor 9, la posición 4 tiene valor 3...)
- El tamaño máximo del vector es el número de posiciones que tiene. En este ejemplo el vector tiene **6 posiciones que van del 0 al 5**.
- En nuestra pantalla, habrá dos vectores, que irán del... 0 al 15

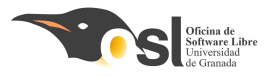

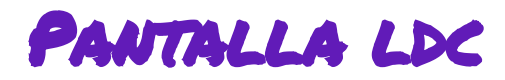

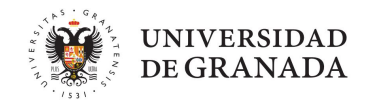

- 4. Aprendemos a usar la librería para mostrar mensajes por pantalla:
- Para poder utilizar nuestra pantalla vamos a tener que aprender las funciones de la librería:
  - LCD. lcd.begin() se utiliza para inicializar la comunicación con la pantalla LCD.
  - Lcd.backlight() enciende la retroiluminación de la pantalla LCD.
  - Let. lcd.setCursor(0, 0) establece la posición del cursor en la columna 0 y la fila 0.
  - LCD. lcd.print("Hola") muestra el texto "Hola" en la pantalla LCD.
  - Lcd.clear() borra el contenido de la pantalla LCD.
  - Esas son las básicas, pero hay alguna más a ver si eres capaz de localizarlas ;)

### ¿Creéis que podríais hacer que la pantalla muestre en la primera línea "Hola"?

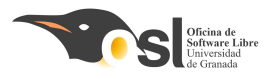

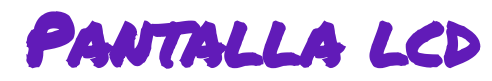

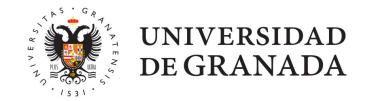

- 4. Aprendemos a usar la librería para mostrar mensajes por pantalla: EXTRA:
- Vamos a entrar más en profundidad en cómo se muestran las letras en pantalla:
   Siempre se escribe de la fila 0 posición 0 a la fila 0 posición 15
   segunda fila es la fila 1 posición 0 a la fila 1 posición 15

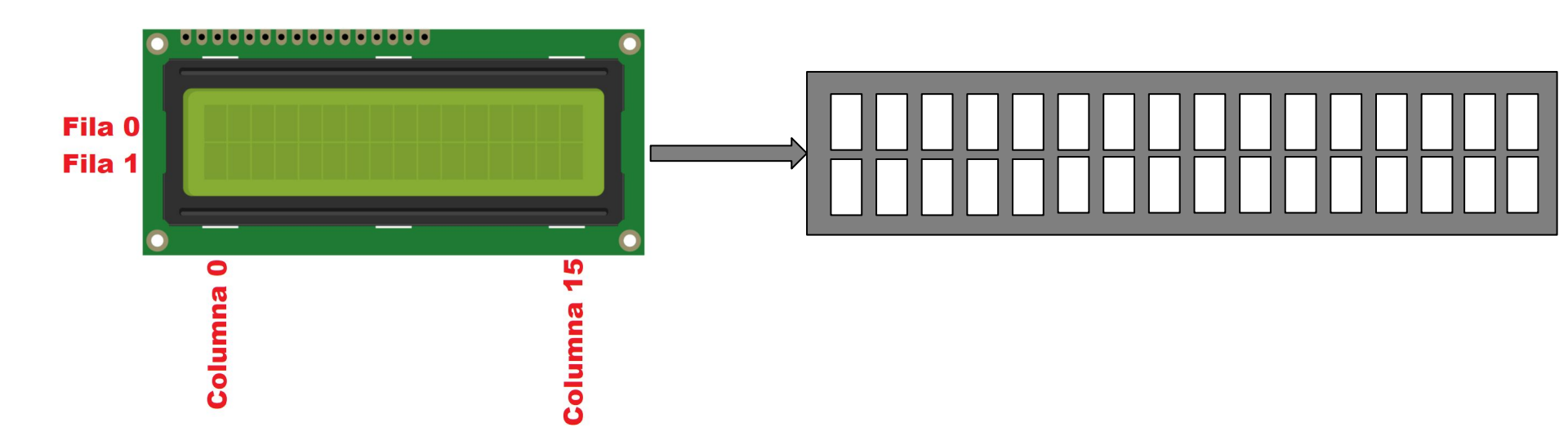

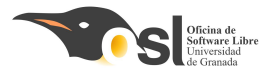

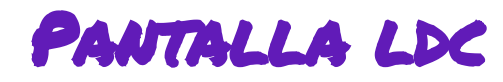

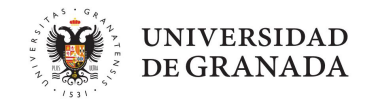

- 4. Aprendemos a usar las funciones de la librería para mostrar mensajes por pantalla:
  - Lcd.init() inicia la pantalla
  - Lcd.backlight() enciende la luz
  - Icd.setCursor(0, 0) posiciona el cursor
  - Lcd.print("Hola") escribe en la pantalla
  - Lcd.clear() borra de la pantalla

NOTA: Traduce este pseudocódigo a código real con las funciones que te hemos enseñado

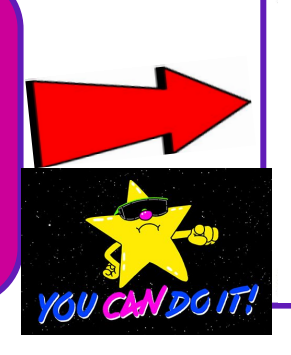

```
#include <LiquidCrystal I2C.h>
#include <Wire.h>
LiquidCrystal I2C lcd(0x27, 16, 2);
 // Inicia el LCD en la dirección 0x27, con 16 caracteres y 2 líneas
void setup()
       inicio la pantalla
       luz de fondo
 void loop() {
       empiezo a escribir en línea0 pos0
       añado el texto que quiera
       espero 2 segundos
       limpio pantalla
```

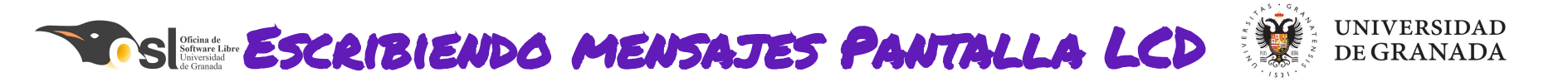

Ahora tienes que **escribir en la pantalla** en la **primera línea la fecha** y en la

segunda línea la hora. (escribirlos de forma manual)

- Prueba diferentes formatos de fecha y hora
- Prueba a añadir espacios para centrar los mensajes
- Prueba a que se desplace hacia la derecha y/o izquierda

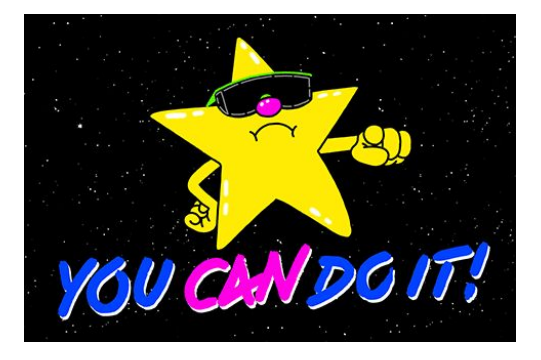

el texto (investiga en internet cual es la función que lo hace)

Elige el formato de fecha y hora que más te guste. por ej: lun 3 mar 2025, 3/3/2025...

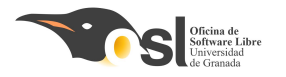

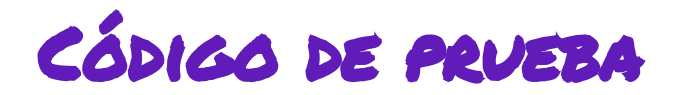

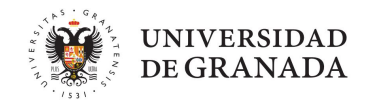

https://controlautomaticoeducacion.com/sistemas-embebidos/arduino/bus-comunicaci on-i2c/

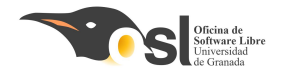

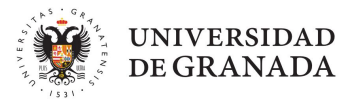

# iqué Haremos Hoy?

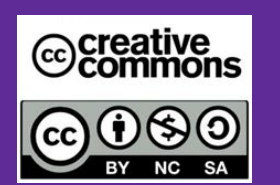

Autoras: Elvira Castillo Twitter: @layoel Instagram: eca\_ingeniera Aprenderemos a:

- Configurar el módulo de Reloj.
- Mostrar en el monitor serie la fecha y hora
- Mostrar en la pantalla la fecha y la hora.
- Crear funciones.
- Programar una alarma.

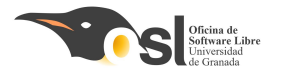

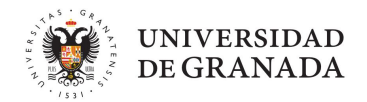

# Conectando el hardware del Wake Me VP!

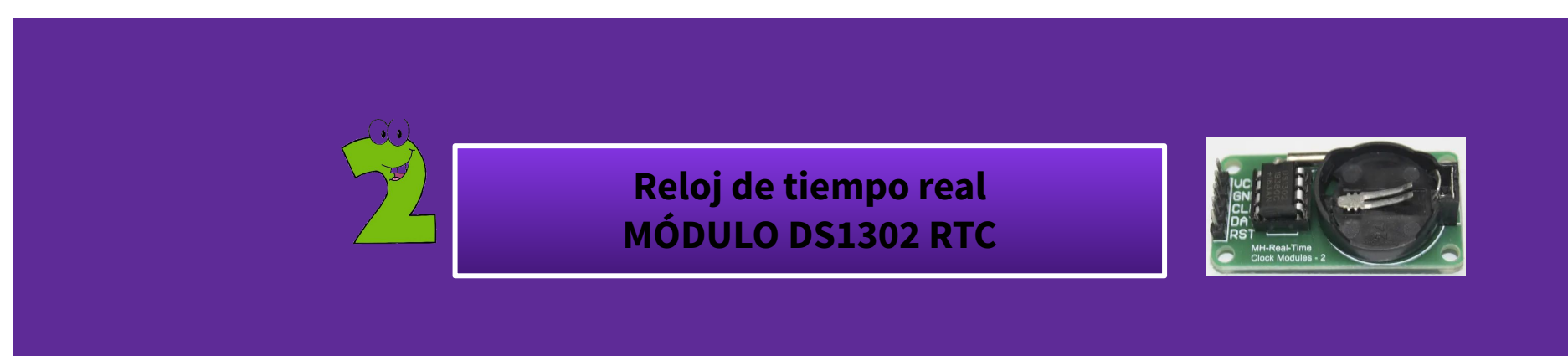

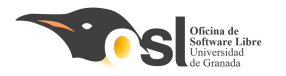

## MÓDULO RELOJ DE TIEMPO REAL

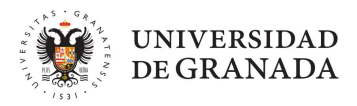

- El arduino no es capaz de hacer varias cosas a la vez.
- Cuando se desconecta de la corriente y se vuelve a conectar, se reinicia el programa.
- Pero, si le conectamos un reloj, podemos indicar al arduino que realice diferentes acciones según la hora del día.
- Es por eso que vamos a usar este componente reloj que tiene unas características peculiares.

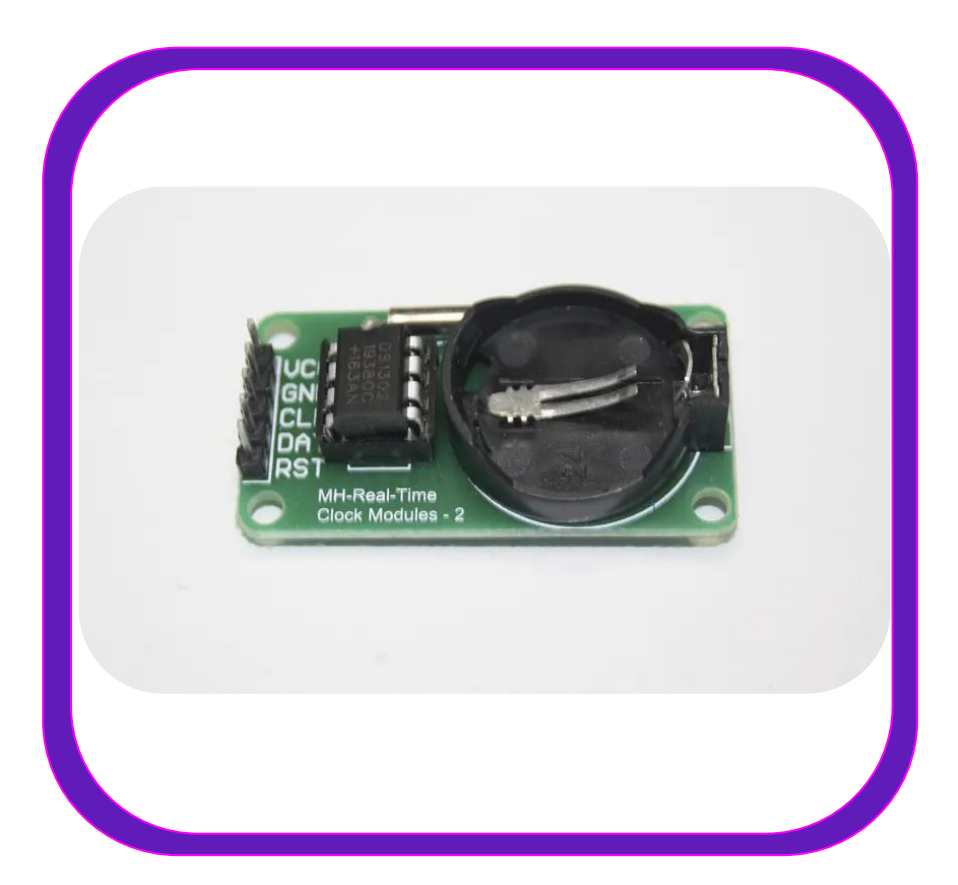

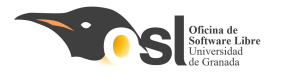

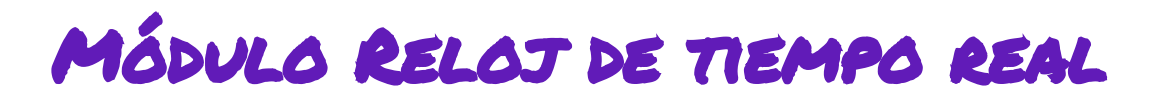

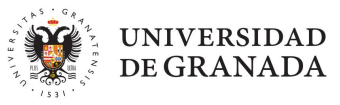

- El módulo reloj DS1302 RTC permite ajustar la fecha y la hora, contiene un reloj-calendario en tiempo real.
- El módulo reloj proporciona información de segundos, minutos, días, semanas, meses y años.
- Incluye una pila con la que puede mantener la actualización de la fecha y hora aunque se apague el arduino no se desconfigura a menos que le quitemos la pila.

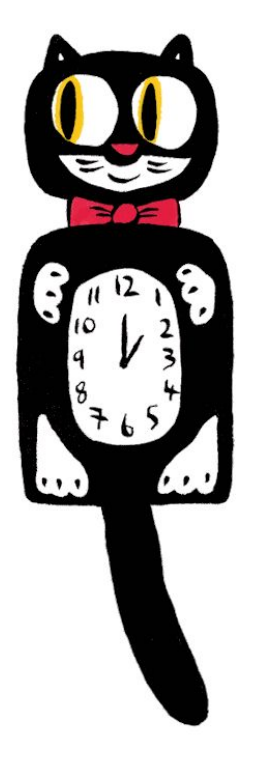
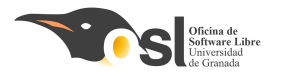

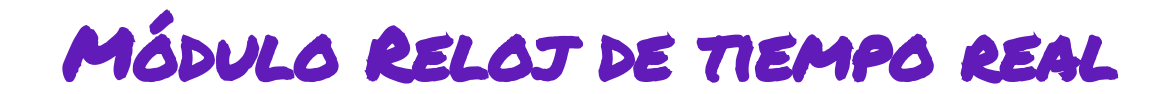

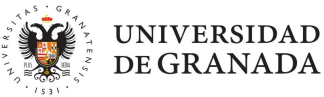

Instrucciones para conectar el módulo de reloj al arduino

- Conectar **VCC** con el pin de **5V** de Arduino
- GND con el GND de Arduino
- **CLK** al pin **D6** de Arduino
- **DAT** con el pin **D7** de Arduino
- **RST** al pin **D8** de Arduino

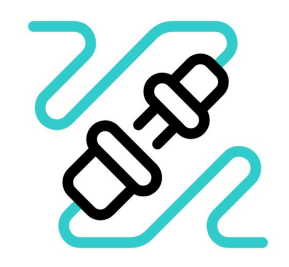

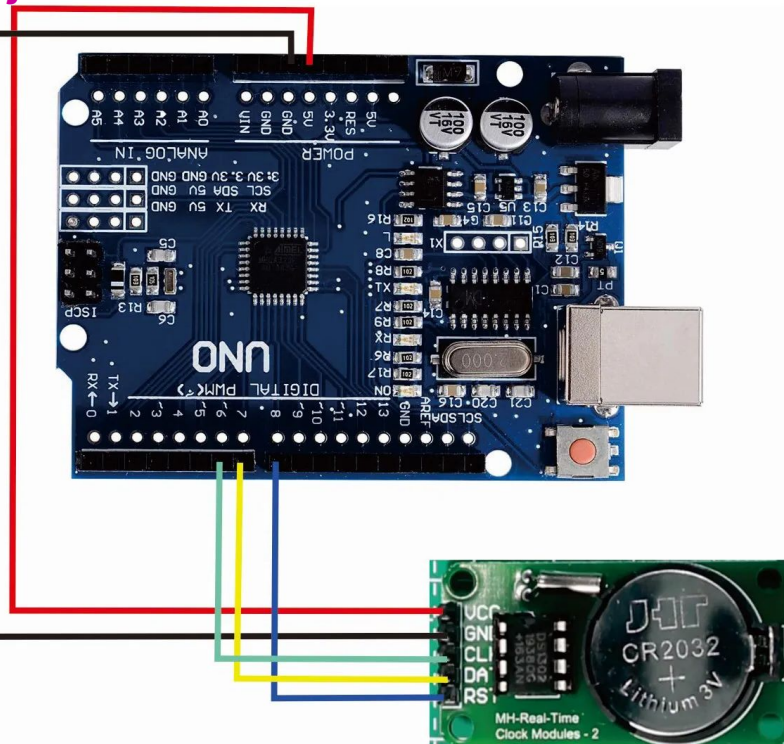

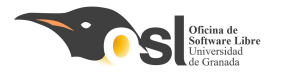

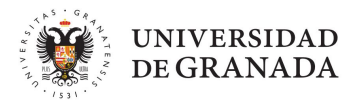

# Programando el Wake Me VP!

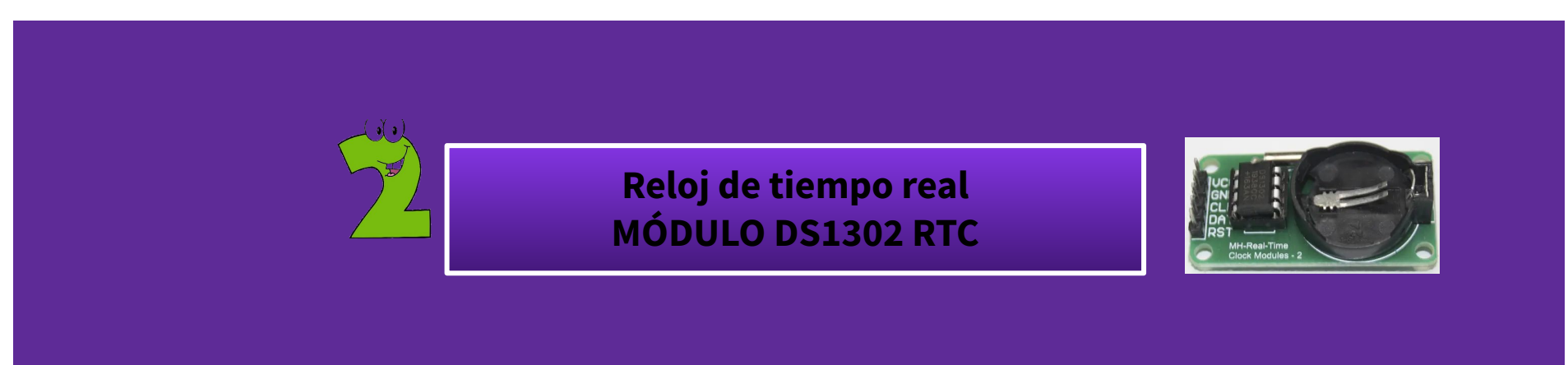

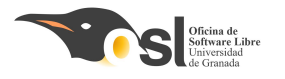

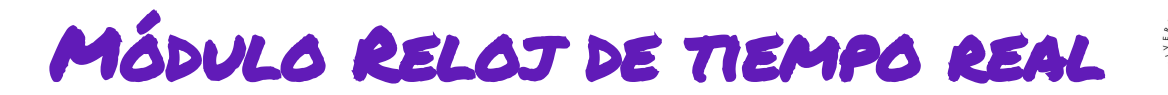

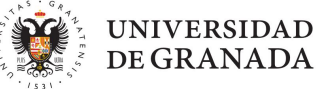

Descargamos la biblioteca del enlace: https://github.c om/chrisfryer78 /ArduinoRTClibr ary/tree/master

| ode 🤆 | 🖸 Issues 👔 Pull requests 💿 Actions 🖽 Project    | ts 🖽 Wiki 🛈 Sect     | urity 🗠 Insights                              |      |
|-------|-------------------------------------------------|----------------------|-----------------------------------------------|------|
|       | 양 master 👻 양 1 Branch 🟷 0 Tags                  |                      | Q Go to file                                  | Code |
|       | chrisfryer78 Create virtuabotixRTC_version2.ino |                      | E Clone                                       |      |
|       | examples                                        | Create virtuabotixR1 | HTTPS GitHub CLI                              |      |
|       | 🗅 README.md                                     | Create README.md     | https://github.com/chrisfryer78/ArduinoRTClib | ora  |
|       | virtuabotixRTC.cpp                              | Create virtuabotixR1 | Clone using the web URL.                      |      |
|       | virtuabotixRTC.h                                | Create virtuabotixR1 | 덮 Open with GitHub Desktop                    |      |
|       |                                                 | 2                    | 🔋 Download ZIP                                |      |

An easy to use real time clock library for Arduino, it was in the public domain, but not on GitHub, so I uploaded it.

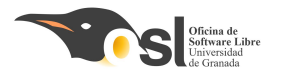

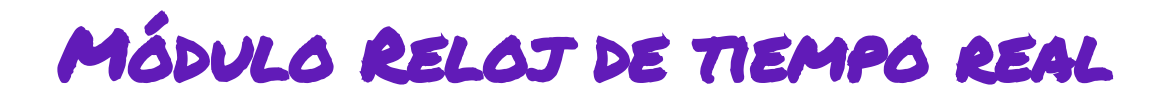

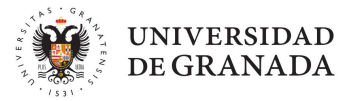

|  | Añadimos la   | *                                                                              | 🔤   306   306   306   🔗   G   VH   🛅   G 🗙 +                                                                                                 | - 0                              |
|--|---------------|--------------------------------------------------------------------------------|----------------------------------------------------------------------------------------------------|----------------------------------|
|  |               | Bibliotecas de Arduino                                                         | IDE 2.1.1-nightly-20230628                                                                                                    | – 🗆 X                            |
|  | biblioteca al | Arduino_BuiltIn                                                                | ketch Herramientas Ayuda                                                                                                    |                                  |
|  | IDE de        | EEPROM<br>Ethernet                                                             | Verificar/Compilar Ctrl + R                                                                                                    | .Q. ∿                            |
|  | IDLUC         | Firmata                                                                        | Cargar Ctrl + U                                                                                                    |                                  |
|  | arduino       | HID<br>Keyboard<br>LiquidCrystal<br>Mouse                                      | Configura y Subir<br>Cargar usando el programador Ctrl + Mayús + U<br>Exportar binario compilado Alt + Ctrl + S<br>Optimizar para depuración |                                  |
|  |               | Servo                                                                          | Mostrar carpeta de Sketch Alt + Ctrl + K atedly:                                                                                             |                                  |
|  |               | SoftwareSerial                                                                 | Incluir biblioteca                                                                                                    |                                  |
|  |               | Stepper<br>TFT<br>Wire                                                         |                                                                                                    |                                  |
|  |               | Bibliotecas aportadas                                                          |                                                                                                    | ≣ 6                              |
|  |               | Adafruit BuslO<br>Adafruit GFX Library<br>Adafruit NeoPixel                    | a instalada                                                                                                    |                                  |
|  |               | Adafruit seesaw Library                                                        |                                                                                                    |                                  |
|  |               | Adafruit ST7735 and ST7789 Library                                             |                                                                                                    |                                  |
|  | 3 [           | ArduinoRTClibrary-master<br>ESP8266 and ESP32 OLED driver for SSD1306 displays |                                                                                                    |                                  |
|  |               | IDromoto                                                                       | Lín. 10, co                                                                                                    | ol. 1 Arduino Nano en COM6 🗘 1 🗖 |

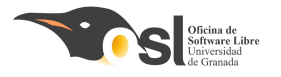

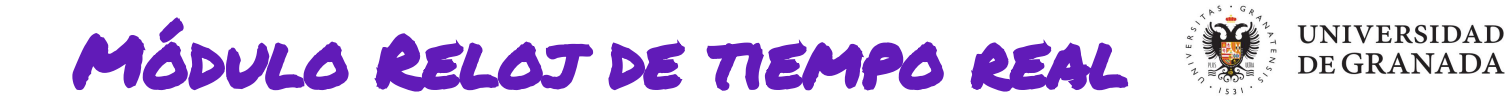

- Las **funciones** que podemos usar con este módulo de reloj son:
  - Para configurar la fecha y hora exactas

reloj.setDS1302Time(segundos, minutos, horas, día de la semana, dia del mes, mes, año)

Para consultar la fecha y hora reloj.updateTime()

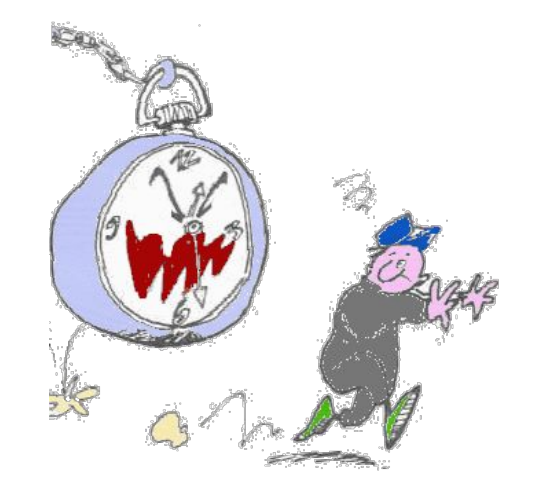

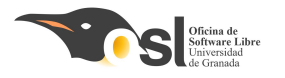

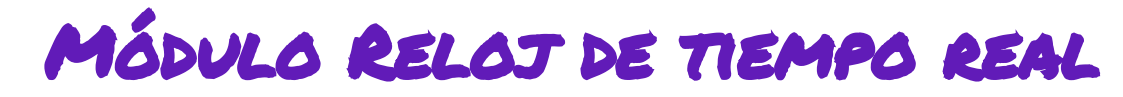

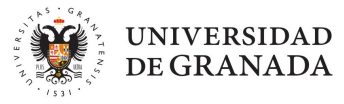

- Comencemos con el programa:
- Incluye la librería
- Crea las variables con los pines de arduino donde has conectado el reloj.
- Creamos el objeto reloj utilizando la función virtuabotixRTC
- En el setup inicia el monitor serie
- Fija la configuración del reloj usando la función SET que vimos antes.
- En el loop actualiza la fecha y hora con la función UPDATE

|      | J Ardu     | ino IDE 2.1.1-nightly-20230628 — 🗆                                         |
|------|------------|----------------------------------------------------------------------------|
| chiv | vo Edita   | r Sketch Herramientas Ayuda                                                |
| 0    | <b>Ə</b> 🚯 | 🖞 Arduino Nano 👻 🗸 🔎                                                       |
| -    | reloj.ino  |                                                                            |
|      | 1          | <pre>#include "virtuabotixRTC.h"</pre>                                     |
|      | 2          |                                                                            |
|      | 3          | //define los pines PinSCLK, PinDAT, pinRST donde van conectados al arduino |
| th   | 4          | //creamos el objeto reloj                                                  |
| 2    | 5          | <pre>virtuabotixRTC reloj(PinSCLK, PinDAT, pinRST);</pre>                  |
| €>   | 6          |                                                                            |
| ~    | 7          | <pre>void setup() {</pre>                                                  |
| 2    | 8          | <pre>Serial.begin(9600);</pre>                                             |
|      | 9          | //reloj.set Configuración del tiempo actual                                |
|      | 10         | // Recuerda comentar la línea anterior, una vez configurado                |
|      | 11         | }                                                                          |
|      | 12         | and second of                                                              |
|      | 13         | <pre>void loop(){</pre>                                                    |
|      | 14         |                                                                            |
|      | 15         | // actualiza fecha y hora                                                  |
|      | 16         | // imprime en el monitor serie la fecha y la hora                          |
|      | 17         |                                                                            |
|      | 18         | }                                                                          |

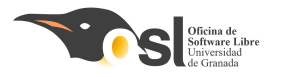

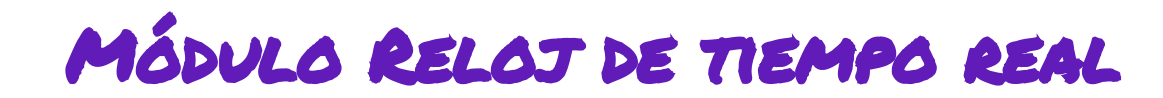

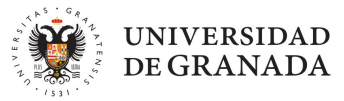

Cambia los comentarios por el código correspondiente. //define los pines... //reloj.set... //actualiza fecha y hora //imprime en el monitor serie la fecha y la hora. (lo subrayado lo veremos más adelante)

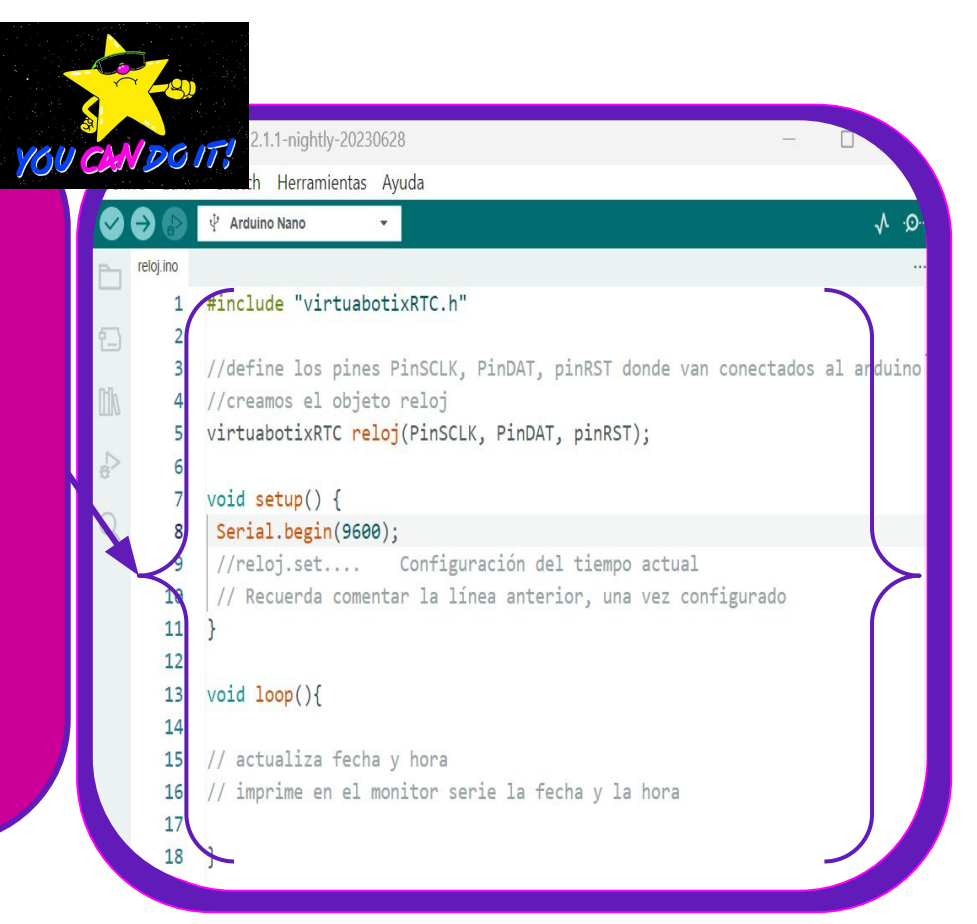

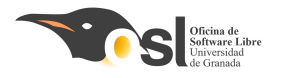

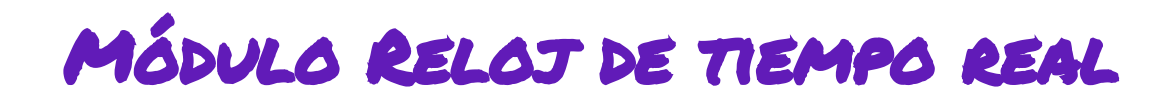

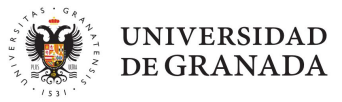

- Comencemos con el programa:
- Incluye la librería
- Crea las variables con los pines de arduino donde has conectado el reloj.
  - Creamos el obieto reloi utilizando la

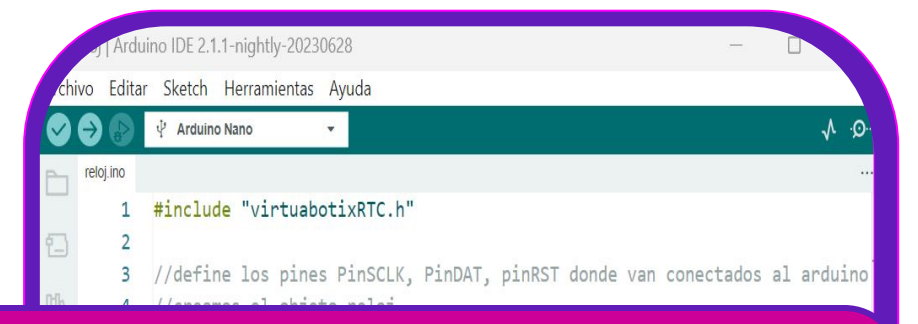

IOTA: El reloj se configura una sola vez y se guarda para siempre mientras tenga la pila puesta el módulo.

Una vez configurado, comenta la línea del **reloj. Set** que escribiste en el setup para definir la fecha, hora, día etc...

con la función UPDATE

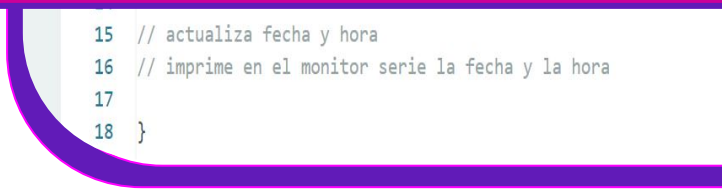

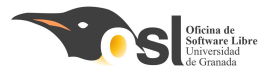

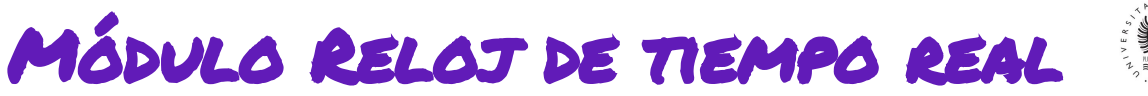

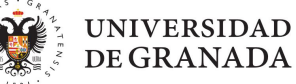

- Ya hemos visto que las **funciones** que podemos usar con este módulo de reloj son:
  - Para configurar la fecha y hora exactas

reloj.setDS1302Time(segundos, minutos, horas, día de la semana, dia del mes, mes, año)

- Para consultar la fecha y hora reloj.updateTime()
- Además, **después de usar updateTime** podemos consultar las **variables** imprimibles que son:
  - reloj.dayofmonth Muestra el día del mes
  - **reloj.dayofweek** Muestra el dia de la semana (en número, no letras)
  - **reloj.month** Muestra el mes (en número)
  - reloj.year Muestra el año
  - reloj.hours Muestra la hora
  - **reloj.minutes** Muestra los minutos
  - reloj.seconds Muestra los segundos

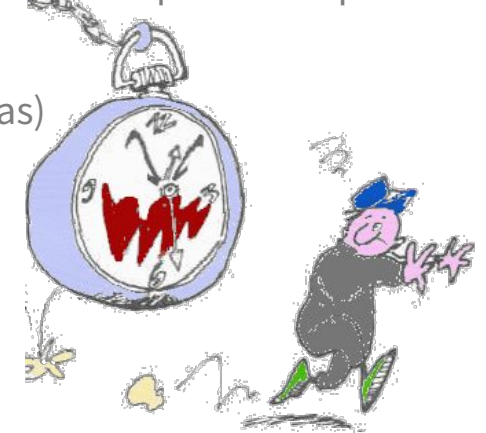

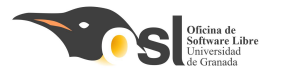

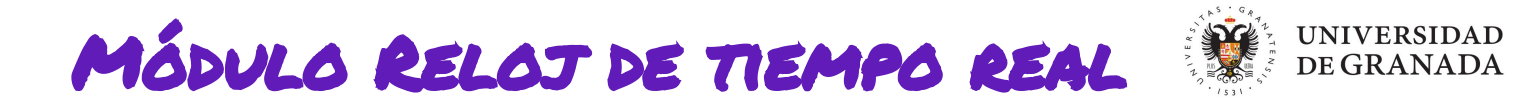

- Ahora, en el loop guarda los valores de las variables del reloj anteriores en palabras es decir:
  - Crea las variables de tipo int con los siguientes nombres: diadelmes, anio, hora, minuto, segundo
  - Crea las variables de **tipo String** con los siguientes nombres: diadelasemana, mes
  - Guarda en diadelmes reloj.dayofmonth, en anio reloj.year, en hora reloj.hours, en minuto reloj.minutes, en segundo reloj.seconds
     Las variables de tipo string las iniciamos con la cadena vacía las usaremos más adelante...
  - **Ejemplos:**

```
int diadelmes = reloj.....;
string diadelasemana = " ";
```

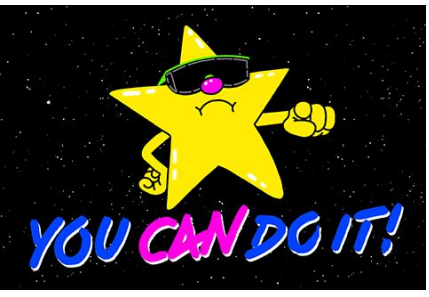

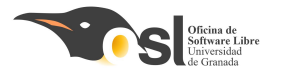

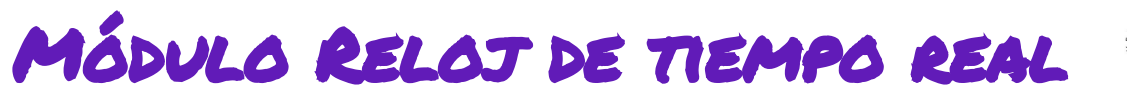

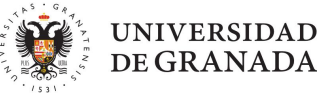

### void loop() { // put your main code here, to run repeatedly: reloj.updateTime(); NOTA: escribe la variable correcta en int diadelmes = reloj....; int anio = reloj....; int hora = reloj....; int minuto = reloj....; int segundo = reloj....; String diadelasemana = " "; String mes = " ";

cada caso. Los string son cadenas vacías por lo que entre las "" llevan un espacio hasta que les demos otro valor que será más adelante.

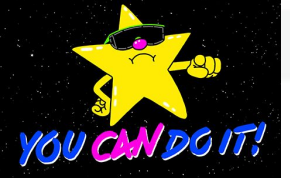

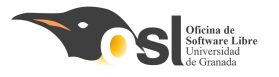

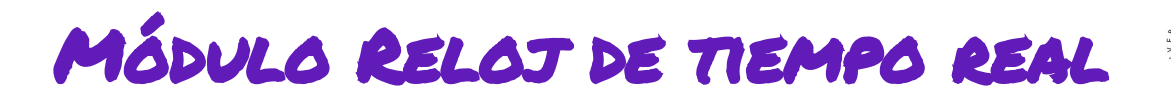

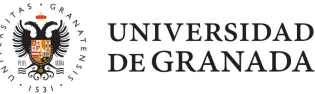

- Imprime en el monitor serie el valor de las **variables**:
  - diadelmes
  - reloj.dayofweek
  - 📮 reloj.month
  - 📮 anio
  - 📮 hora
  - 🖬 minuto
  - segundo

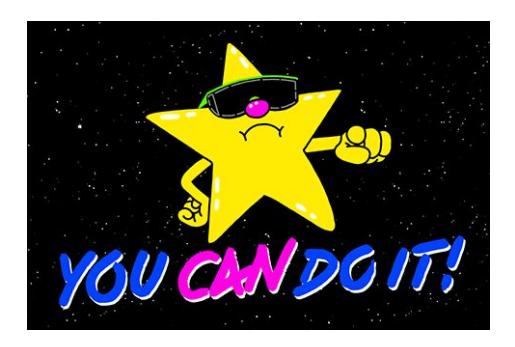

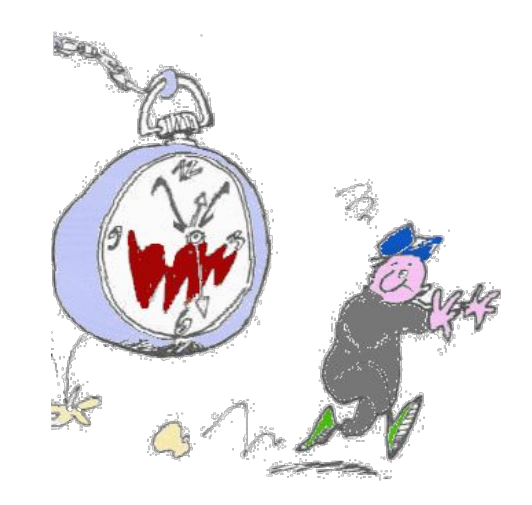

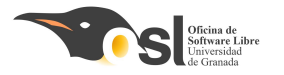

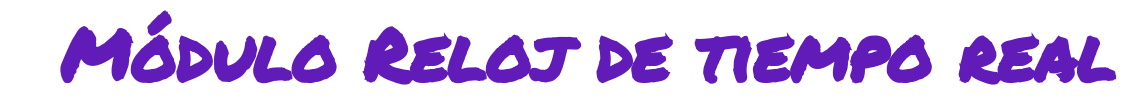

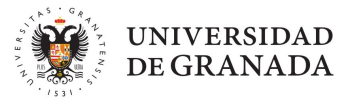

Para darle formato, tienes que ponerlo por partes: imprime **reloj.dayofweek** imprime **diadelmes** imprime "/" imprime **reloj.month** imprime "/" imprime anio La hora igual también por partes: imprime hora imprime ":" imprime **minuto** imprime ":" imprime **segundo** 

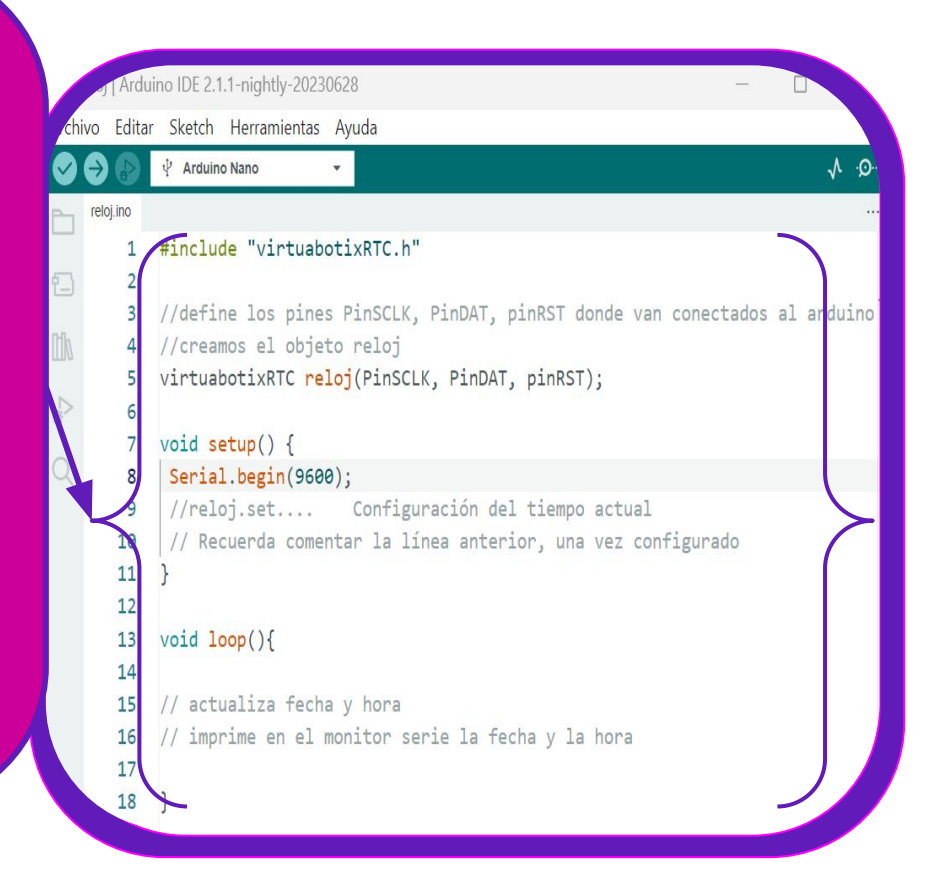

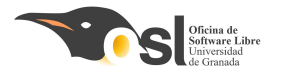

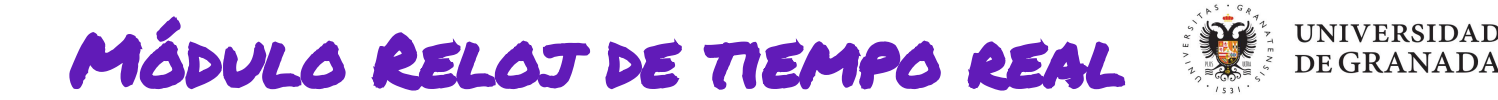

- **Continúa editando el programa para realizar los siguientes cambios:**
- Muestra el día de la semana en texto en el monitor serie.
  - Recuerda los **condicionales** que vimos en el módulo de introducción a arduino:
  - **El pseudo código** sería:
    - Si **reloj.dayofweek** es igual a 1 entonces

diadelasemana = "Lun "

escribe en el monitor serie diadelasemana;

si **reloj.dayofweek** es igual a 2 entonces

diadelasemana = "Mar"

escribe en el monitor serie diadelasemana;

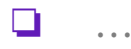

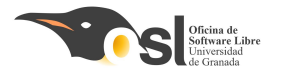

```
if (reloj.month == 1){
   mes = " Ene ";
if (reloj.month == 2){
   mes = " Feb ";
if (reloj.month == 3){
   mes = " Mar ";
if (reloj.month == 4){
   mes = " Abr ";
if (reloj.month == 5){
   mes = " May ";
if (reloj.month == 6){
   mes = " Jun ";
if (reloj.month == 7){
   mes = " Jul ";
  }
```

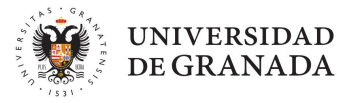

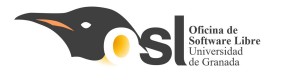

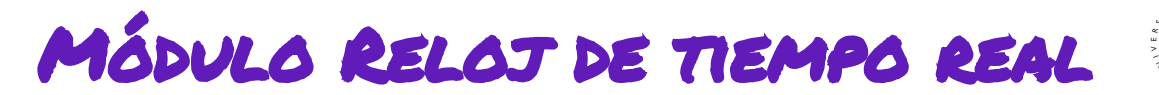

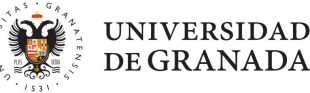

- **Continúa editando el programa para realizar los siguientes cambios:**
- Muestra el **mes en texto** abreviado en el monitor serie. (Ene, Feb, Mar, Abr,...)
  - Es igual que los días de la semana, un **condicional**.
  - Le pseudo código sería:
    - Si **reloj.month** es igual a 1 entonces

#### mes = " Ene "

escribe en el monitor serie mes

Si **reloj.month** es igual a 2 entonces

mes = " Feb "

escribe en el monitor serie mes

**.**...

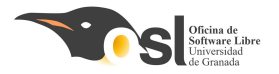

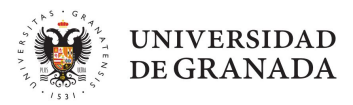

```
if (reloj.month == 1){
   mes = " Ene ";
if (reloj.month == 2){
   mes = " Feb ";
if (reloj.month == 3){
   mes = " Mar ";
if (reloj.month == 4){
   mes = " Abr ";
if (reloj.month == 5){
   mes = " May ";
if (reloj.month == 6){
   mes = " Jun ";
if (reloj.month == 7){
   mes = " Jul ";
```

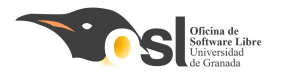

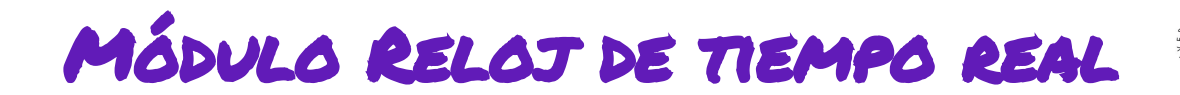

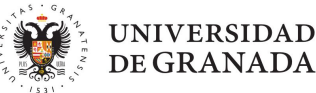

Ahora que ya vemos la fecha y hora en el monitor serie...

### ¿Serías capaz de mostrarla en la pantalla

### LCD que programamos ayer?

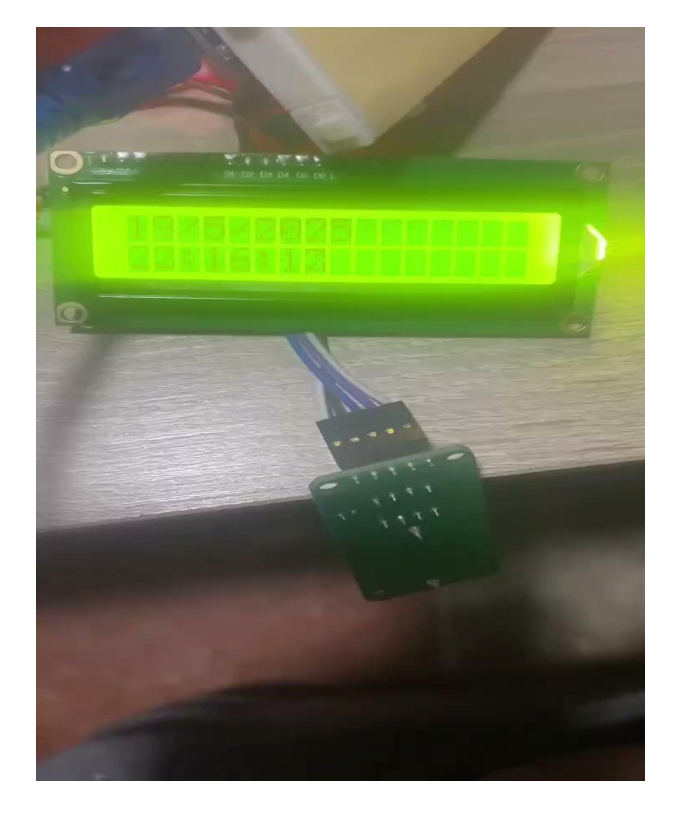

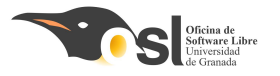

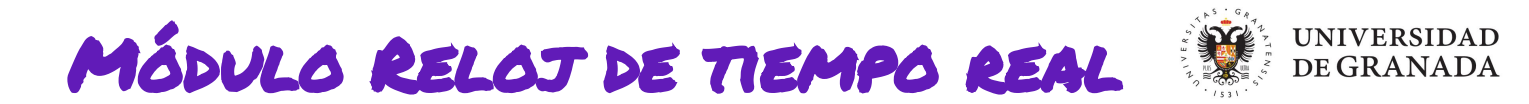

- Ahora que ya vemos la fecha y hora en el monitor serie...
- Una ayudita... tan solo tienes que:
  - Incluir en el código que tienes para el reloj en el código de ayer de la pantalla. (te recomiendo que crees un scketch nuevo que se llame PantallaReloj donde unas ambos códigos (en lugar de editar los que ya te funcionan de manera individual será más fácil detectar errores)
  - En el **setup** iniciar la pantalla y la luz de fondo.
  - Escribe en la línea 0 la fecha de hoy usando las función de la lcd para definir la posición del cursor y la función de imprimir con las variables que hemos creado en el programa del reloj (las numéricas actualizar\_hora, diadelmes, reloj.month, anio, hora, minuto, segundo, o si lo prefieres combinalas con las que están en palabra diadelasemana, mes,)
  - Escribe en la línea 1 la hora (usa el formato que más te guste, también puedes añadir el dia de la semana en texto o el mes en texto como hicimos en el ejemplo anterior)
  - De la pantalla periódicamente.

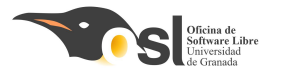

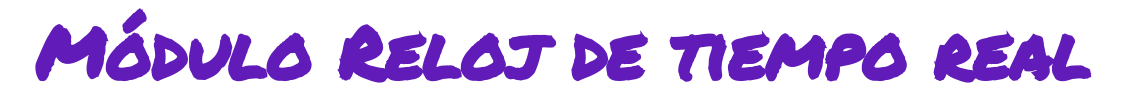

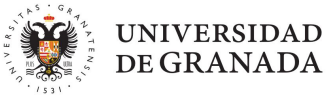

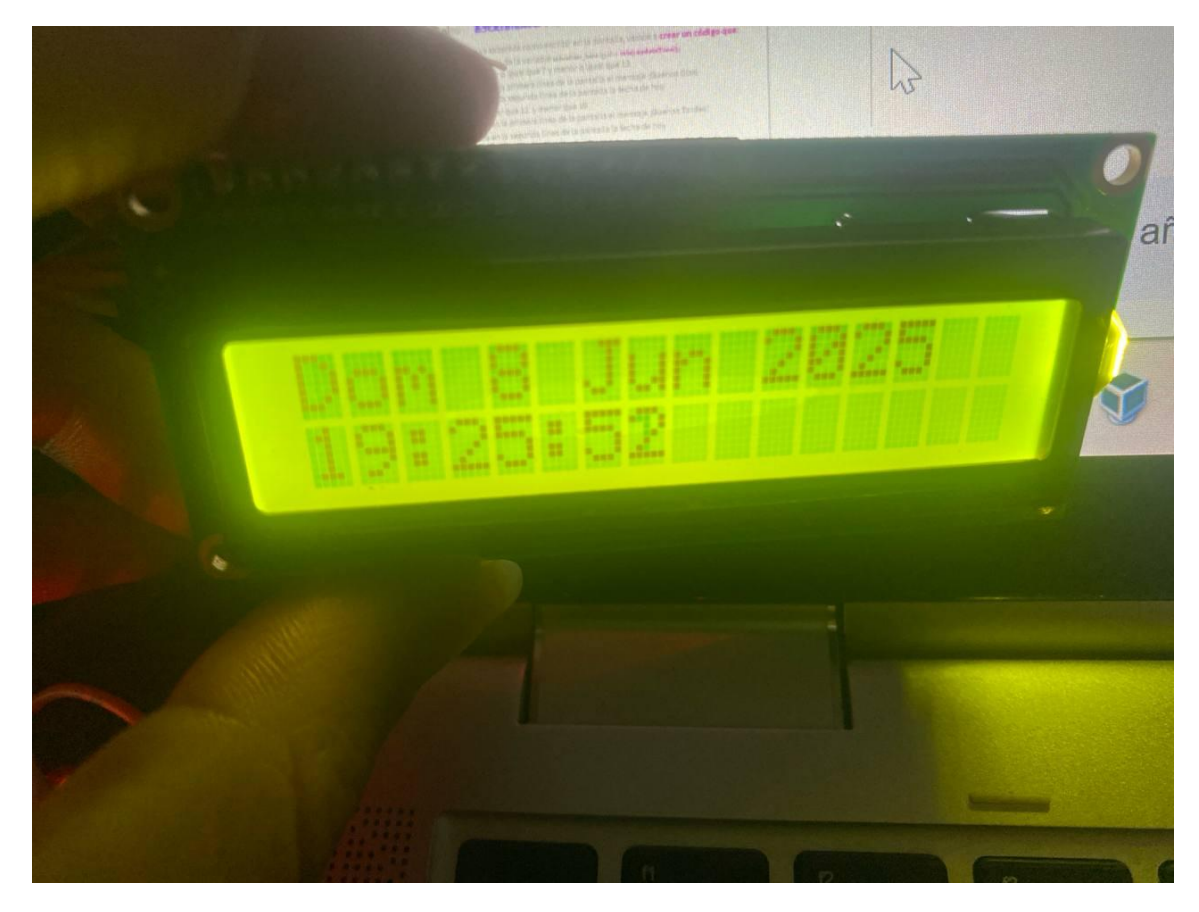

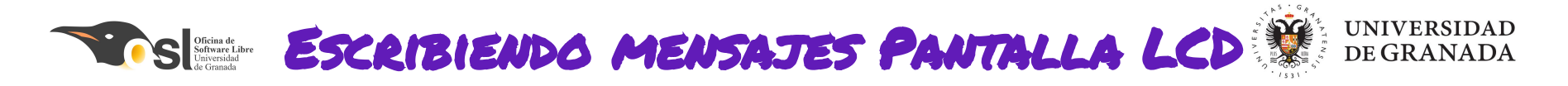

 Ahora que ya sabemos como escribir en la pantalla, vamos a crear un código que: Actualiza el valor de la variable actualizar\_hora igual a reloj.updateTime(); Si hora es mayor o igual que 7 y hora es menor que 12 Escribe en la primera línea de la pantalla el mensaje ¡Buenos Días! sino Si hora es mayor que 12 y hora es menor que 19 Escribe en la primera línea de la pantalla el mensaje ¡Buenas Tardes!

sino (en cualquier otro caso):

Escribe el mensaje ¡Buenas noches! en la pantalla.

Escribe en la segunda línea de la pantalla la fecha de hoy

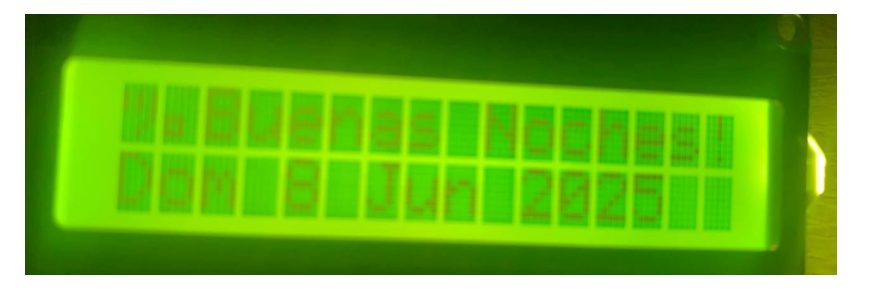

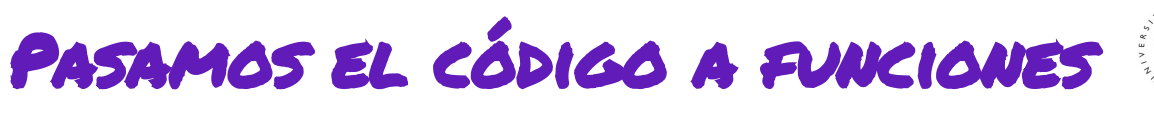

7. Crear funciones.

Oficina de Software Libre

- Las funciones son **agrupaciones de código**
- Ya conocemos las funciones
  - □ void setup(){ ... }
  - void loop() { ... }
- Cuando delante del nombre de la función aparece void significa que la función no devuelve nada.
- Las funciones pueden devolver variables.
- Delante del nombre de la función hay que añadir el tipo de variable que devuelve. /
- Esta función es void porque no devuelve nada, ejecuta todo lo de dentro, pero no devuelve ninguna variable.

UNIVERSIDAD **DEGRANADA** void saludofecha(int hora, String diadelasemana, int diadelmes, String mes, int anio ){ METE AQUÍ DENTRO EL CÓDIGO QUE HAS ESCRITO Esto hav que hacerlo en un nuevo skech. Las funciones

se añaden debajo del loop o encima del setup

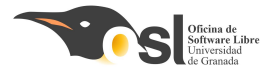

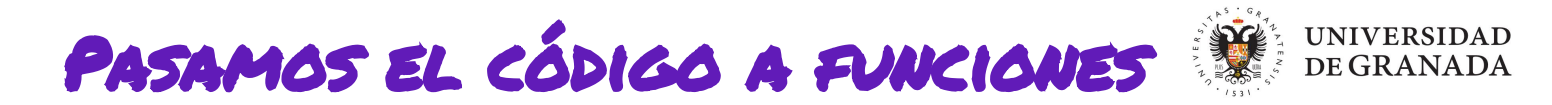

- Ahora que vas teniendo mucha funcionalidad, vamos a pasar el código a funciones para que el loop se vea más limpio y sea más fácil de leer.
- Copia el código correspondiente de cada funcionalidad dentro de su función.
- Las funciones se definen fuera del loop.
- En la siguiente diapositiva tienes la estructura de las funciones.
- Cambia los ... por el código que tienes escrito que hace esa funcionalidad dentro de tu loop.

```
void saludofecha(int hora, String diadelasemana,
                                                                                                UNIVERSIDAD
           Oficina de
Software Libre
Universidad
                    int diadelmes, String mes, int anio ){
                                                                                                DE GRANADA
                       . . .
En estos casos no
  hay return, la
   función no
devuelve ningún
                    void fechahora(String diadelasemana, int diadelmes,
valor, por eso es de
                    String mes, int anio, int hora, int minuto, int segundo){
    tipo void
                       . . .
                    //escribimos los dias de la semana en texto
Si te fijas, en estos
                    String DimeDia(int numDia){
casos devuelven
                       String dia= " ";
 una cadena de
 texto, por eso
                       . . .
delante del nombre
                       return dia;
  de la función
 aparece el tipo
String. Tanto dia
 como mes son
                       escribimos los meses abreviados
texto, son strings.
                    String DimeMes(int numMes){
                       String mes= " ";
                       . . .
                       return mes;
```

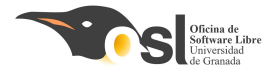

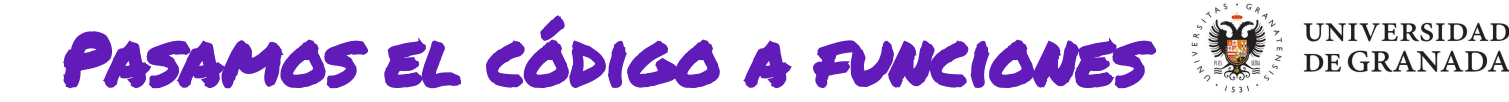

Ahora el loop debe quedar así:

```
void loop() {
  // put your main code here, to run repeatedly:
 reloj.updateTime();
 int diadelmes = reloj.dayofmonth ;
  int anio = reloj.year ;
  int hora = reloj.hours ;
  int minuto = reloj.minutes ;
  int segundo = reloj.seconds ;
  String diadelasemana = " ";
  String mes = " ";
mes = DimeMes(reloj.month);
diadelasemana = DimeDia(reloj.dayofweek);
//fechahora(diadelasemana, diadelmes, mes, anio, hora, minuto, segundo);
saludofecha(hora, diadelasemana, diadelmes, mes, anio);
```

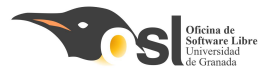

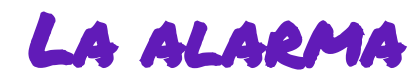

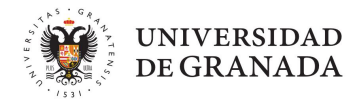

Ahora que ya tenemos el código más limpio, vamos a programar nuestra alarma. Tenemos que crear dos variables nuevas:

- alarm\_hora y alarm\_minutos
- ahora os dejo el pseudo código:

Si (hora es igual a alarm\_hora Y minutos es igual a alarm\_minutos){ limpia la pantalla pon el cursor en la posición inicial escribe en la pantalla ¡Despierta! espera medio segundo

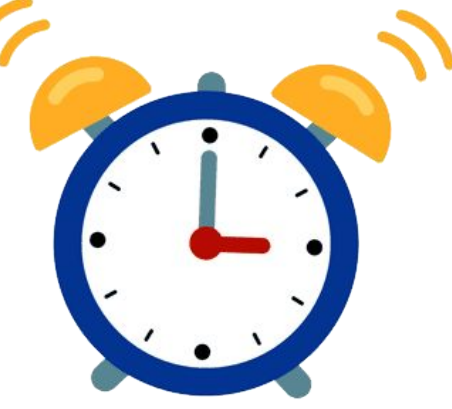

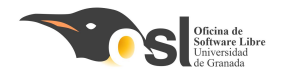

```
void loop() {
 // put your main code here, to run repeatedly:
 reloj.updateTime();
 int diadelmes = reloj.dayofmonth ;
 int anio = reloj.year ;
 int hora = reloj.hours ;
 int minuto = reloj.minutes ;
 int segundo = reloj.seconds ;
 String diadelasemana = " ";
 String mes = " ";
 //¿a que hora saltará la alarma?
 int alarm hora = 23;//hora de programación de la alarma
 int alarm_minuto = 35; //minutos de programación de la alarma
 mes = DimeMes(reloj.month);
 diadelasemana = DimeDia(reloj.dayofweek);
 lcd.clear();
 //si es la hora, saltará la alarma durante 1 minuto)
  if(hora == alarm_hora && minuto == alarm_minuto){
     Thunder();
     lcd.clear();
     lcd.setCursor(0, 0);
     lcd.print(";Despierta!");
     delay(500);
```

UNIVERSIDAD DE GRANADA

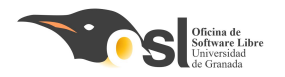

## MÓDULO RELOJ DE TIEMPO REAL

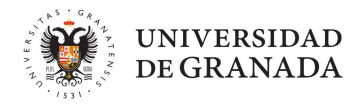

El arduino no es capaz de hacer varias cosas a la vez.

Cuando se desconecta de la corriente y se vuelve a conectar, se reinicia.

Ahora programamos que en la pantalla aparezca la fecha y la hora actual.

Este coincide los pines que uso en la imagen con el ejemplo https://eloctavobit.com/modulos-sensores/real-time-cl

ock-rtc-ds1302-modulo-reloj

https://www.youtube.com/watch?v= QNrMw79qZ8I https://miliohm.com/ds1 302-rtc-with-arduino-tut orial/ codigo de prueba

> PROGRAMAR acciones con el reloj DS1302 RTC en Arduino

https://www.youtube.com/watch?v= u3kUj-hV6Rk

https://www.tecneu.com/blogs/tutoriales-de-electronica/integracion-del-ds1302-con-arduino-configuracion-del-fecha-y-hora?srsltid=AfmBOorrgAdgS2MnOgaHgb1fnwlrtPlvSenhev3SynbwMhimW3OP2h9C

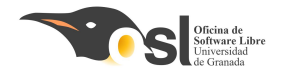

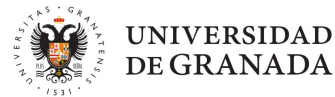

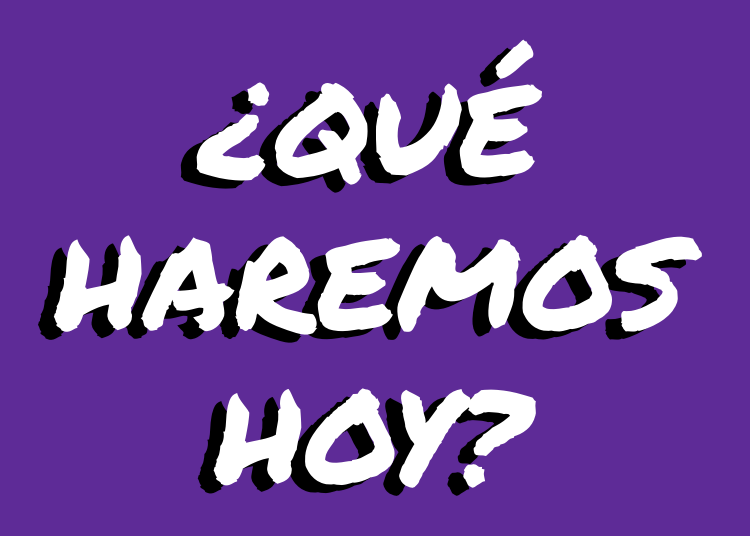

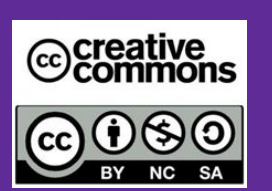

Autoras: Elvira Castillo Twitter: @layoel Instagram: eca\_ingeniera

### Aprenderemos a

- Conectar los leds.
- Programar los leds, creando diferentes secuencias.

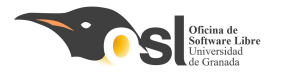

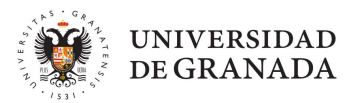

# Montaje del *Wake Me VP!*

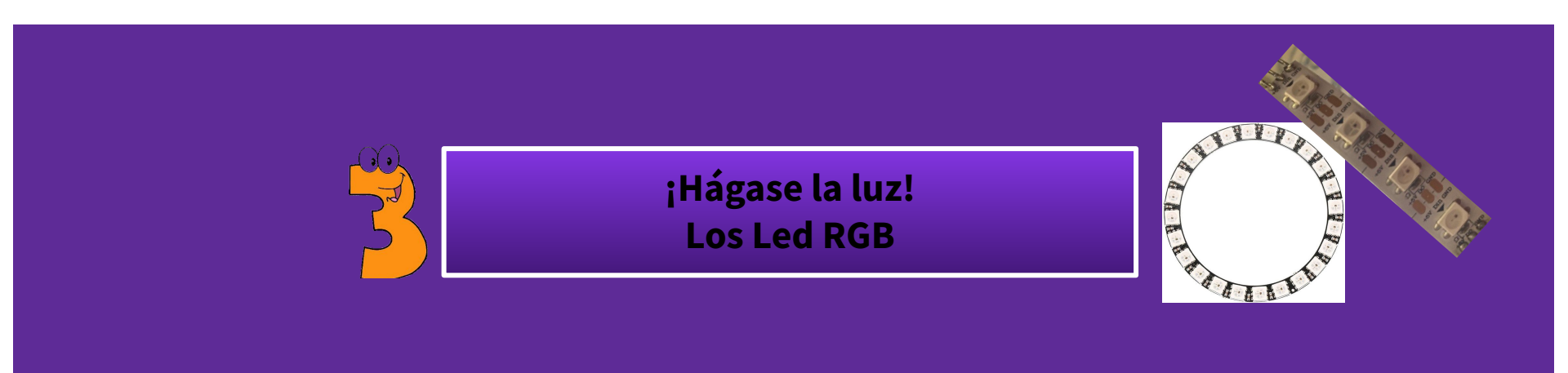

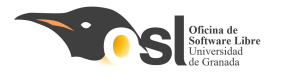

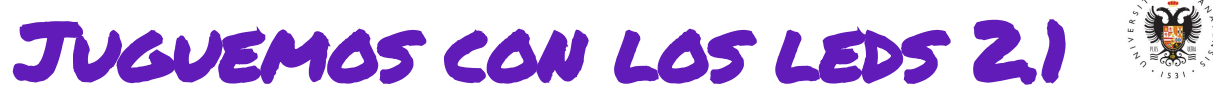

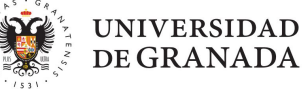

### Leds RGB direccionables.

#### Tienen 4 pines:

- DIN pin de entrada
- **DO** pin de salida
- □ +5V proporciona energía a los leds
- GND Toma de tierra

Si usaramos otro anillo de led, el **DIN** del primero debe ir conectado al **DO** del segundo.

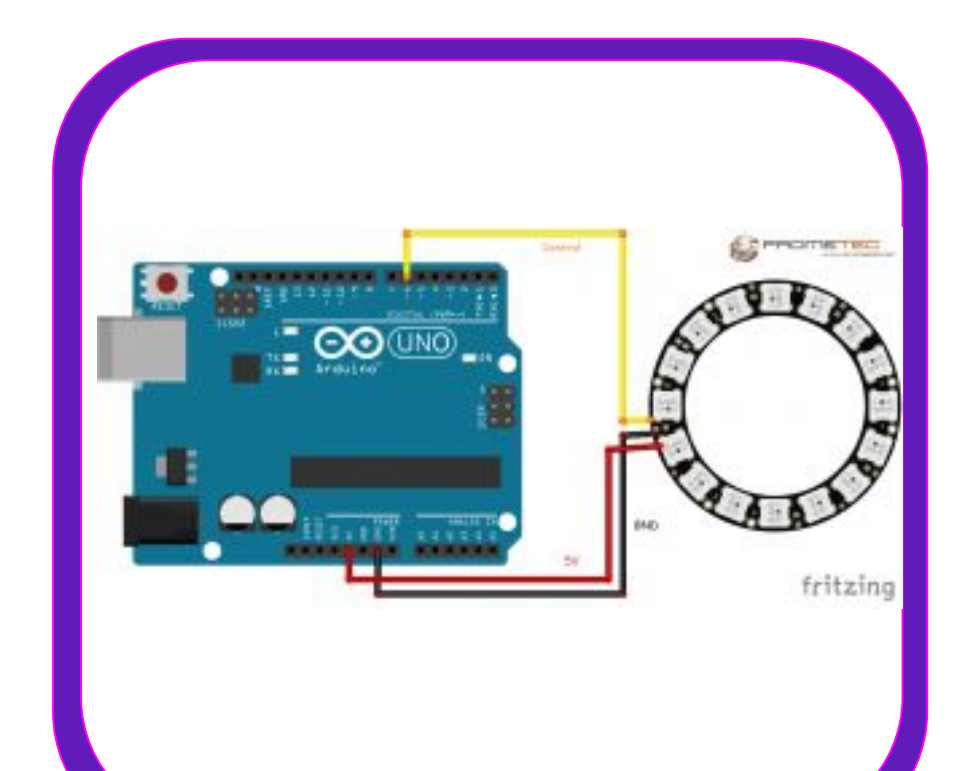

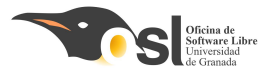

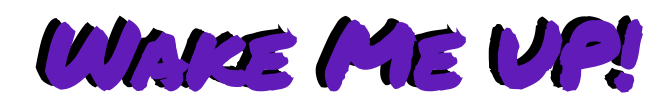

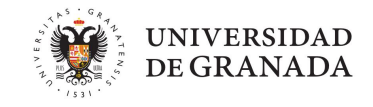

- Leds RGB direccionables.
- Se llaman direccionables porque las señales se transmiten en una dirección a través de los leds.
- Si fuera una tira de led, podríamos ver cómo están conectados como aparece en las imágenes
- El anillo está conectado igual pero no lo vemos.
- Tu cable del pin correspondiente de arduino siempre tiene que ir al DIN de tu anillo de leds.

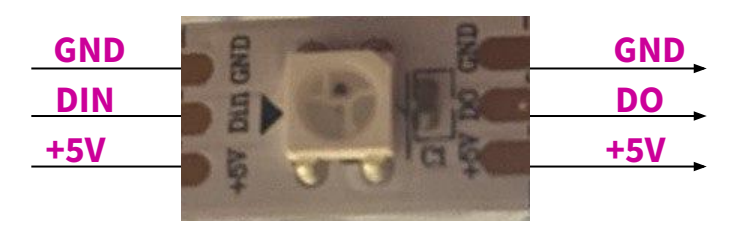

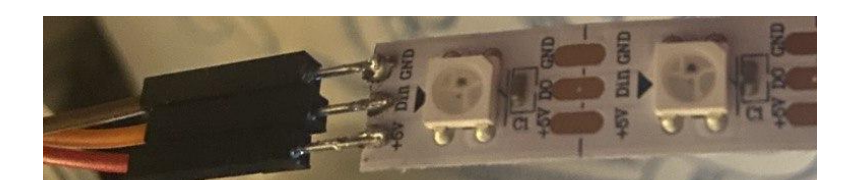

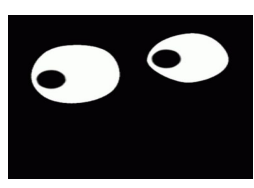

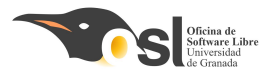

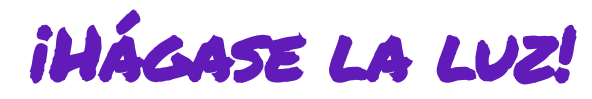

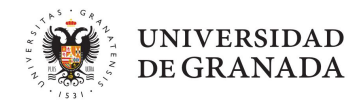

Vamos a soldar los cables Pero...

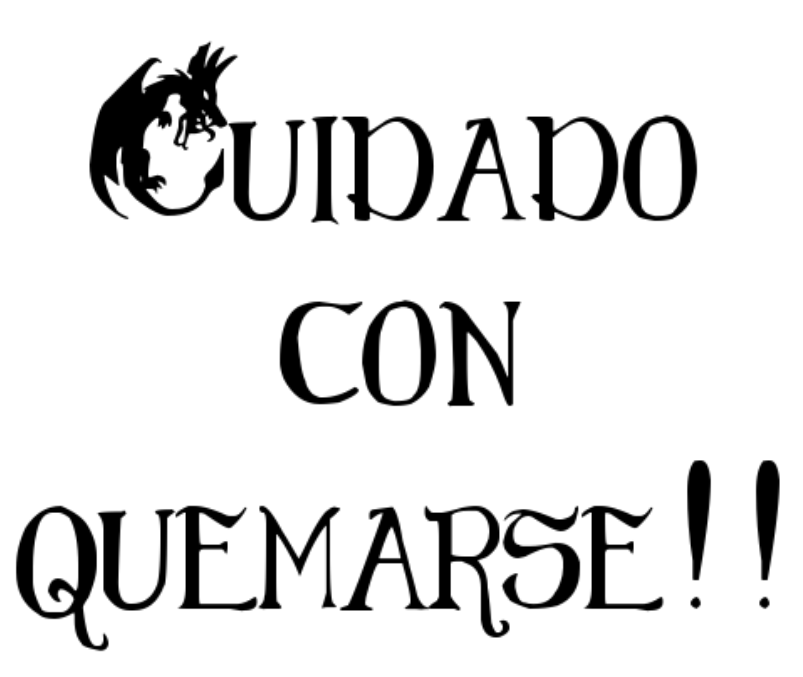

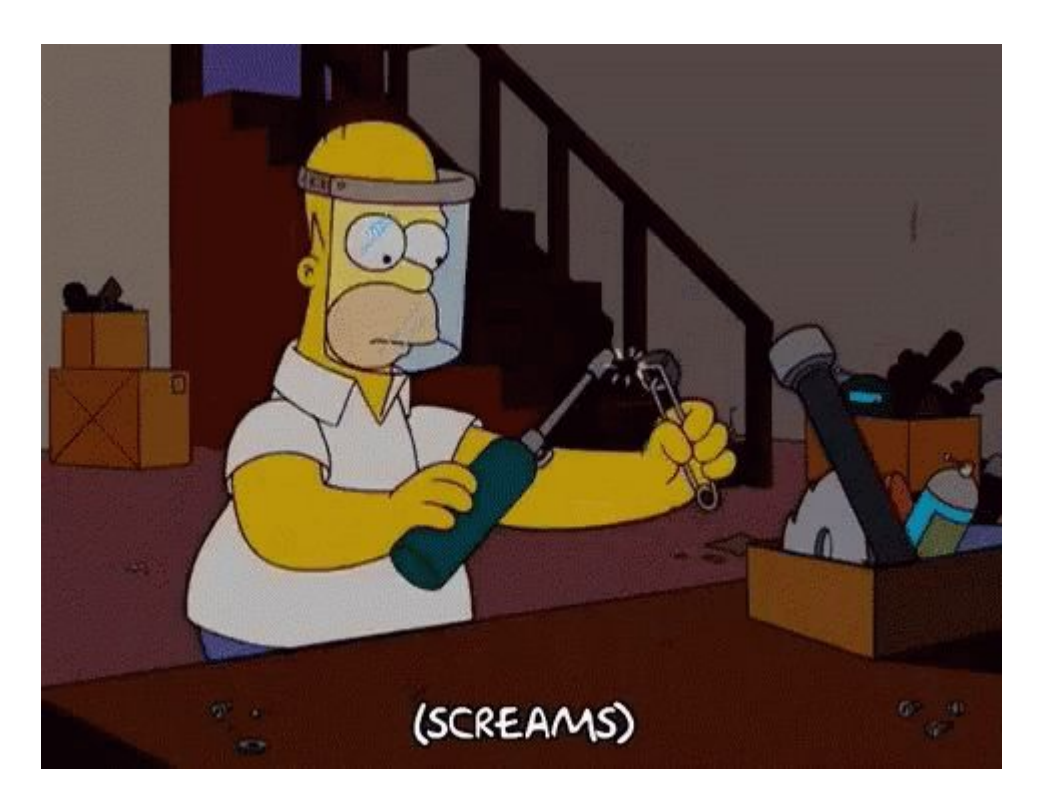

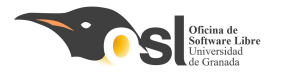

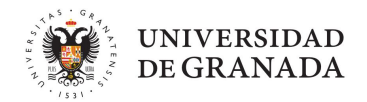

# Conectando el hardware del Wake Me VP!

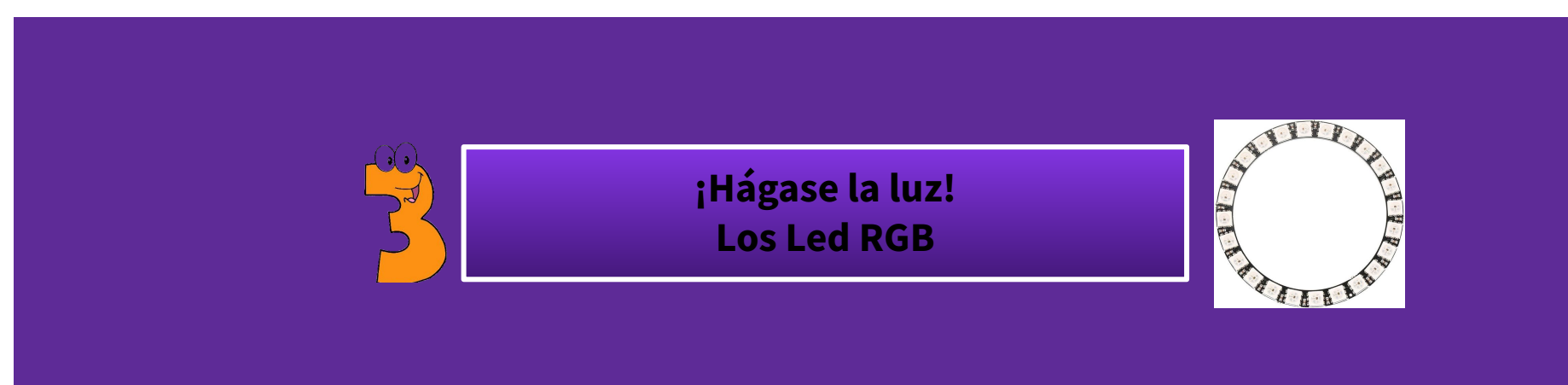

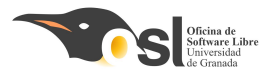

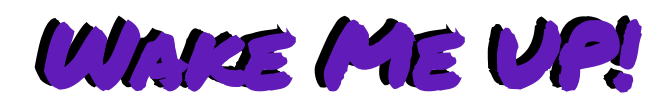

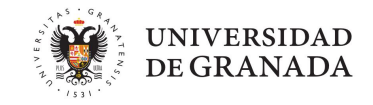

Leds RGB direccionables.

#### Se llaman direccionables porque las señales se transmiten en una dirección a través

de los leds

DIN

GND

5Va

Conecta

Nota: El anillo de led es igual que la tira de led (ambos están formados por Leds RGB direccionables con chip propio integrado) pero en el caso del anillo su localización es circular. Las conexiones son las mismas pero en el anillo están integradas y sólo nos muestra, en el inicio del anillo los pines DIN GND VCC/5V y en el fin del anillo el DO en lugar de aparecer entre todos los leds como en la tira de led.

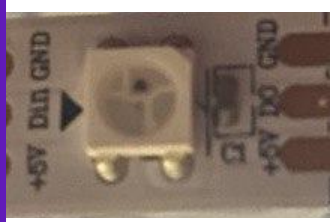

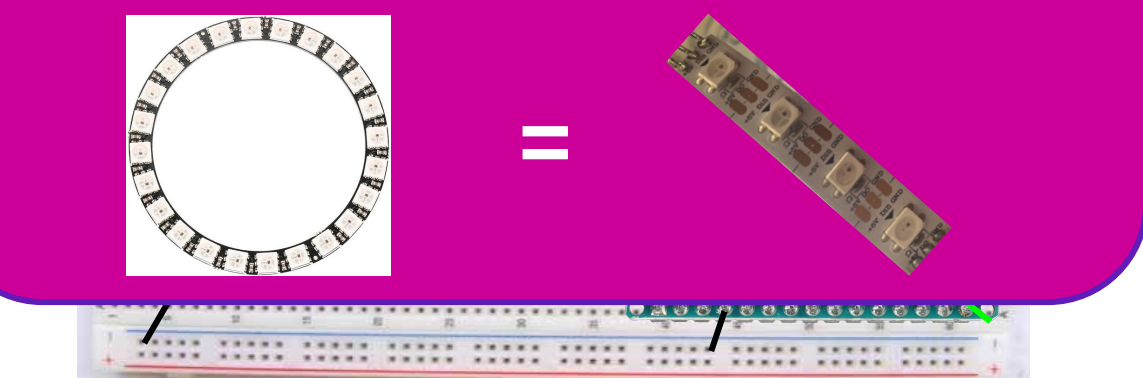

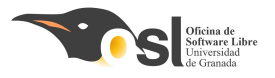

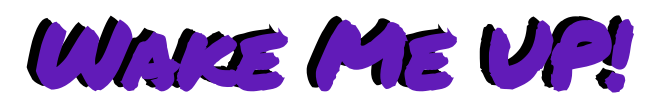

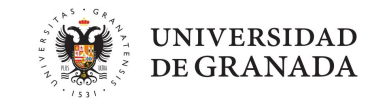

### Leds RGB direccionables.

- Se llaman direccionables porque las señales se transmiten en una dirección a través de los leds. Del Arduino al primer led, al segundo, al tercero... hasta el último
- El chip que contienen integrado, "asigna un número" (dirección de memoria) a cada led para identificarlo en la tira.

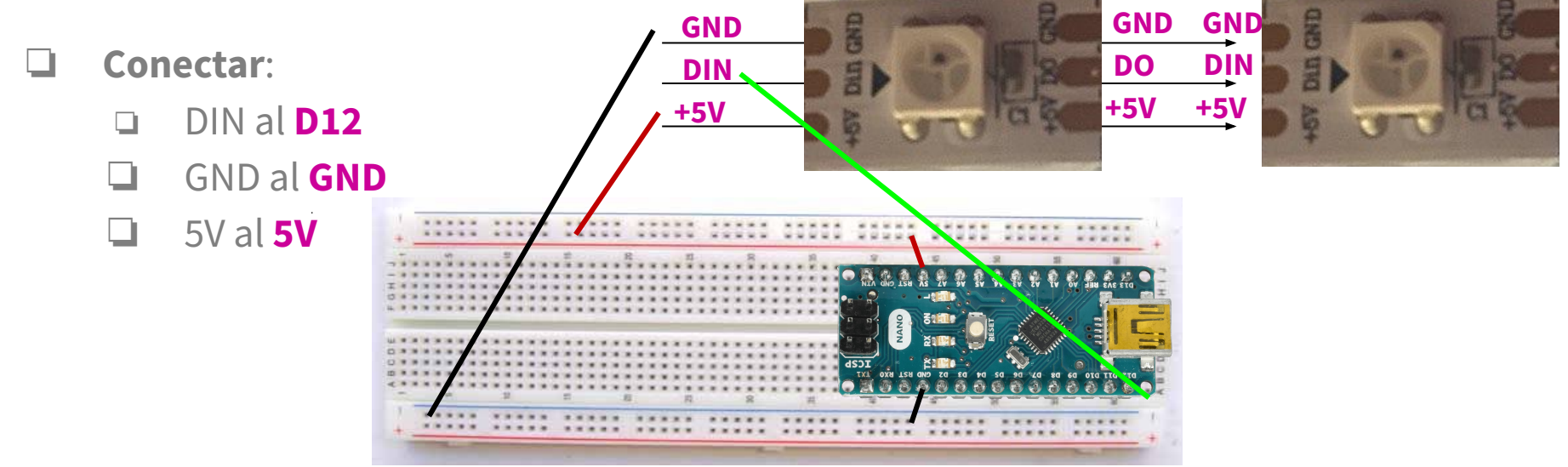
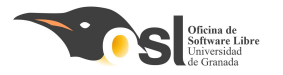

### RGB Ring Connection Figure 3

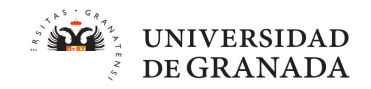

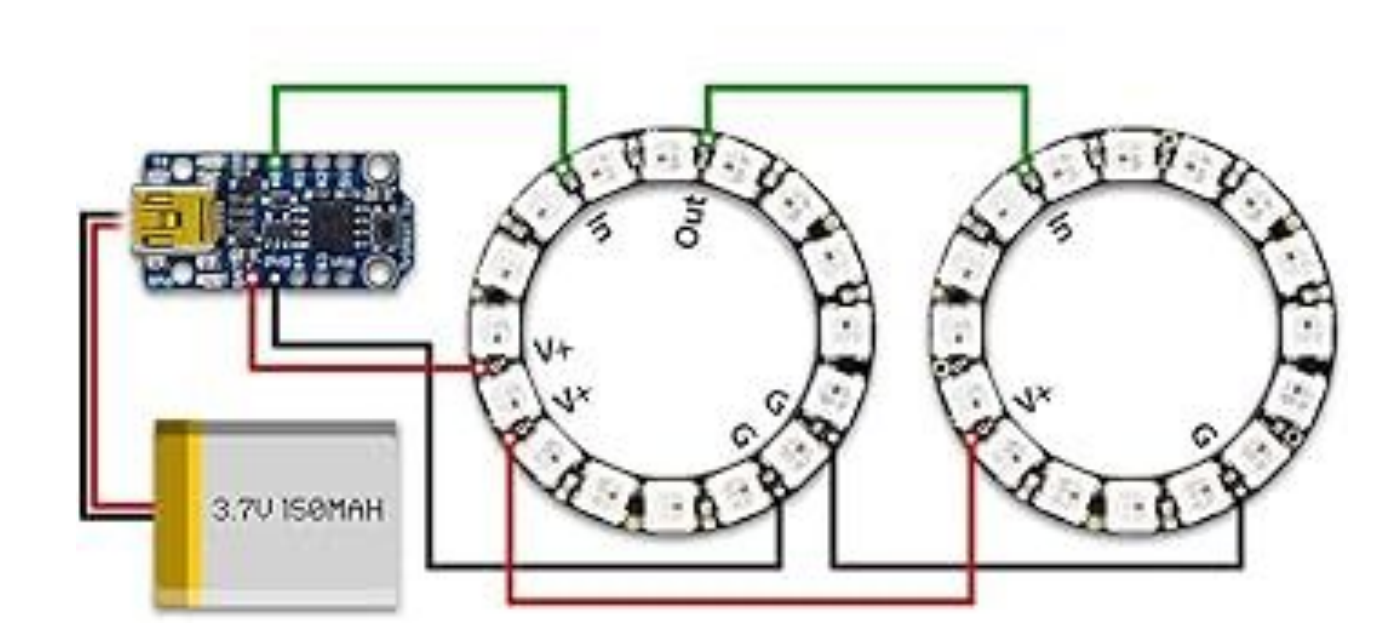

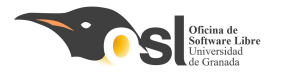

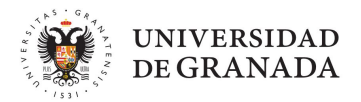

# Programando el WAKE ME VP!

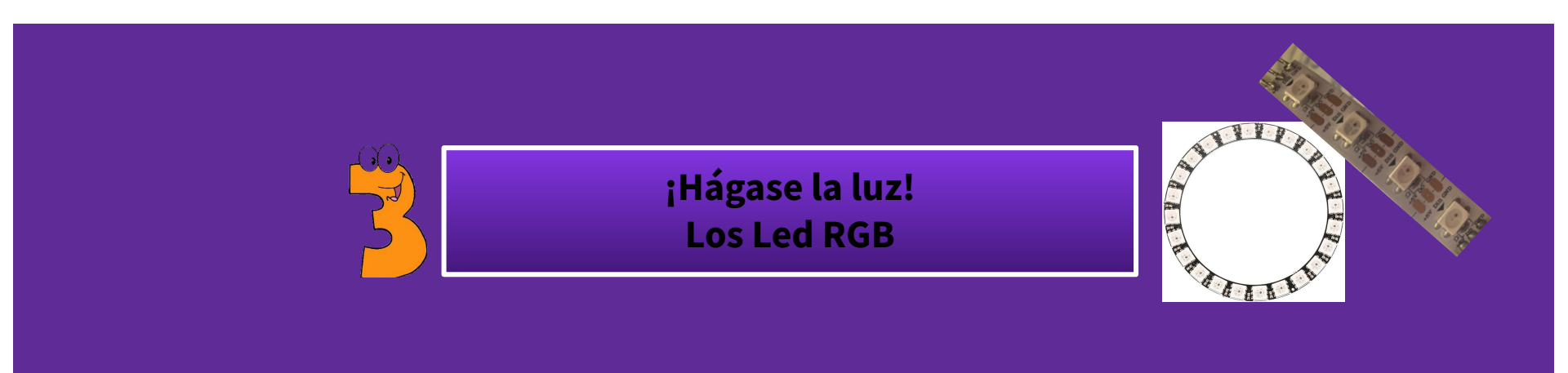

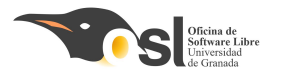

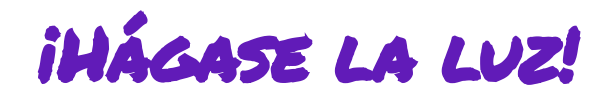

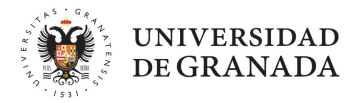

Abrimos un nuevo sketch de arduino en el IDE para hacer pruebas con el aro de leds. Después lo integraremos con todo lo anterior

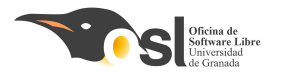

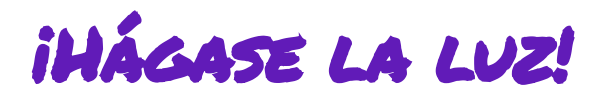

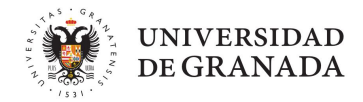

1. Incluir en el IDE la librería Adafruit\_NeoPixel

## Hay **dos formas de incluir librerías** a la biblioteca de nuestro arduino.

- Si tenemos el archivo comprimido con extensión .zip
- Buscarlas en el repositorio de Arduino

- Para la tira de led tenemos el archivo comprimido con el nombre
   Adafruit\_NeoPixel.zip
- La **descargamos** y la incluimos de la 1º forma.

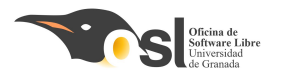

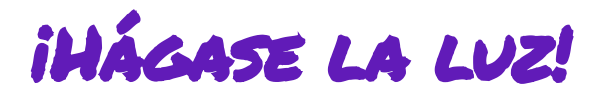

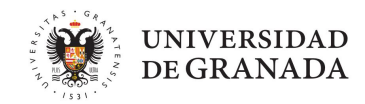

## 1. Incluir en el IDE la librería Adafruit\_NeoPixel

Vamos al enlace y descargamos la librería haciendo clic en download

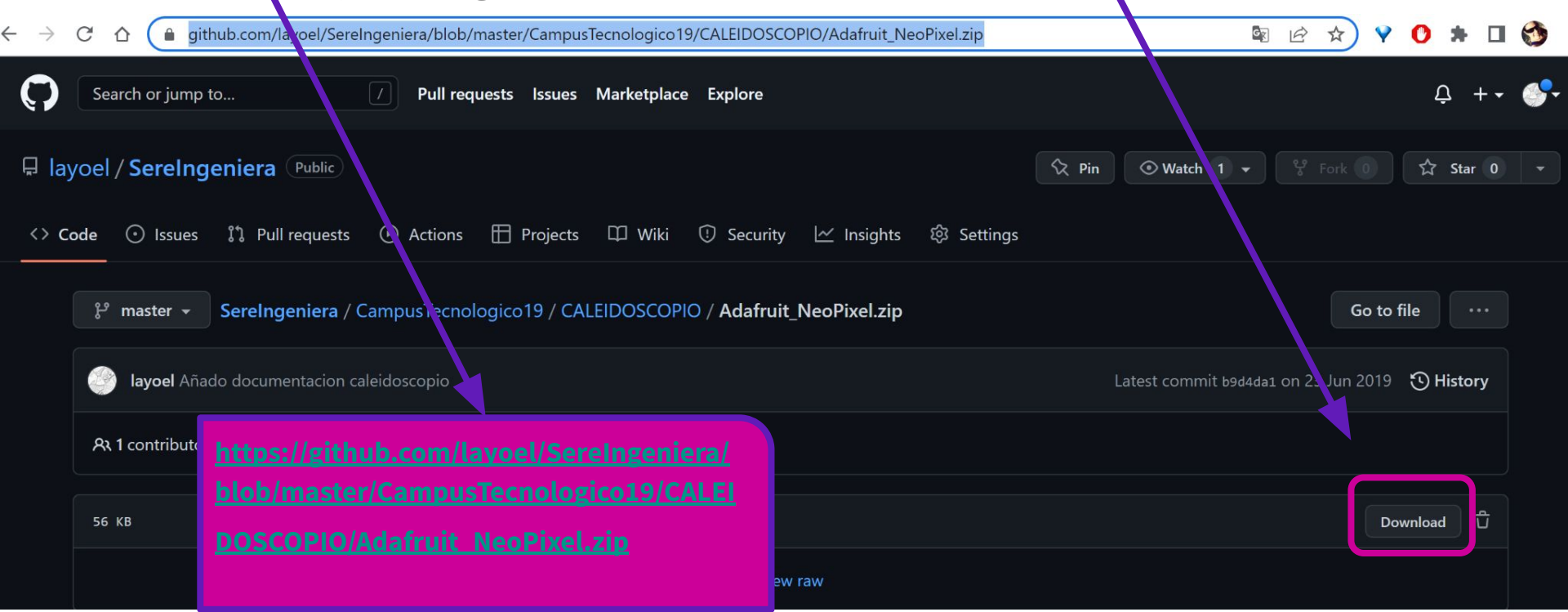

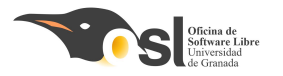

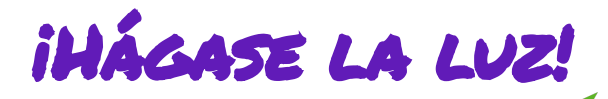

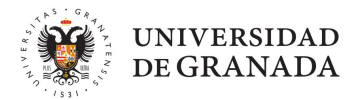

## **1.** Incluir en el IDE la librería Adafruit\_NeoPixel

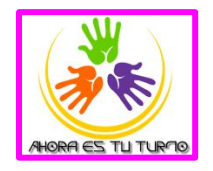

| 🥺 sketch_jun23a        | a Arduino 1.8.19                                                              |                                  |                                               |
|------------------------|-------------------------------------------------------------------------------|----------------------------------|-----------------------------------------------|
| Archivo Editar Pr      | ograma Herramientas Ayuda                                                     |                                  |                                               |
| sketch_jun             | Verificar/Compilar<br>Subir<br>Subir Usando Programador                       | Ctrl+R<br>Ctrl+U<br>Ctrl+Mayús+U |                                               |
| 1 <b>⊓void</b><br>2 // | Exportar Binarios compilados Ctrl+Alt+S<br>Mostrar Carpeta de Programa Ctrl+K |                                  | - run once.                                   |
| 3                      | Incluir Librería ><br>Añadir fichero                                          |                                  | Administrar Bibliotecas Ctrl+Mayús+I          |
| 4 )<br>5<br>6ªvoid 1   |                                                                               |                                  | Añadir biblioteca .ZIP<br>Arduino bibliotecas |

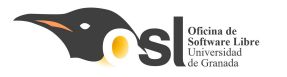

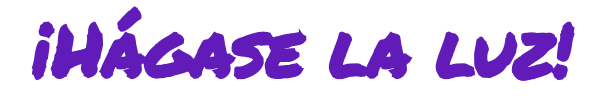

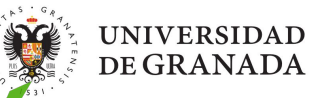

## 2. Para poder usar la librería tenemos que añadirla en el sketch.

| etch_jun23a Arduino 1.8.19                   |                                   |
|----------------------------------------------|-----------------------------------|
| vo Editar Programa Herramientas Ayuda        |                                   |
| Verificar/Compilar Ctrl+R                    |                                   |
| Subir Ctrl+U                                 |                                   |
| etch jun Subir Usando Programador Ctrl+Mayús | +U                                |
| Exportar Binarios compilados Ctrl+Alt+S      |                                   |
| / / Mostrar Carpeta de Programa Ctrl+K       | END ODGO                          |
| Incluir Librería                             | > MAGE                            |
| Añadir fichero                               | VVIFI                             |
| }                                            | Contribución bibliotecas          |
|                                              | AccelStepper                      |
| oid loop() {                                 | Adafruit BuslO                    |
| // nut your main code here                   | Adafruit_SH1106-master            |
| // put your main code here,                  | ArduinoSTL                        |
|                                              | BatReader                         |
|                                              | CanSat Kit Library                |
|                                              | EEPROM                            |
|                                              | Remete                            |
|                                              | LedMatrix                         |
|                                              | LiquidCovstal-I2C                 |
|                                              | MaxMatrix                         |
|                                              | NewPing                           |
|                                              | OLED SSD1306 - SH1106             |
|                                              | Oscillator                        |
|                                              | Otto                              |
| KHES TUTUK IO                                | OttoSerialCommand                 |
|                                              | RadioHead_master                  |
|                                              | SPI                               |
|                                              | SoftwareSerial                    |
|                                              | TLE94112                          |
|                                              | US                                |
|                                              | Wire                              |
|                                              | openCanSat                        |
|                                              | Recomendado bibliotecas           |
|                                              | Adafruit BMP280 Library           |
|                                              | Adafruit Circuit Playground       |
|                                              | Adafruit GFX Library              |
|                                              | Adafruit NeoPixel                 |
|                                              | Adafruit PWM Servo Driver Library |
|                                              | Adatruit Unified Sensor           |

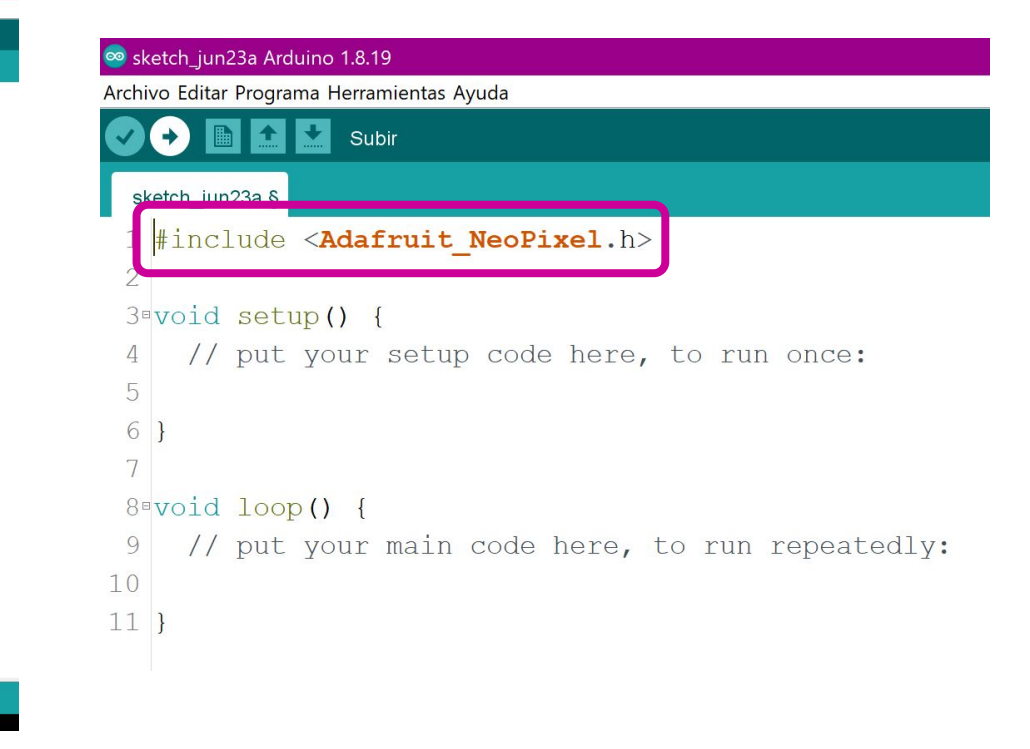

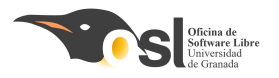

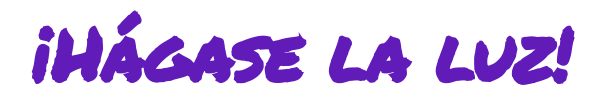

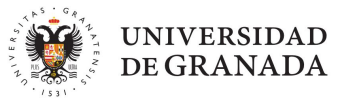

- **3.** Declaramos un objeto con la cadena de leds que vamos a emplear.
- Para ello utilizaremos la siguiente función de la librería NeoPixel que acabamos de incluir.
  - Adafruit\_NeoPixel pixels(NUMPIXELS, PIN, NEO\_GRB + NEO\_KHZ800);
- Los parámetros que se pasan a la función son:
  - **NUMPIXELS** que será una variable donde pondremos el número de leds que queremos controlar
  - PIN que será el pin de arduino donde hemos conectado el IN de la tira de led
  - NEO\_GRB + NEO\_KHZ800 este parámetro indica que usaremos leds de colores y la controladora que utilizan.

□ Vale pero, ¿qué tenemos que hacer y cómo?

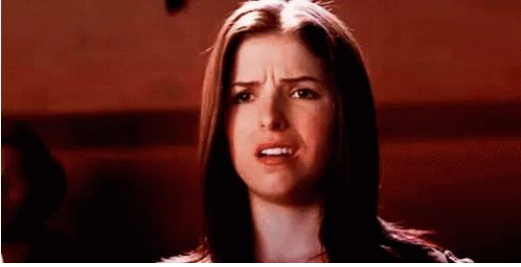

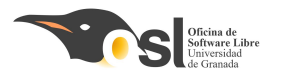

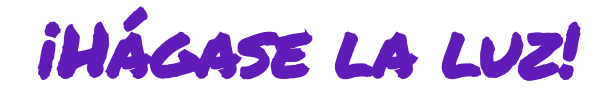

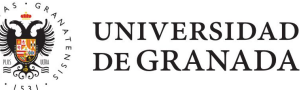

#### Declaramos un objeto con la cadena de leds que vamos a emplear. 3.

## Aquí tenéis **un ejemplo**

#### para controlar 3 leds,

vuestra tarea es adaptarlo para poder usar los 24 leds.

> Esto hay que hacerlo en el sketch donde vamos a programar los leds para probarlos y añadirlo al sketch del programa final

| 🥺 sketch_jun23a Arduino 1.8.19 — 🗆                                |  |  |  |  |  |  |
|-------------------------------------------------------------------|--|--|--|--|--|--|
| Archivo Editar Programa Herramientas Ayuda                        |  |  |  |  |  |  |
|                                                                   |  |  |  |  |  |  |
| sketch_jun23a §                                                   |  |  |  |  |  |  |
| 1 #include <adafruit_neopixel.h></adafruit_neopixel.h>            |  |  |  |  |  |  |
| 3 #define PIN 12<br>4 #define NUMPIXELS 3                         |  |  |  |  |  |  |
| 5<br>6 <mark>using namespace std;</mark><br>7                     |  |  |  |  |  |  |
| 8 Adafruit_NeoPixel pixels(NUMPIXELS, PIN, NEO_GRB + NEO_KHZ800); |  |  |  |  |  |  |
| 10 void setup() {                                                 |  |  |  |  |  |  |
| 11 // nut your setup code here, to run once.                      |  |  |  |  |  |  |
| 12                                                                |  |  |  |  |  |  |
| 13 }                                                              |  |  |  |  |  |  |
| 14                                                                |  |  |  |  |  |  |
| $15^{\text{void}} \log()$                                         |  |  |  |  |  |  |
| 16 // put your main code here, to run repeatedly:                 |  |  |  |  |  |  |
| 17                                                                |  |  |  |  |  |  |
| 18 }                                                              |  |  |  |  |  |  |

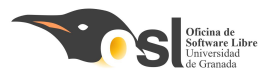

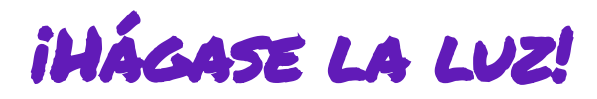

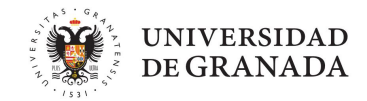

- 4. Aprendemos a usar la librería para encender uno a uno los leds del aro de led de colores.
- Antes de empezar a usar las funciones de la librería necesitamos saber cómo acceder a las posiciones de cada led.
- Sabes que es un **vector**?

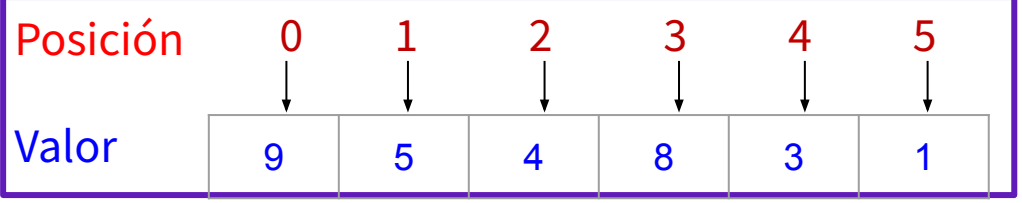

- El vector tiene **posiciones**
- La primera posición siempre empieza en 0
- **Cada posición** tiene **un valor** (en la imagen, la posición 0 tiene valor 9, la posición 4 tiene valor 3...)
- El tamaño máximo del vector es el número de posiciones que tiene. En este ejemplo el vector tiene **6 posiciones que van del 0 al 5**.
- Los led se encienden en el mismo orden que el vector del 0 al 23 en nuestro caso si usas un aro o al 47 si usas dos.

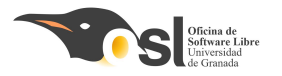

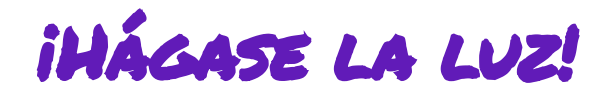

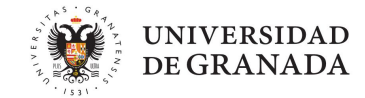

4. Aprendemos a usar la librería para encender uno a uno los leds del aro de led de colores.

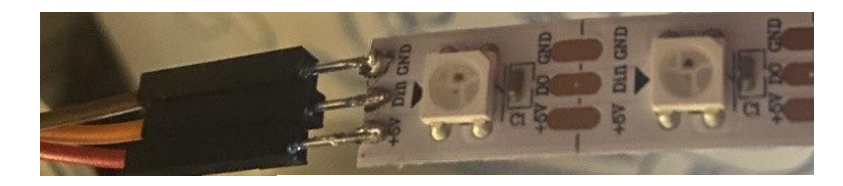

Cómo encedemos un led?

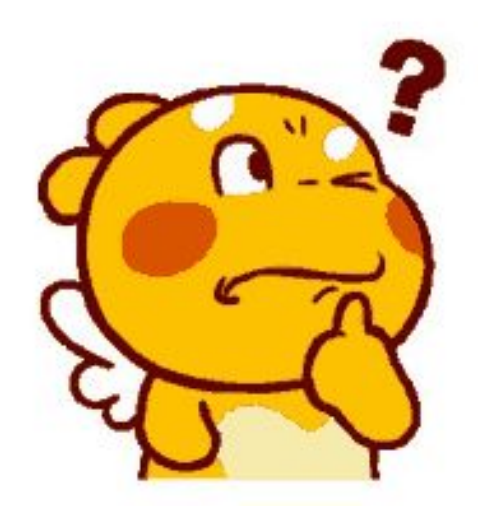

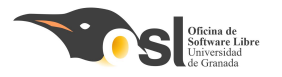

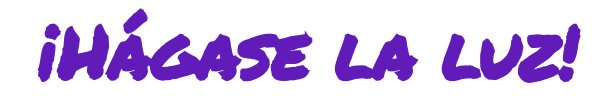

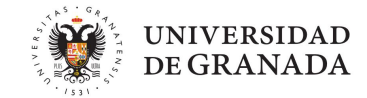

4. Aprendemos a usar la librería para encender uno a uno los leds de la tira de led de colores.

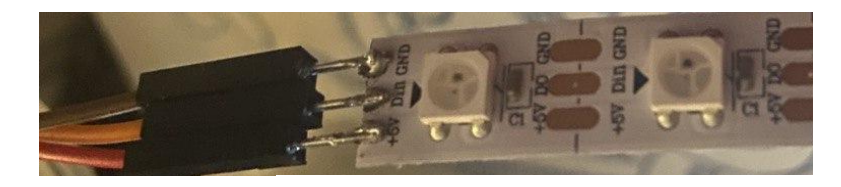

Cómo encedemos un led?

iUsaremos las funciones ya predefinidas de la librería Neopixel!

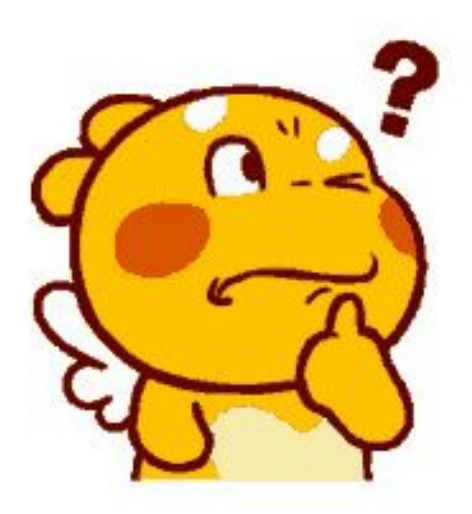

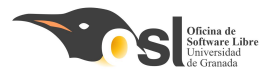

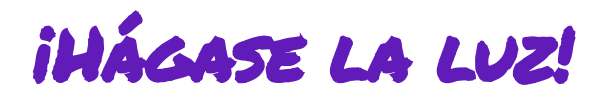

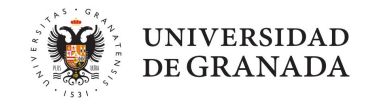

- 4. Aprendemos a usar la librería para encender uno a uno los leds de la tira de led de colores.
- Utilizaremos estas funciones ya predefinidas de la librería Neopixel.
  - **pixels.begin();** esta función inicializa los leds.
  - **pixels.clear();** esta función borra la configuración guardada en los leds.
  - **pixels.Color(R, G, B);** esta función es para seleccionar el color.
    - **R** es el parámetro donde se pondrá el valor del color **rojo** (toma valores de 0 a 255)
    - G es el parámetro donde se pondrá el valor del color **verde** (toma valores de 0 a 255)
    - **B** es el parámetro donde se pondrá el valor del color **azul** (toma valores de 0 a 255)
  - pixels.setPixelColor(led, color);
    - led es el número de led que queremos que se encienda del color que pongamos.
    - color es el color que se va a poner y se sustituye por: pixels.Color(R, G, B);

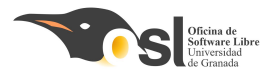

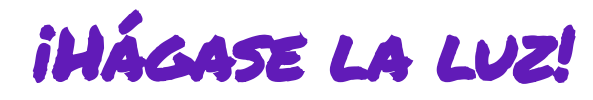

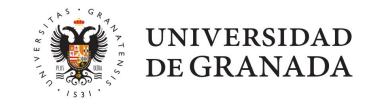

- 4. Aprendemos a usar la librería para encender uno a uno los leds de la tira de led de colores.
  1 #include <Adafruit\_NeoPixel.h>
- En este ejemplo se usan 4 leds.

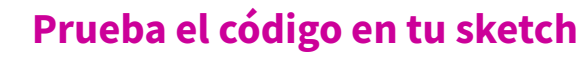

- Qué leds se encienden?
- En qué color?
- Adapta el código para los 24 leds
- Ve haciendo pruebas para encender uno u otro led o varios a la vez y probar los diferentes colores.

Esto hay que hacerlo en el sketch donde vamos a crear el programa del reloj

```
3 #define PIN
                     12
4 #define NUMPIXELS
6 using namespace std;
8 Adafruit NeoPixel pixels (NUMPIXELS, PIN, NEO GRB + NEO KHZ800);
13<sup>e</sup>void setup() {
    // put your setup code here, to run once:
14
    pixels.begin();
19<sup>e</sup>void loop() {
    // put your main code here, to run repeatedly:
    pixels.clear();
    pixels.setPixelColor(0, pixels.Color(30, 0, 0));
    pixels.setPixelColor(1, pixels.Color(0, 30, 0));
    pixels.setPixelColor(2, pixels.Color(0, 0, 30));
    pixels.setPixelColor(3, pixels.Color(30, 30, 30));
```

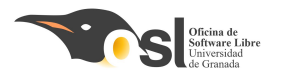

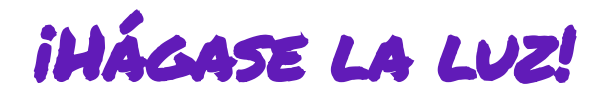

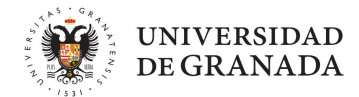

- Para poder hacer esto, vamos a aprender a escribir condicionales.
  - Condicional simple
    - **Gi** es cierto... entonces...
  - Condicional doble
    - Si es cierto... entonces.... sino... entonces...
  - **Condicional compuesto** 
    - Si esto o esto es cierto... entonces...
    - **Si** esto **y** esto es cierto... **entonces...**

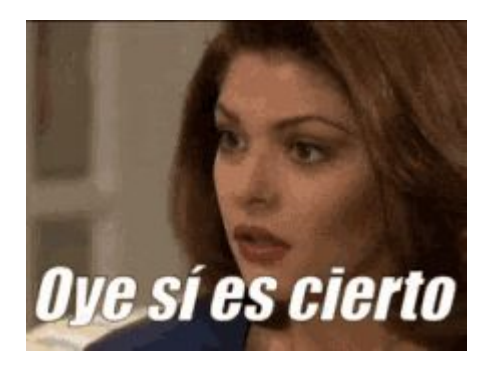

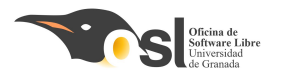

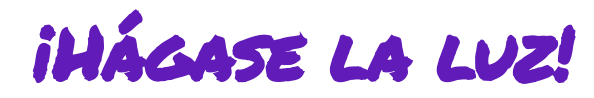

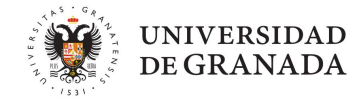

- 5. Encender de uno en uno los led pares en rojo y led impares en verde
- Para hacer condicionales necesitamos operadores que pueden ser:
  - Matemáticos:
    - □ +, -, \*, /, %.
  - **Relacionales:**

□ ==,!=, <, >, >=, <=

Lógicos

□ && , and, ||, or, !

| S | Р     | !P    |  |
|---|-------|-------|--|
|   | True  | False |  |
|   | False | True  |  |

| Р     | Q     | P&&Q  | P  Q  |
|-------|-------|-------|-------|
| True  | True  | True  | True  |
| True  | False | False | True  |
| False | True  | False | True  |
| False | False | False | False |

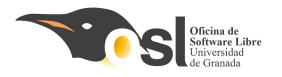

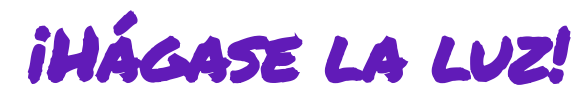

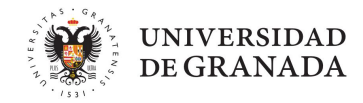

Podemos usar un condicional simple usando los operadores == (igual) y != (distinto)

```
If (condición){
    sentencias;
```

== ➡ ¿Son iguales? != ➡ ¿Son distintos?

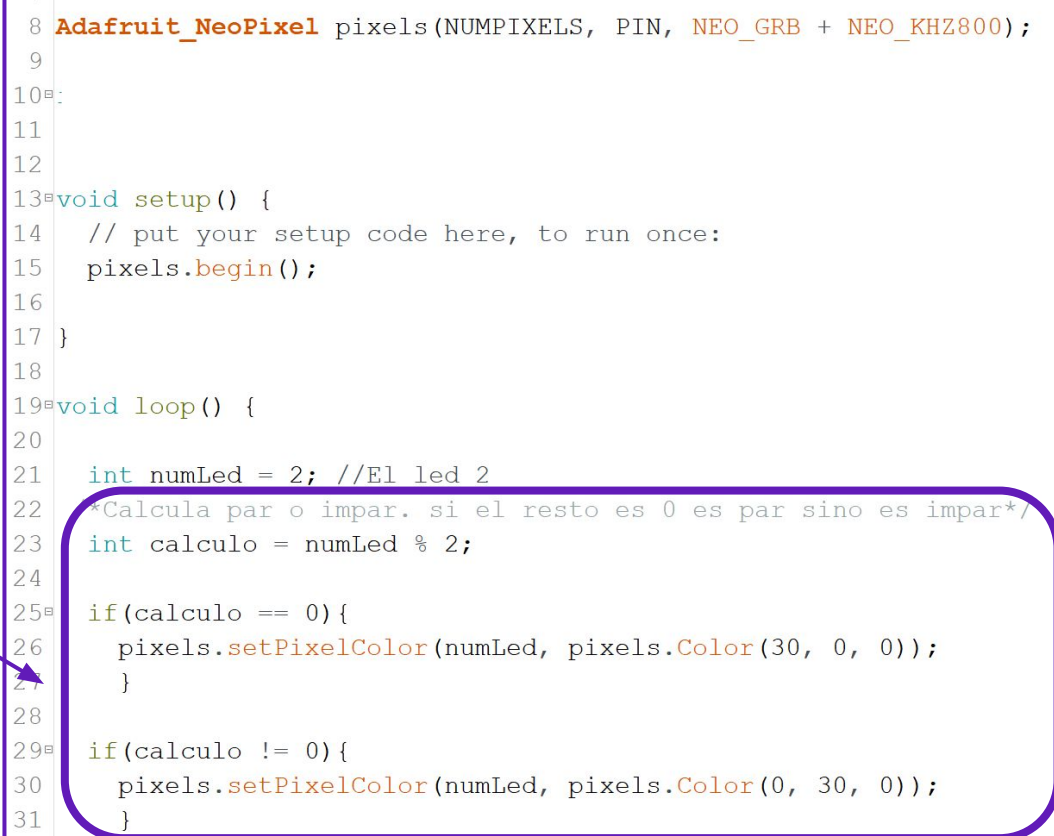

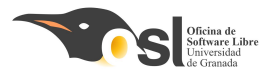

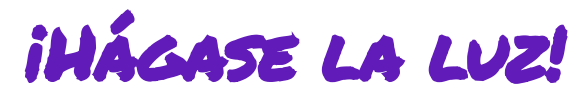

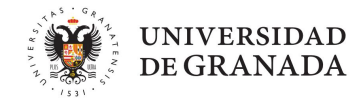

Veamos que hace el código:

- Creo una variable numLed y le asigno el valor 2. (línea 21)
- Creo una variable calculo a la que le asigno el resto de dividir numLed entre 2 (para saber si es par o impar) línea 23.
- Gine Si el valor de calculo es igual a 0
  - entonces enciende el led numLed de color rojo.
- Si el valor de calculo es distinto de 0
  - entonces enciende el led numLed de color verde.

```
8 Adafruit NeoPixel pixels (NUMPIXELS, PIN, NEO GRB + NEO KHZ800);
 9
10=
11
12
13<sup>o</sup>void setup() {
14
     // put your setup code here, to run once:
15
     pixels.begin();
16
17 }
18
19<sup>e</sup>void loop() {
20
21
     int numLed = 2; //El led 2
    /*Calcula par o impar. si el resto es 0 es par sino es impar*/
22
23
     int calculo = numLed \% 2;
24
25∎
     if(calculo == 0){
26
       pixels.setPixelColor(numLed, pixels.Color(30, 0, 0));
27
28
298
     if(calculo != 0){
30
       pixels.setPixelColor(numLed, pixels.Color(0, 30, 0));
```

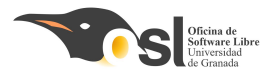

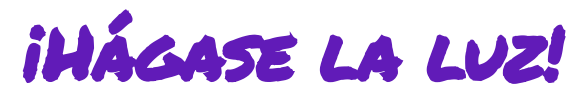

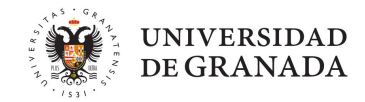

```
8 Adafruit NeoPixel pixels (NUMPIXELS, PIN, NEO GRB + NEO KHZ800);
                                          9
                                         10
Veamos que hace el código:
                                         11
Creo una variable numLed y le
                                         12
                                         13<sup>o</sup>void setup() {
      asigno el valor 2. (línea 21)
                                             // put your setup code here, to run once:
                                         14
      Creo una variable calculo a la
15
                                             pixels.begin();
      que le asigno el resto de dividir
                                        16
                                        17 }
      numLed entre 2 (para saber si es
                                         18
      par o impar) línea 23.
                                        19<sup>e</sup>void loop() {
      Si el valor de calculo es igual a 0
int numLed = 2; //El led 2
           entonces enciende el led
       /*Calcula par o impar. si el resto es 0 es par sino es impar*/
            numLed de color rojo.
                                             int calculo = numLed \% 2;
      Si el valor de calculo es distinto
if(calculo == 0) {
      de 0
                                         26
                                             entonces enciende el led
      numLed de color verde.
                                             if(calculo != 0){
                                               pixels.setPixelColor(numLed, pixels.Color(0, 30, 0));
```

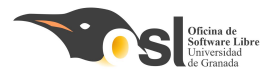

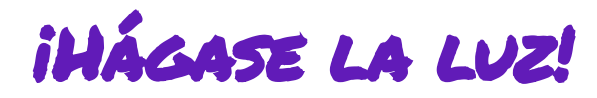

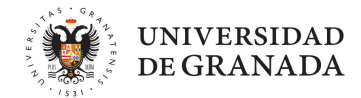

Y si queremos que haga las comprobaciones de manera automática para todos los leds?

## iUsaremos bucles!

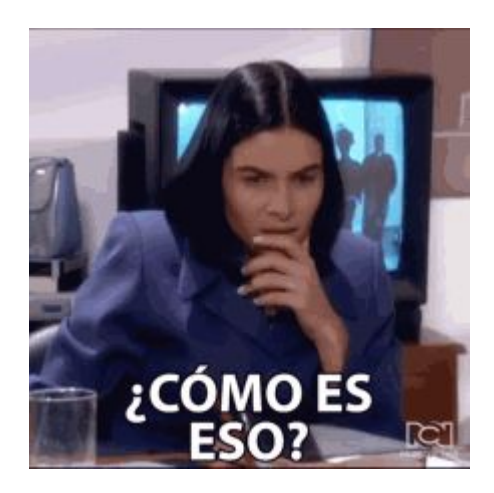

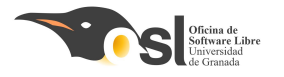

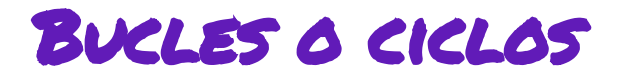

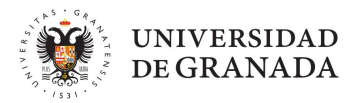

## **Bucles**

```
Loop(){
Lo que se va a repetir siempre
}
```

```
for (inicio; fin; incremento){
   Lo que se va a repetir desde inicio a fin
}
```

while(condición){
 lo que quiero que haga mientras se cumpla la condición
}

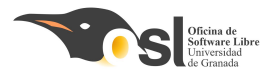

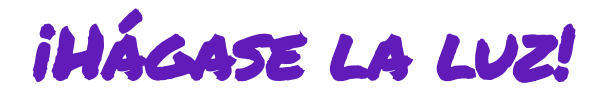

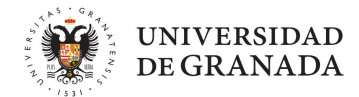

- 5. Encender de uno en uno los led pares en rojo y led impares en verde
  - Bucles:
- Loop(){
  Lo que se va a repetir siempre
  }
- for (inicio; fin; incremento){
  Lo que se va a repetir desde inicio a fin
  }

while(*condición*){ lo que quiero que haga mientras se cumpla la condición

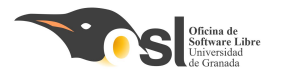

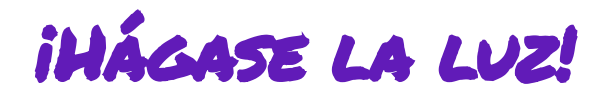

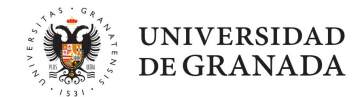

```
    Bucles:
    Loop(){
        Lo que se va a repetir siempre
        }
```

```
± / J
18_
19 void loop() {
20
21
    int numLed = 2; //El led 2
    /*Calcula par o impar. si el resto es 0 es par sino es impar*/
22
     int calculo = numLed % 2;
23
24
    if(calculo == 0){
250
26
      pixels.setPixelColor(numLed, pixels.Color(30, 0, 0));
27
     }else{
28
         pixels.setPixelColor(numLed, pixels.Color(0, 30, 0));
29
```

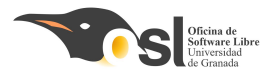

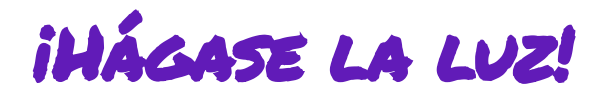

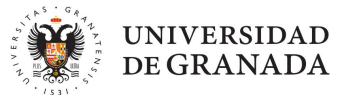

- 5. Encender de uno en uno los led pares en rojo y led impares en verde
  - Bucles:
  - for (inicio; fin; incremento){
    Lo que se va a repetir desde inicio a fin
    }

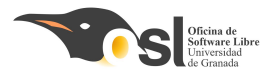

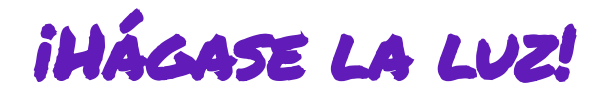

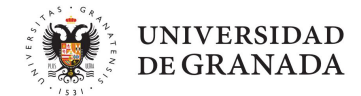

- 5. Encender de uno en uno los led pares en rojo y led impares en verde
  - Bucles:
  - while(*condición*){ lo que quiero que haga mientras se cumpla la condición }

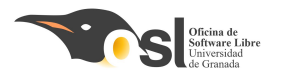

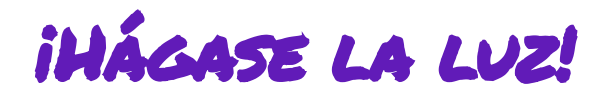

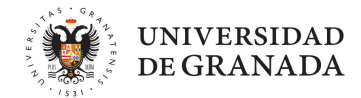

6. Aprendemos el condicional simple y el condicional compuesto

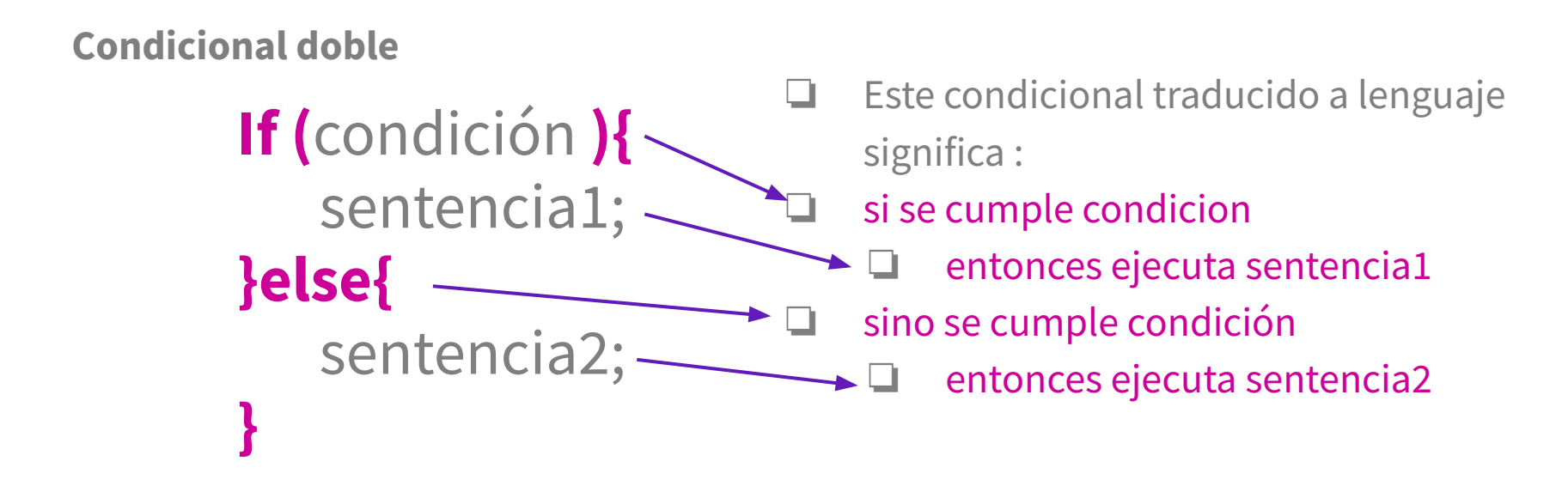

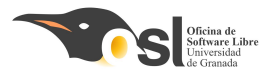

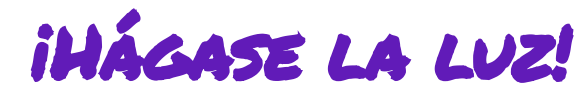

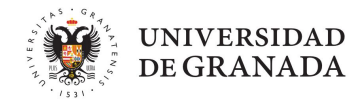

## 6. Aprendemos el condicional simple y el condicional compuesto

- Veamos el ejemplo de par o impar, usando un condicional doble.
- Sería:
  - Si el cálculo es igual a cero,
    - entonces enciende el led2 de color rojo.
  - Sino,
    - entonces enciende el led 2 de color verde.

```
#detine NUMPIXELS 3
 6 using namespace std;
 8 Adafruit NeoPixel pixels (NUMPIXELS, PIN, NEO GRB + NEO KHZ800);
 9
10
11
12
13<sup>a</sup>void setup() {
     // put your setup code here, to run once:
14
15
     pixels.begin();
16
17 }
18
19<sup>e</sup>void loop() {
20
21
     int numLed = 2; //El led 2
22
    /*Calcula par o impar. si el resto es 0 es par sino es impar*/
23
    int calculo = numLed % 2;
24
25
    if(calculo == 0){
26
       pixels.setPixelColor(numLed, pixels.Color(30, 0, 0));
27
     }else{
28
         pixels.setPixelColor(numLed, pixels.Color(0, 30, 0));
29
```

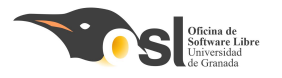

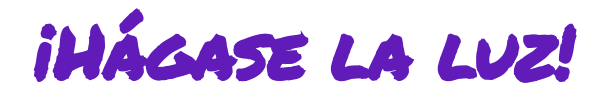

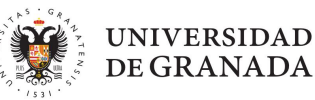

## 6. Aprendemos el condicional simple y el condicional compuesto

```
#define NUMPIXELS 3
Veamos el ejemplo de par o
                                                    6 using namespace std;
                                                    8 Adafruit NeoPixel pixels (NUMPIXELS, PIN, NEO GRB + NEO KHZ800);
impar, usando un condicional
                                                    9
doble.
                                                   11
                                                   12
Sería:
                                                   13<sup>a</sup>void setup() {
                                                        // put your setup code here, to run once:
                                                   14
       Si el cálculo es igual a cero,
 15
                                                        pixels.begin();
             entonces enciende el led2 de
        16
                                                   17 }
             color rojo.
                                                   18
                                                   19<sup>e</sup>void loop() {
 Sino,
             entonces enciende el led 2 de
        int numLed = 2; //El led 2
                                                   21
                                                       /*Calcula par o impar. si el resto es 0 es par sino es impar*/
             color verde.
                                                        int calculo = numLed % 2;
                                                       if(calculo == 0){
                                                         pixels.setPixelColor(numLed, pixels.Color(30, 0, 0));
                                                      >> else {
                                                            pixels.setPixelColor(numLed, pixels.Color(0, 30, 0));
```

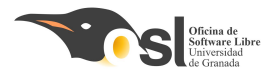

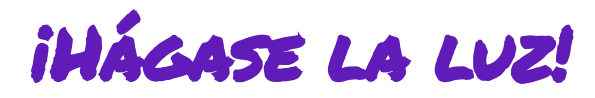

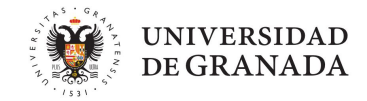

Ahora que ya sabes encender los leds, edita el código para que, se encienda de uno en uno los led pero que se apague el anterior.

Te dejo el algoritmo. Piensa como se programa aplicando lo aprendido antes.

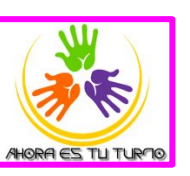

Para i=0 mientras i sea menor que el número de pixel incrementa i en 1

función que pone el color al pixel i

si i es distinto de 0

Esto hay que hacerlo en el sketch del reloj de arena

función que pone el color al pixel i anterior y poner el color 0 que es apagado aplicar la configuración a los pixel esperar medio segundo

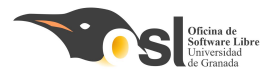

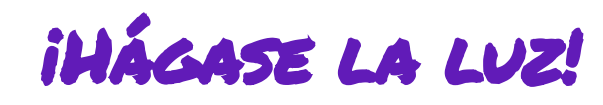

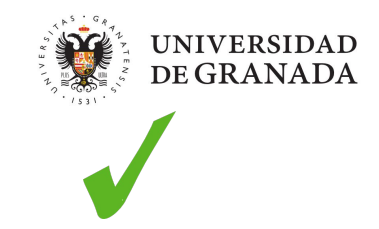

## 7. Crear funciones.

- Las funciones son a**grupaciones de código**
- Ya conocemos las funciones
  - void setup(){ ... }
  - void loop() { ... }
- Cuando delante del nombre de la función aparece void significa que la función no devuelve nada.
- Las funciones pueden devolver variables.
- Delante del nombre de la función hay que añadir el tipo de variable que devuelve.
- Esta función es void porque no devuelve nada, aplica la configuración pero no devuelve ninguna variable.

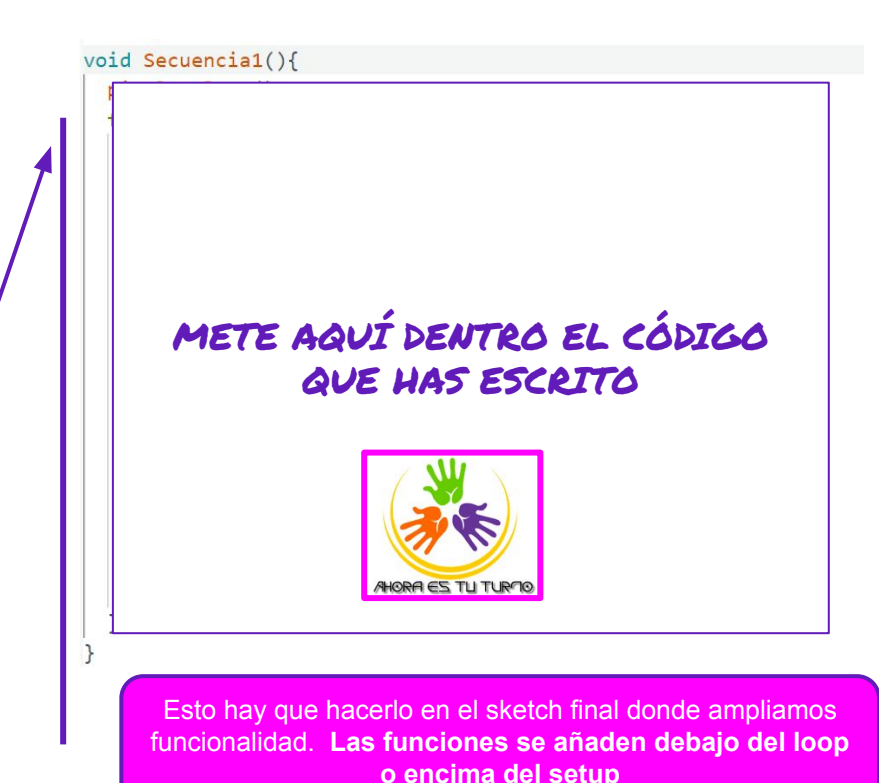

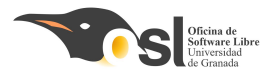

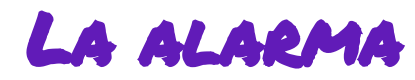

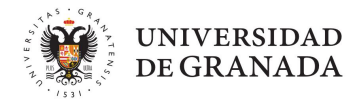

#### ¿Recuerdas cuando creamos la alarma?

Este era el pseudo código:

Si (hora es igual a alarm\_hora Y minutos es igual a alarm\_minutos) limpia la pantalla

pon el cursor en la posición inicial

escribe en la pantalla ¡Despierta! espera medio segundo

Ahora cuando salte la alarma **¡haz que se encienda la secuencia** de luces que más te guste!

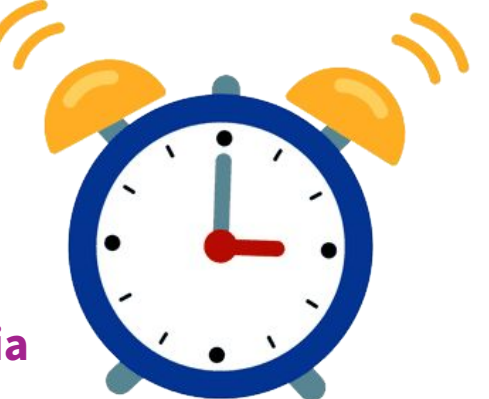

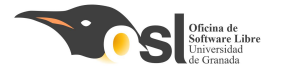

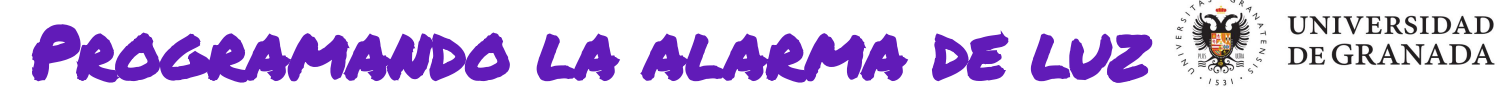

void loop() { // put your main code here, to run repeatedly: reloj.updateTime(); int diadelmes = reloj.dayofmonth ; int anio = reloj.year ; int hora = reloj.hours ; int minuto = reloj.minutes ; int segundo = reloj.seconds ; String diadelasemana = " "; String mes = " "; //¿a que hora saltará la alarma? int alarm hora = 23;//hora de programación de la alarma int alarm minuto = 35; //minutos de programación de la alarma mes = DimeMes(reloj.month); diadelasemana = DimeDia(reloj.dayofweek); lcd.clear(); //si es la hora, saltará la alarma durante 1 minuto) if(hora == alarm hora && minuto == alarm minuto){ Thunder(); lcd.clear(); lcd.setCursor(0, 0); lcd.print(";Despierta!"); delay(500); fechahora(diadelasemana, diadelmes, mes, anio, hora, minuto, segundo);

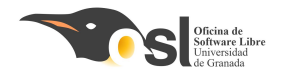

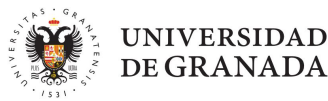

# iqué Haremos Hoy?

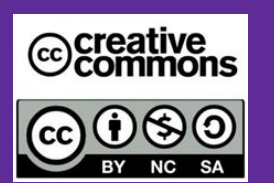

Autoras: Elvira Castillo Twitter: @layoel Instagram: eca\_ingeniera

## Aprenderemos a:

- Conectar el sensor IR.
- Detectar los códigos de un mando cualquiera.
- Utilizar los códigos
   para interactuar con el reloj despertador.

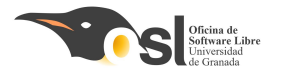

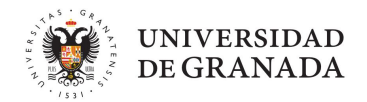

# Conectando el hardware del Wate Me VP!

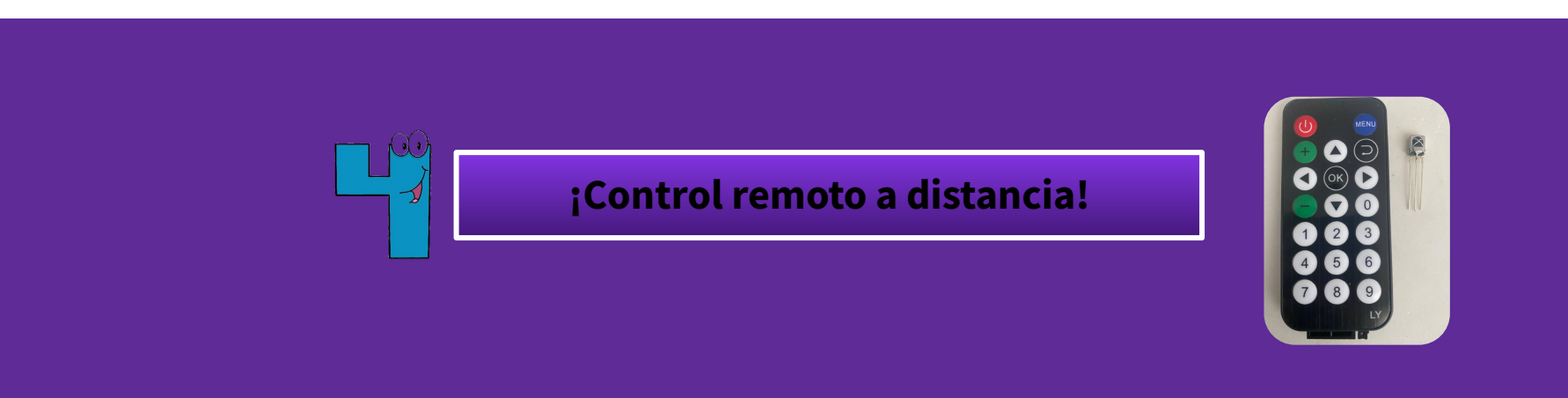

<u> https://sereingeniera.ugr.es/index.php/2021/07/08/9-de-julio-dia-6-juntemos-todo/</u>

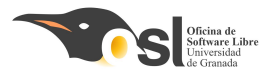

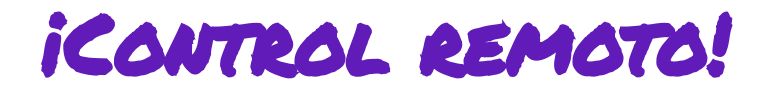

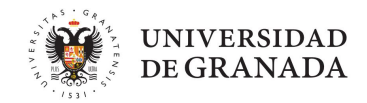

- Conectamos el **sensorIR del mando** 
  - El sensor tiene 3 patillas

S VCC

- S va al pin de arduino que enviará la señal pin2
- VCC va al pin de arduino 5v
- va al pin tierra GND de Arduino

OJO mirad bien el nombre de los pines en el componente. Algunos vienen cambiados (podéis usar el polímetro para comprobarlo)

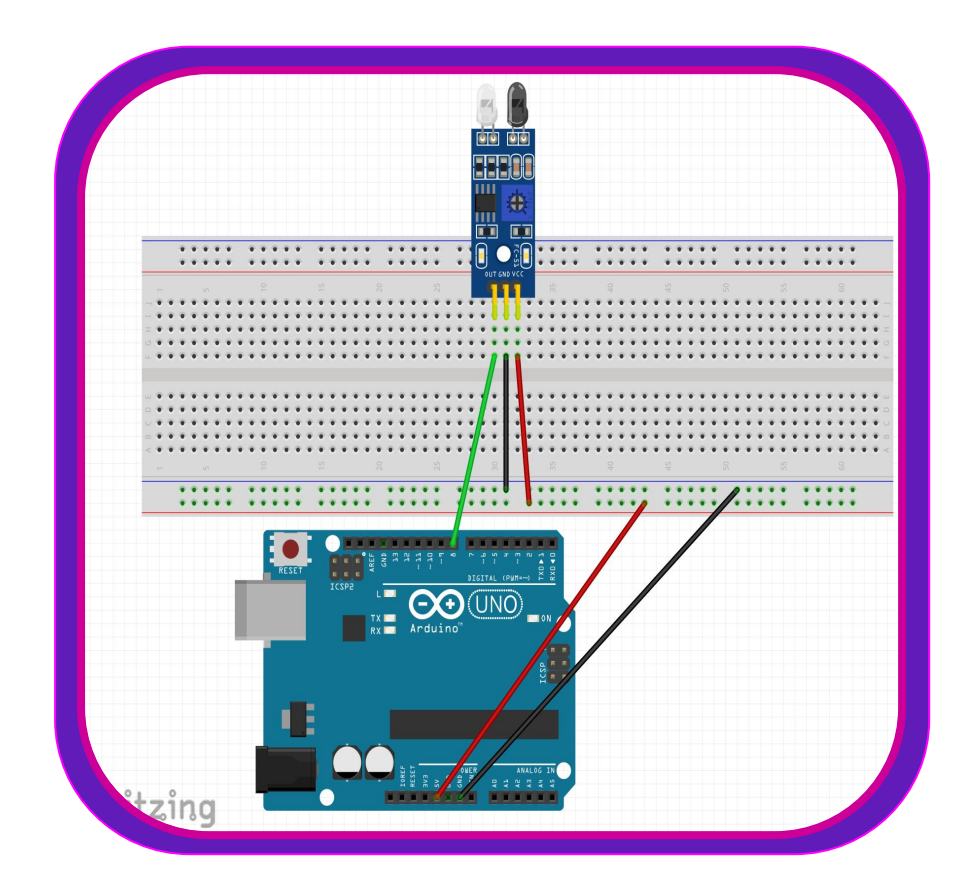

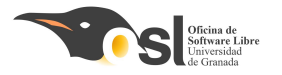

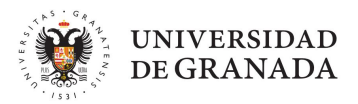

# Montaje del WARE ME VP!

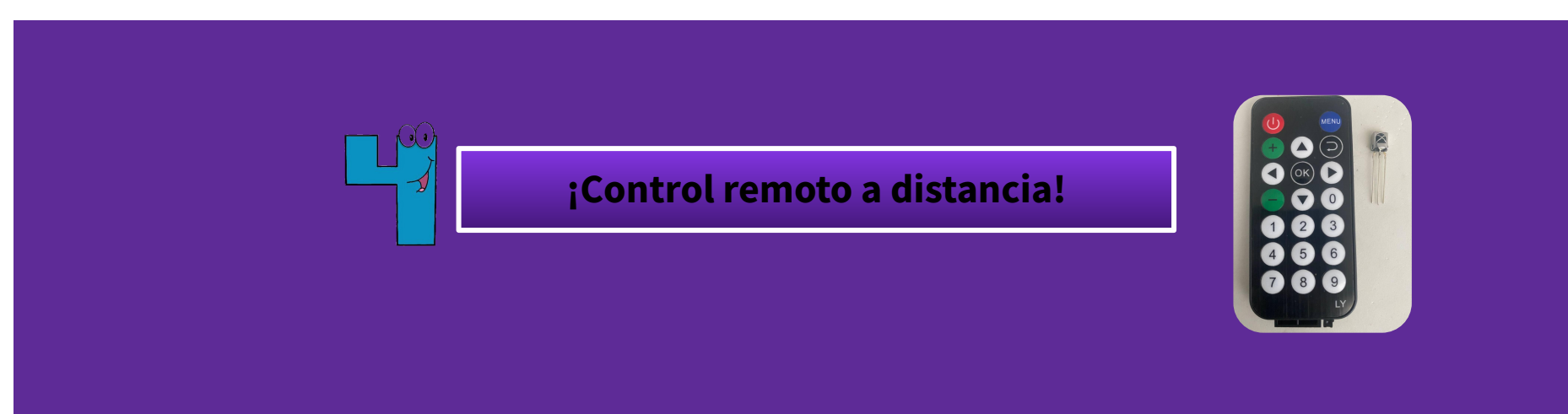
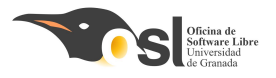

### icontrol remoto!

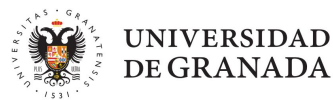

25

#### Programar el mando IR

- Incluimos la librería para el mando
- Declaramos la variable donde tenemos conectado el pin del IR
- En el setup habilitamos la recepción del IR.
- □ Si se decodifica:
  - imprimir el hexadecimal
  - imprimir la decodificación
  - □ imprimir seleccionar—>
  - imprimir la tecla
  - imprimir ------
  - enviar datos.

```
N
🥯 Mando IR Arduino 1.8.13
                                                                 GND
                                                             DUT
Archivo Editar Programa Herramientas Ayuda
        Nuevo
                                                                         LSO
                                                     to pin 2
  Mando IR
#include <IRremote.hpp>
                                                                 GND
const int RECV PIN = 2;
void setup() {
  Serial.begin(9600);
  //comando para establecer la comunicación con el sensor IR
  IrReceiver.begin (RECV PIN, ENABLE LED FEEDBACK);
void loop() {
  //con este código podemos obtener los valores obtenidos por nuestro mando
  if (IrReceiver.decode()) {
    Serial.println(IrReceiver.decodedIRData.decodedRawData,HEX);
    Serial.println(IrReceiver.decodedIRData.decodedRawData);
    Serial.println("Seleccionar--> ");
    Serial.println(IrReceiver.decodedIRData.command);
    Serial.println("\n-----");
```

IrReceiver.resume();

#### https://www.luisllamas.es/arduino-mando-a-distancia-infrarrojo/

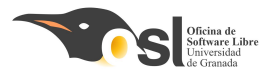

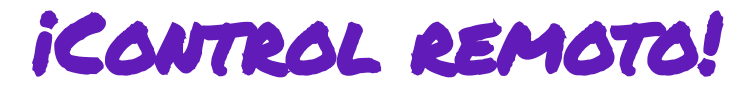

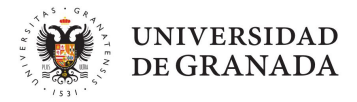

- Utilizando el programa anterior:
- Rellenar las variables con el valor que obtengamos al pulsar la tecla del mando.
- Con el valor que te devuelve por el puerto serie, rellena el valor de las variables (cambiando el 00 por el valor que se muestra en el puerto serie que será un número entero distinto para cada tecla.

| const int KEY_UP = 00;                  |
|-----------------------------------------|
| const int KEY_LEFT = 00;                |
| const int KEY_OK = 00;                  |
| <pre>const int KEY_RIGHT = 00;</pre>    |
| const int KEY_DOWN = 00;                |
| <pre>const int KEY_1 = 00;</pre>        |
| const int KEY_2 = 00;                   |
| <pre>const int KEY_3 = 00;</pre>        |
| const int KEY_4 = 00;                   |
| const int KEY_5 = 00;                   |
| const int KEY_6 = 00;                   |
| const int KEY_7 = 00;                   |
| const int KEY_8 = 00;                   |
| <pre>const int KEY_9 = 00;</pre>        |
| <pre>const int KEY_0 = 00;</pre>        |
| <pre>const int KEY_ASTERISK = 00;</pre> |
| const int KEY_POUND = 00;               |

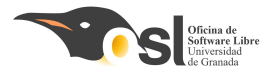

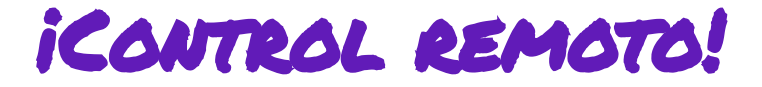

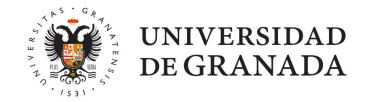

 Una vez tenemos la codificación, vamos a utilizar otra estructura condicional que es switch case.

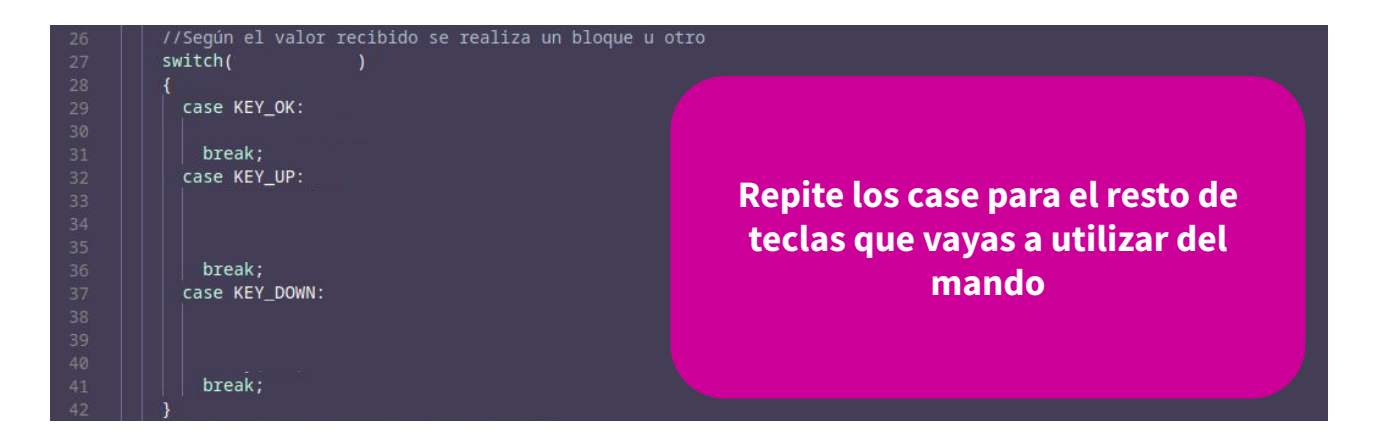

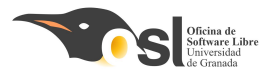

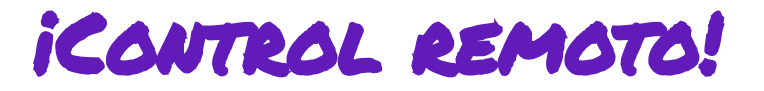

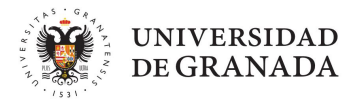

- Crea una variable (fuera del setup y del loop) que sea de tipo entero que se llame teclaPulsada.
- Según la estructura de switch case,
   añade un case para cada tecla que
   vayas a usar.
- Dentro escribirás lo que quieres que haga cada tecla cuando la pulses.

#### void loop() {

```
//leer del mando la tecla pulsada
if (IrReceiver.decode()) {
    if(IrReceiver.decodedIRData.decodedRawData != 0){
      teclaPulsada = IrReceiver.decodedIRData.command;
    }else{
     teclaPulsada = 0;
   IrReceiver.resume();
// Esto es como un "if else" ---> if teclapulsada es el switch y
// cada uno de los case son los else
switch(teclaPulsada){
   case KEY 1:
  //aqui lo que quieres que haga si pulsa la tecla keyl
  break:
  case KEY 2:
  //aqui lo que quieres que haga si pulsa la tecla key2
   break:
  //sique añadiendo case key... para cada una de las teclas
  //del mando que vas a utilizar
```

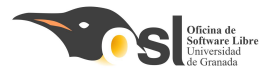

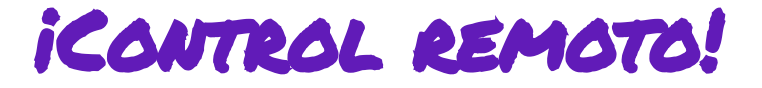

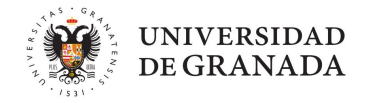

```
En mi caso utilizo las funciones que creamos anteriormente y alguna más.
switch (teclaPulsada){
  case KEY 1: //muestra el buenos días y la fecha en la pantalla si quieres añade luz
    saludofecha(hora, diadelasemana, diadelmes, mes, anio);
    break:
  case KEY 2: //muestra la fecha y la hora en la pantalla. Aqui no puedes usar luz ni sonido.
   fechahora(diadelasemana, diadelmes, mes, anio, hora, minuto, segundo);
    break:
  case KEY 3: // funcion que muestra a que hora se ha programado la alarma
    programada alarma(alarm hora, alarm minuto);
    break;
  case KEY RIGHT: //apaga las luces de tu lampara.
      ApagarLuz();
  break:
  case KEY LEFT: //enciende las luces de tu lampara.
      Luz Ambiente();
  break;
delav(500);
```

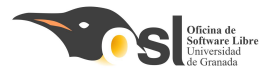

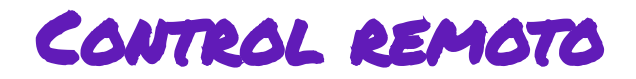

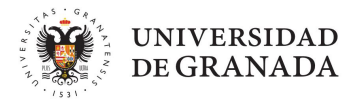

Como se trata de hacer un reloj despertador, podemos añadir en los cases de las teclas las funciones que ya tenemos creadas, o añadir nuevas.

Por ejemplo estas son las funciones que yo he creado:

- programada\_alarma (alarm\_hora, alarm\_minuto);
   Muestra en la LCD a que hora está programada la alarma
- saludofecha (hora, diadelasemana, diadelmes, mes, anio);
   Muestra en la LCD buenos días, tardes o noches dependiendo de la hora y debajo el día.
- fechahora (diadelasemana, diadelmes, mes, anio, hora, minuto, segundo);
  Muestra en la LCD la fecha y en la siguiente línea la hora
- ApagarLuz();

Apaga todos los leds del anillo de leds

Luz\_Ambiente();

Enciende todos los leds de color blanco.

Pero tu puedes crear diferentes funciones con colores para cambiar de color los leds o secuencias.

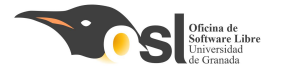

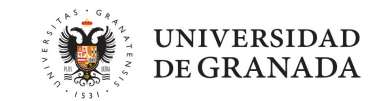

# DE LAS QUE TE FALTAN?

¿TE ANIMAS A CREAR EL CÓDIGO

switch (teclaPulsada){

```
case KEY 1: //muestra el buenos días y la fecha en la pantalla si guieres añade luz
  saludofecha(hora, diadelasemana, diadelmes, mes, anio);
  break;
case KEY 2: //muestra la fecha y la hora en la pantalla. Aqui no puedes usar luz ni sonido.
 fechahora(diadelasemana, diadelmes, mes, anio, hora, minuto, segundo);
  break;
case KEY 3: // funcion que muestra a que hora se ha programado la alarma
  programada alarma(alarm hora, alarm minuto);
  break;
case KEY_RIGHT: //apaga las luces de tu lampara.
    ApagarLuz();
break:
case KEY LEFT: //enciende las luces de tu lampara.
    Luz_Ambiente();
break;
```

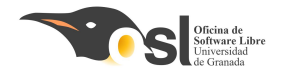

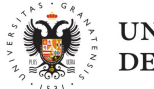

#### UNIVERSIDAD DE GRANADA

# iqué HAREMOS HOY?

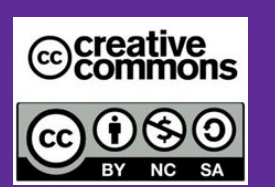

Autoras: Elvira Castillo Twitter: @layoel Instagram: eca\_ingeniera

### Aprenderemos a

- Conectar el buzzer.
- Programar diferentes melodías para el despertador.

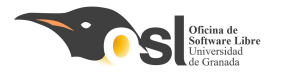

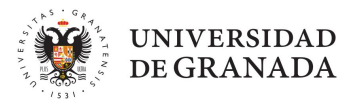

## Montaje del *Wake Me VP!*

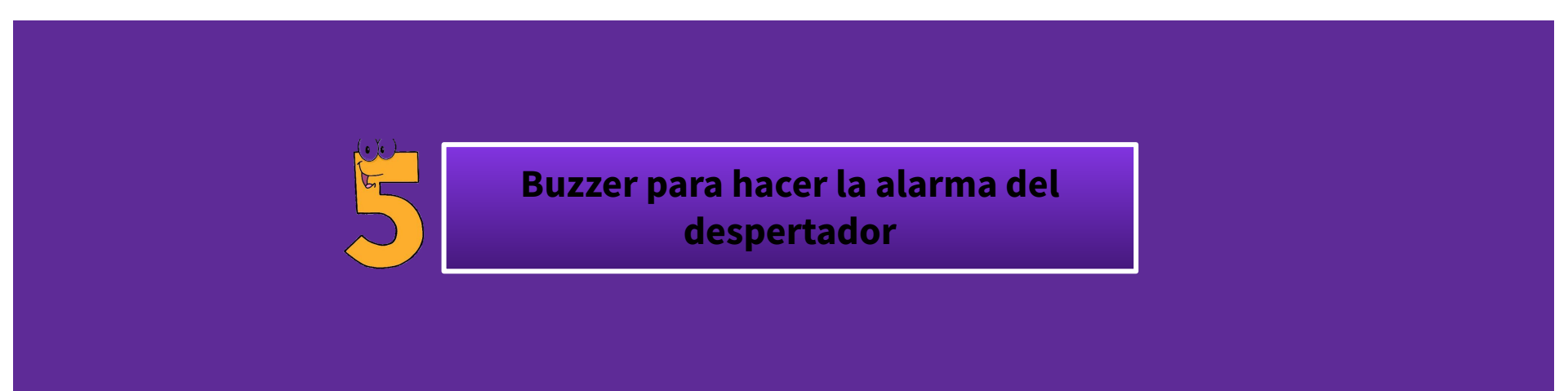

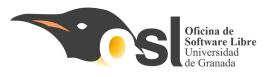

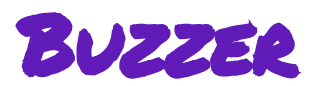

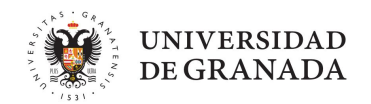

- Usaremos ahora el zumbador(*buzzer*) para crear una melodía:
- ★ Una de despertador, cuando suene la alarma

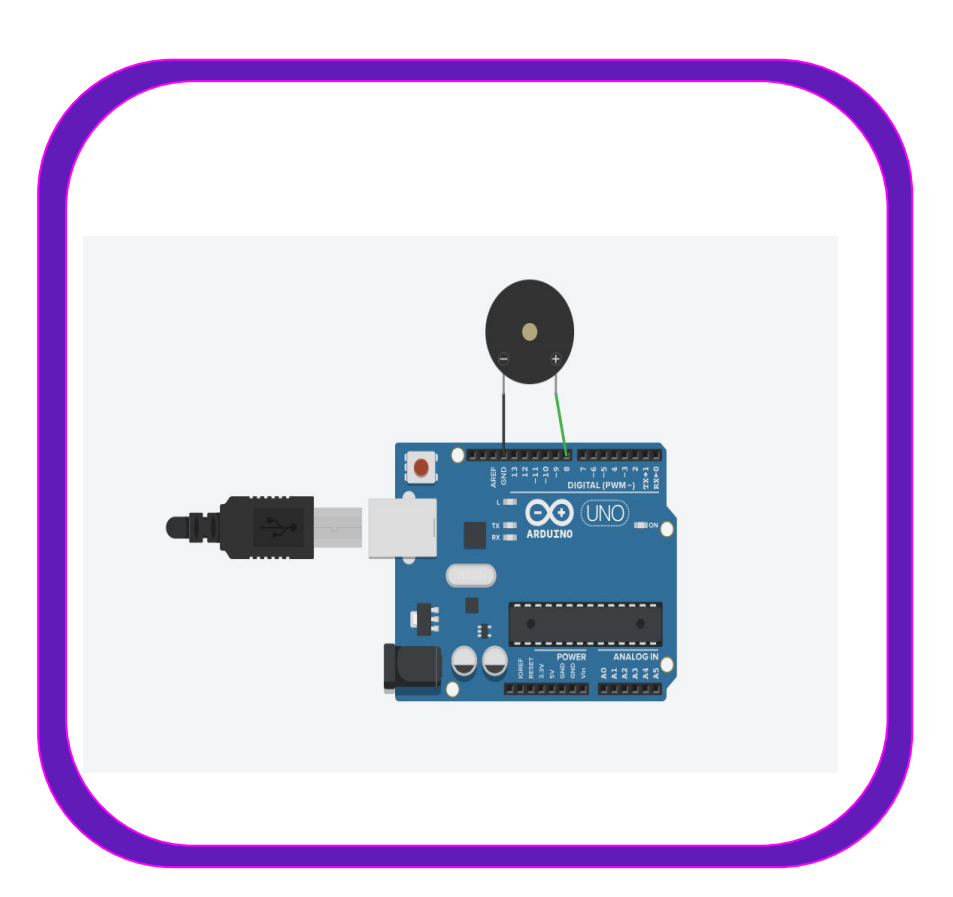

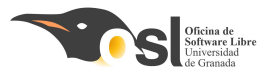

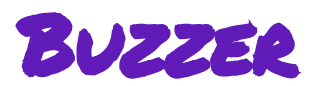

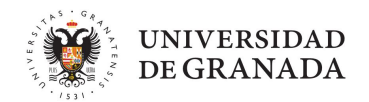

- Usaremos ahora el zumbador(*buzzer*) para crear una melodía:
- ★ Una de despertador, cuando suene la alarma

El buzzer se conecta al pin 10

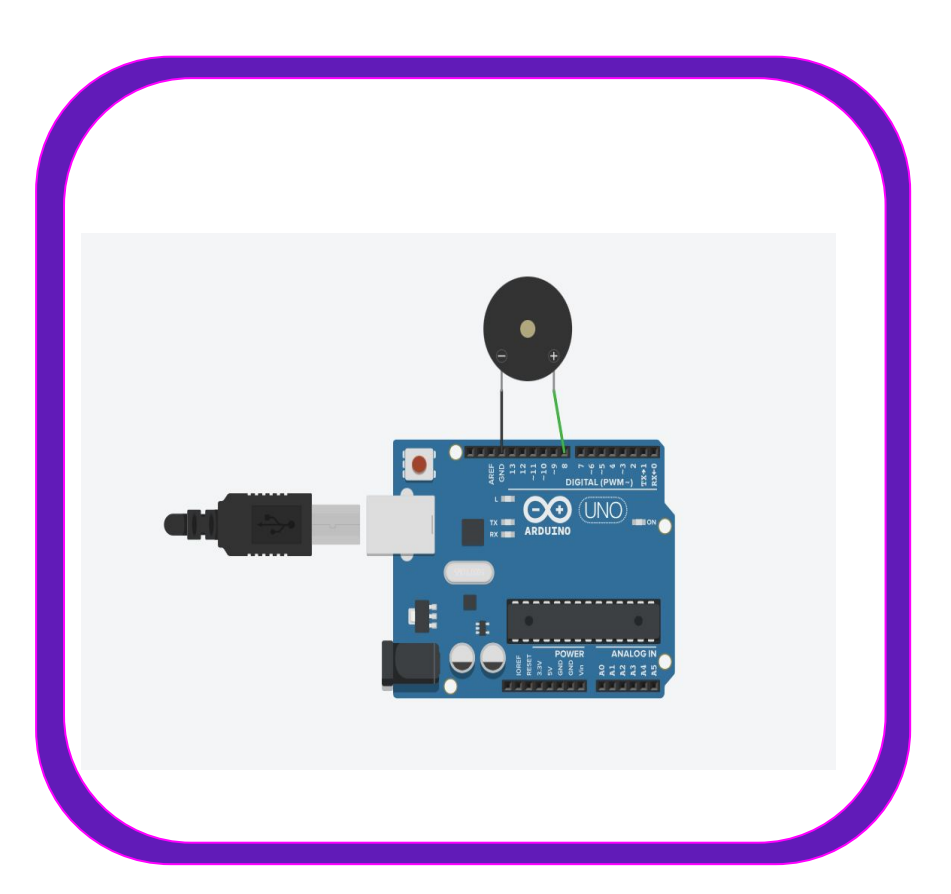

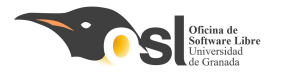

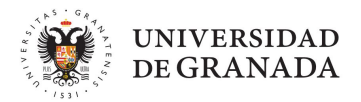

### Programando el Wake Me VP!

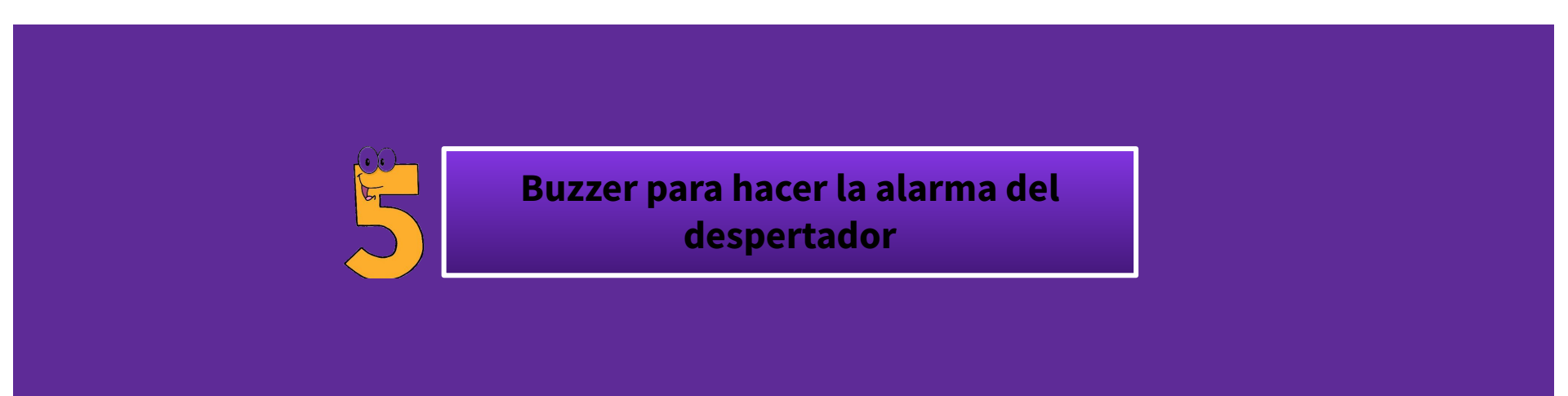

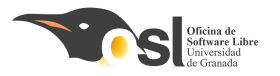

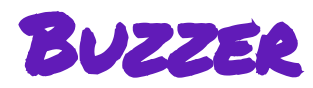

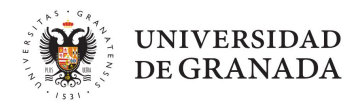

#### Recordad...

- ★ No podemos usar dos funciones tones() al mismo tiempo.
   Se debe de dejar un pequeño intervalo de tiempo para que suene la nota → delay(time)
- ★ La frecuencia de sonido va desde 31 Hz a 65535 Hz.

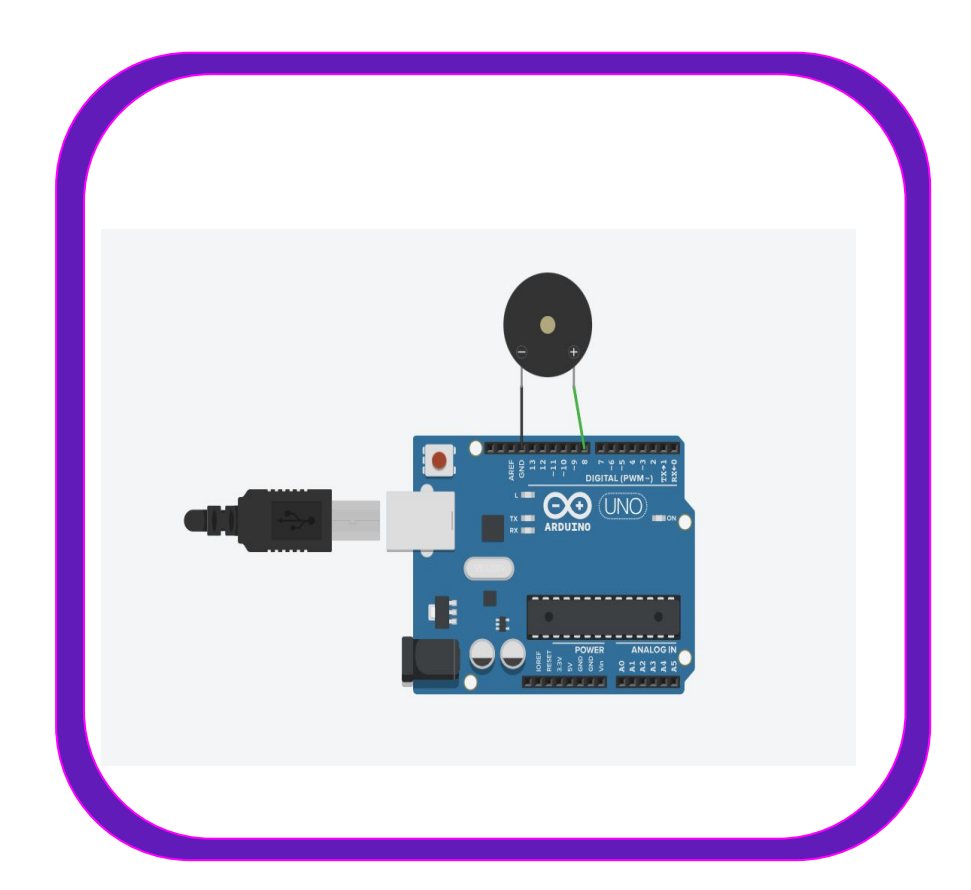

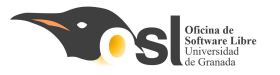

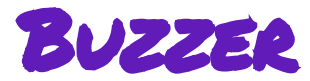

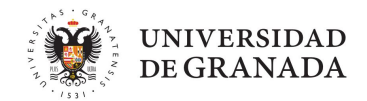

|     |            |          |          | FRECUENCI | A DE LAS NOTAS | MUSICALES EN H | ERCIOS (Hz) |          |          |          |
|-----|------------|----------|----------|-----------|----------------|----------------|-------------|----------|----------|----------|
| - 2 |            | OCTAVA 0 | OCTAVA 1 | OCTAVA 2  | OCTAVA 3       | OCTAVA 4       | OCTAVA 5    | OCTAVA 6 | OCTAVA 7 | OCTAVA 8 |
| - 1 | Do         | 16,3516  | 32,7032  | 65,4064   | 130,813        | 261,626        | 523,251     | 1046,50  | 2093,00  | 4186,01  |
| [   | Do# / Reb  | 17,3239  | 34,6479  | 69,2957   | 138,591        | 277,183        | 554,365     | 1108,73  | 2217,46  | 4434.92  |
| N   | Re         | 18,3540  | 36,7081  | 73,4162   | 146,832        | 293,665        | 587,330     | 1174,66  | 2349,32  | 4698,64  |
| fu  | Re# / Mib  | 19,4454  | 38,8909  | 77,7817   | 155,563        | 311,127        | 622,254     | 1244,51  | 2489,02  | 4978,04  |
| ti€ | Mi         | 20,6017  | 41,2035  | 82,4069   | 164,814        | 329,628        | 659,255     | 1318,51  | 2637,02  | 5274,04  |
| Sŧ  | Fa         | 21,8268  | 43,6536  | 87,3071   | 174,614        | 349,228        | 698,456     | 1396,91  | 2793,83  | 5587,66  |
| ne  | Fa# / Solb | 23,1246  | 46,2493  | 92,4986   | 184,997        | 369,994        | 739,989     | 1479,98  | 2959,96  | 5919,92  |
| +1/ | Sol        | 24,4997  | 48,9995  | 97,9989   | 195,998        | 391,995        | 783,991     | 1567,98  | 3135,96  | 6271,92  |
| LIC | Sol# / Lab | 25,9565  | 51,9130  | 103,826   | 207,652        | 415,305        | 830,609     | 1661,22  | 3322,44  | 6644,88  |
| nc  | La         | 27,5000  | 55,0000  | 110,000   | 220,000        | 440,000        | 880,000     | 1760,00  | 3520,00  | 7040,00  |
| - 1 | La# / Sib  | 29,1353  | 58,2705  | 116,541   | 233,082        | 466,164        | 932,328     | 1864,66  | 3729,31  | 7458,62  |
| ъÎ  | Si         | 30,8677  | 61,7354  | 123,471   | 246,942        | 493,883        | 987,767     | 1975,53  | 3951,07  | 7902,14  |

desde **31 Hz** a **65535 Hz**.

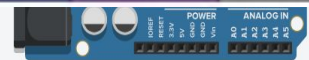

VEMOS LA ESTRUCTURA DEL PROGRAMA!

1

6

16

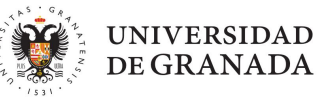

#### **Programar un buzzer**

×

Pasa este pseudocódigo a lenguaje del arduino.

```
/*
     Inicializamos buzzer
 2
 3
     */
 5
     void setup() {
       // put your setup code here, to run once:
 7
       buzzer es un pin de salida (OUTPUT)
 8
 9
10
     void loop() {
11
       // put your main code here, to run repeatedly:
12
       suena el buzzer con una frecuencia
13
       dejar x milisegundos
14
       apagar el sonido del buzzer
15
```

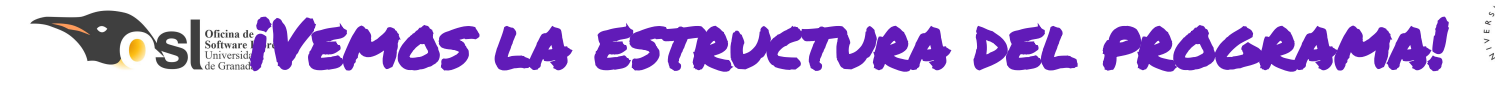

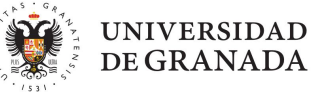

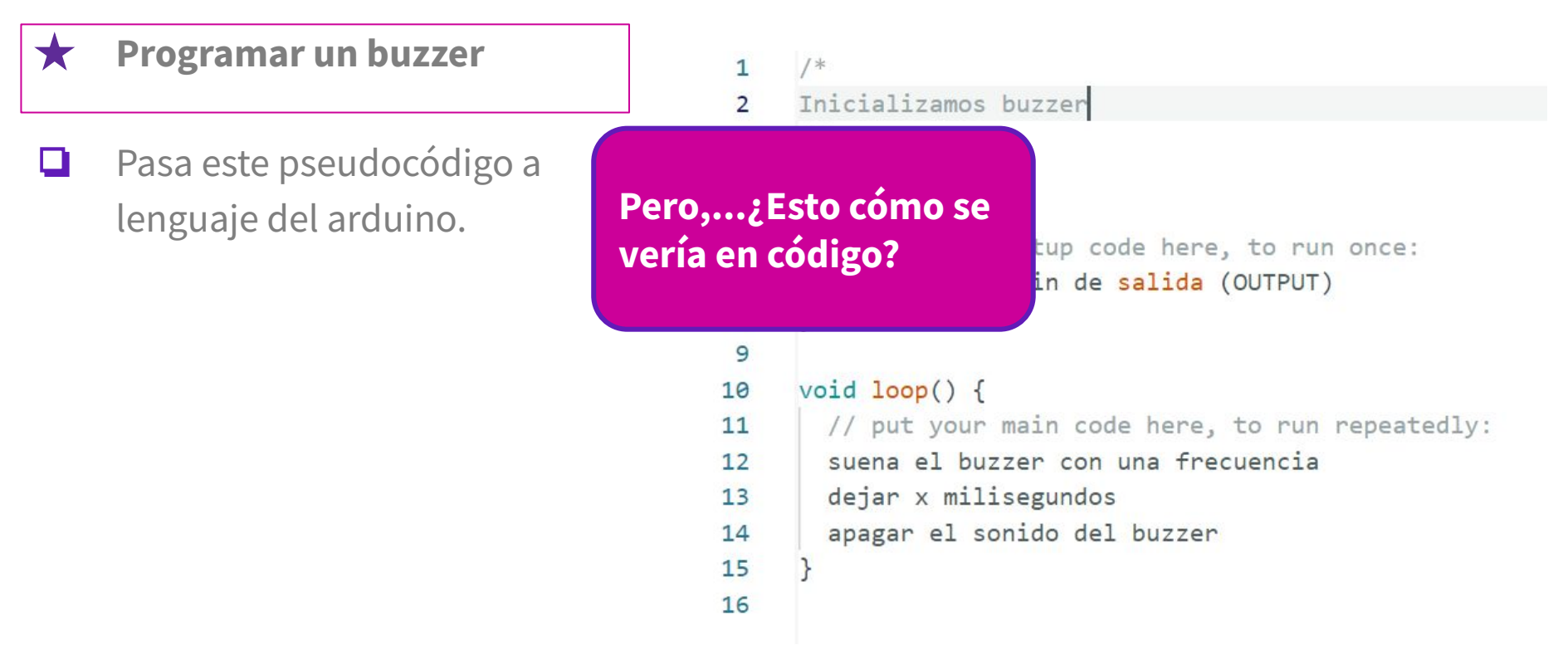

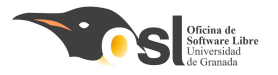

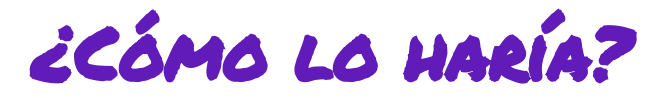

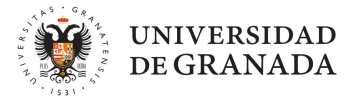

Se haría algo parecido a como se explica en este código.

- Veamos el ejemplo de música.
- Primero, inicializamos el buzzer.
  - Se conecta al pin 10.
  - Además, en void setup(), se indica en pinMode(buzzer), OUTPUT) que es OUTPUT(salida).
  - Después, en el void loop(), indicamos con tone(), la frecuencia que queremos.
  - Después dejamos que suene durante x milisegundos.
  - Y después hacemos que deje de sonar con noTone().

| 1  | <pre>int buzzer = 9;</pre>         |
|----|------------------------------------|
| 2  |                                    |
| 3  | <pre>void setup() {</pre>          |
| 4  | <pre>Serial.begin(9600);</pre>     |
| 5  | <pre>pinMode(buzzer,OUTPUT);</pre> |
| 6  | }                                  |
| 7  |                                    |
| 8  | <pre>void loop() {</pre>           |
| 9  | <pre>tone(buzzer, 311.13);</pre>   |
| 10 | delay(480);                        |
| 11 | noTone (buzzer);                   |
| 12 | delay(50);                         |
| 13 |                                    |
| 14 | tone (buzzer, 311.13);             |
| 15 | delay(260);                        |
| 16 | <pre>noTone (buzzer) ;</pre>       |
| 17 | delay(50);                         |
| 18 |                                    |
| 19 | <pre>tone(buzzer,261.63);</pre>    |
| 20 | delay(250);                        |
| 21 | noTone (buzzer);                   |
| 22 | delay(50);                         |
| 23 |                                    |
| 24 | }                                  |

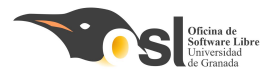

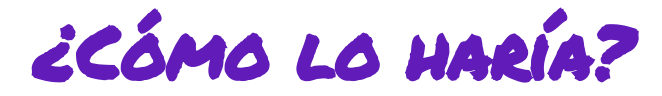

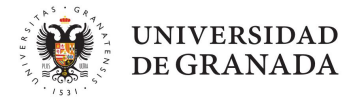

#### Se haría algo parecido a como se explica en este código.

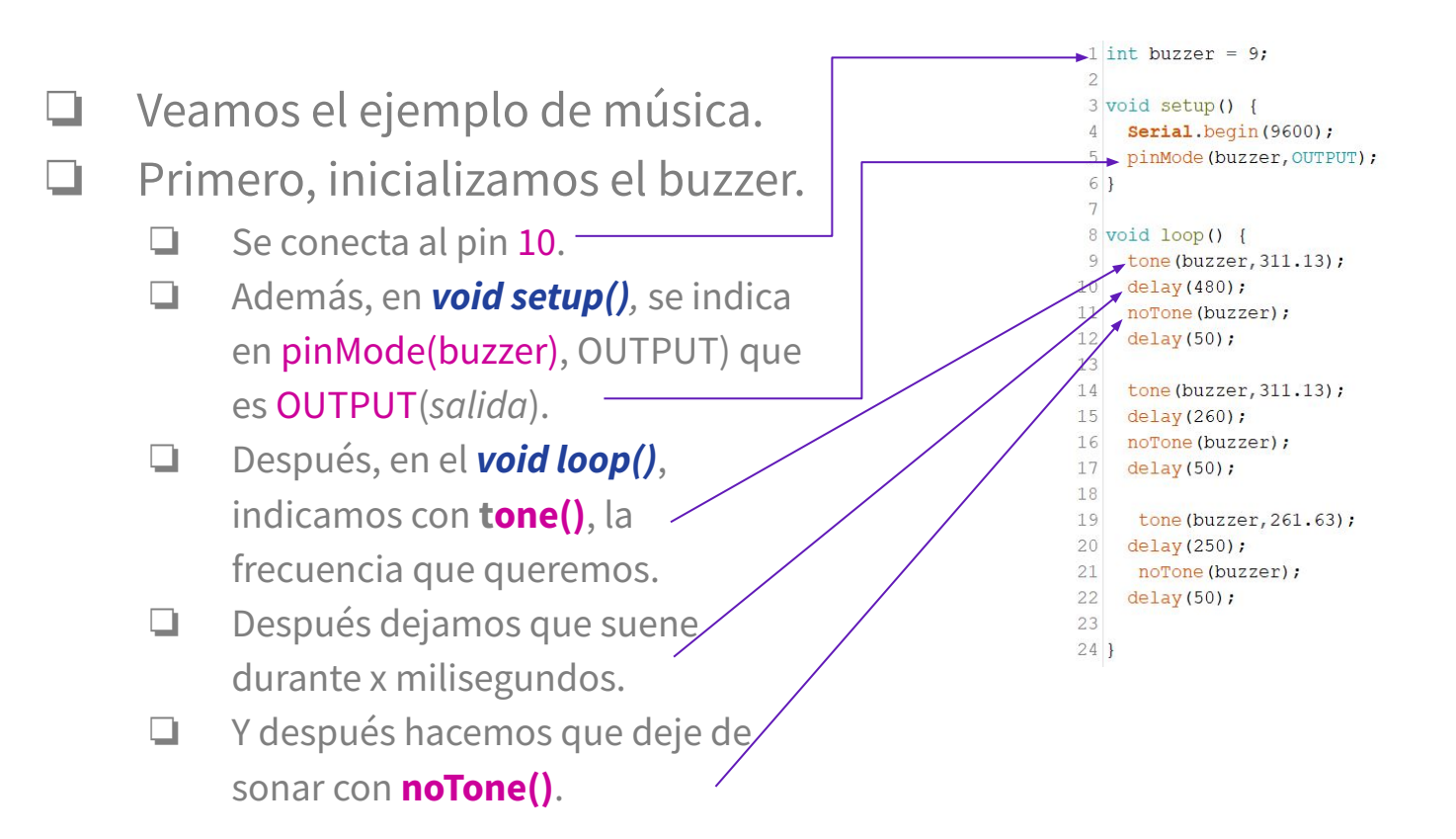

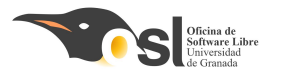

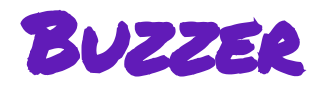

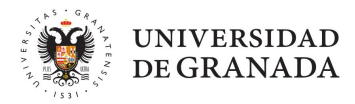

- ★ En el código indicaremos estas instrucciones donde ponemos la condición de sonarAlarma (la melodía de nuestro despertador).
- ★ Tendremos que inventarnos esa melodía, e indicar en el código cuando debería de sonar ;)

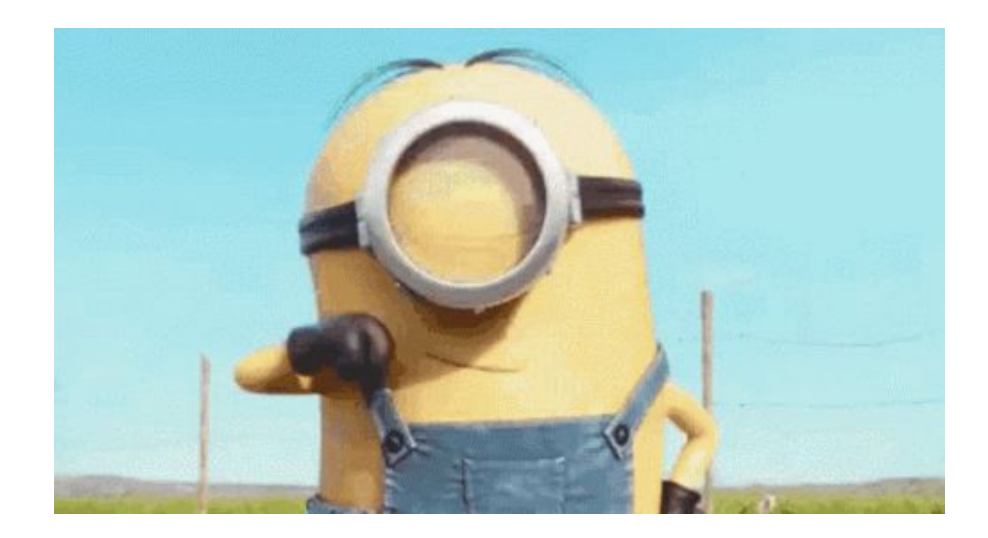

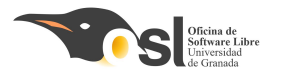

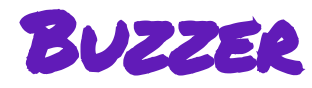

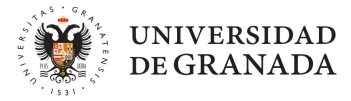

Las funciones son **agrupaciones de código** 

- Ya conocemos las funciones
  - void setup(){ ... }
  - void loop() { ... }
- Cuando delante del nombre de la función aparece void significa que la función no devuelve nada.
- Las funciones pueden devolver variables.
- Delante del nombre de la función hay que añadir el tipo de variable que devuelve.
- Esta función es void porque no devuelve nada, ejecuta la música solo.

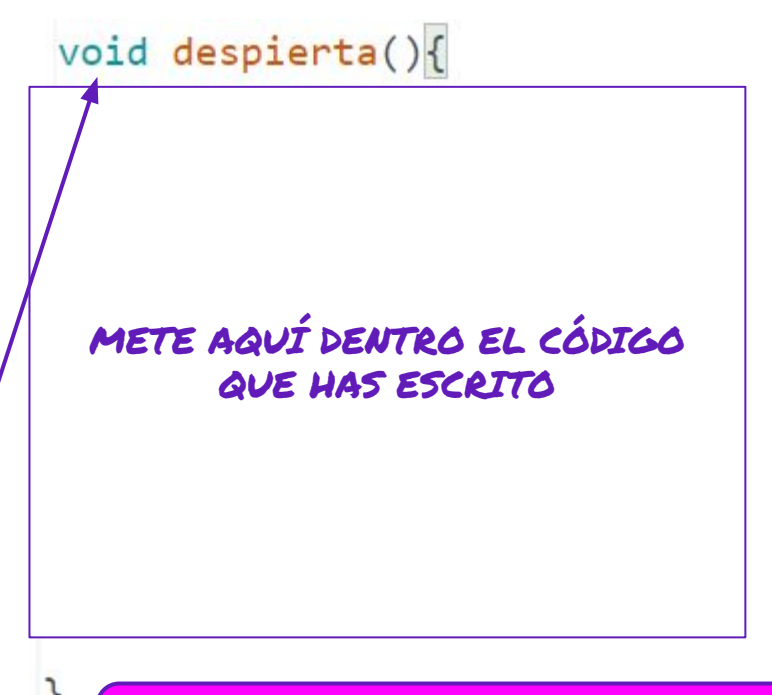

Esto hay que hacerlo en el scketch donde vamos a crear el despertador. Las funciones se añaden debajo del setup

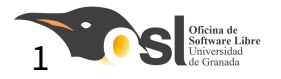

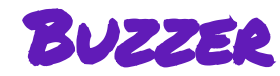

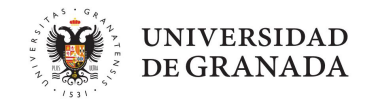

Imaginemos que el código de abajo es el de despierta...para decir que debe sonar la alarma, la función despierta que hemos creado, la tenemos que poner aquí.

si es\_la\_hora, entonces

función despierta

ponemos la variable es\_la\_hora a false

1

si hora\_alarma es igual hora\_actual y minuto\_alarm es igual minuto\_actual, entonces ponemos es\_la\_hora igual a true encendemos los led con el color que queramos los enseñamos esperamos 500ms limpiamos la configuración lo enseñamos sonar alarma

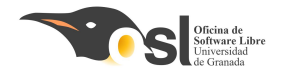

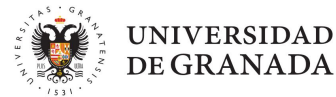

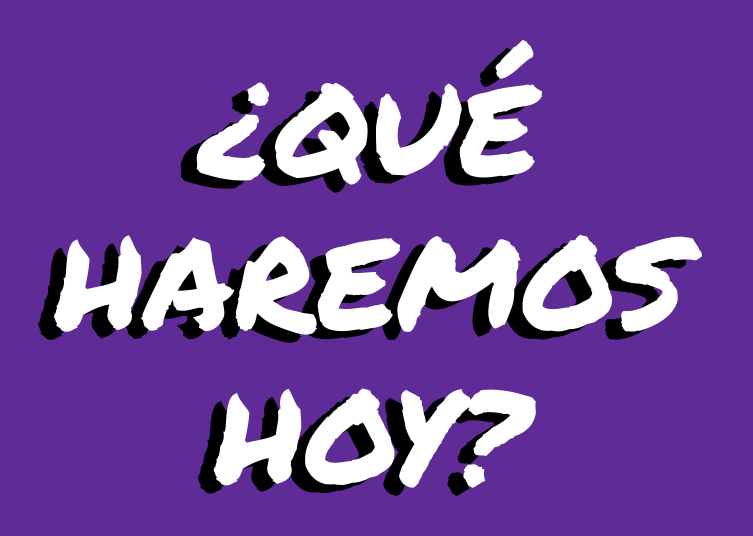

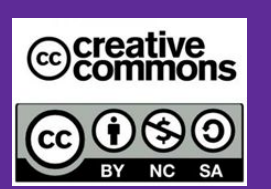

Autoras: Elvira Castillo Twitter: @layoel Instagram: eca\_ingeniera

### Aprenderemos a

- Conectar el sensor de color.
- Programar la detección de colores.

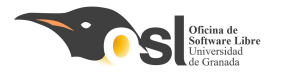

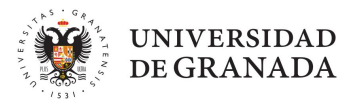

## Montaje del *Wake Me VP!*

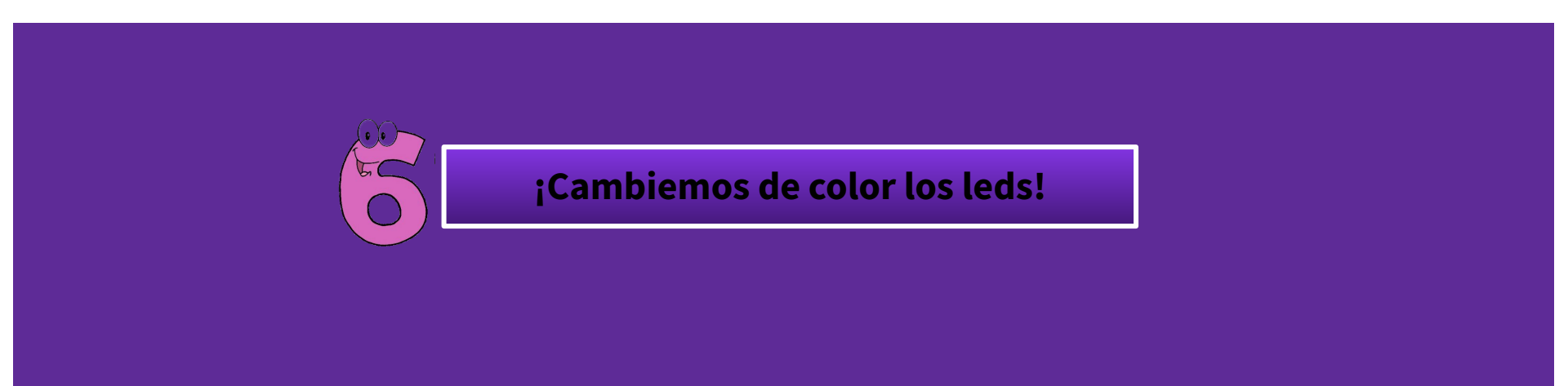

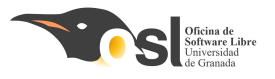

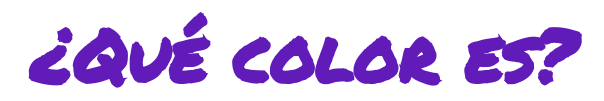

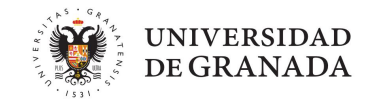

- Usaremos ahora el sensor de color RGB (*TCS34725*) para cambiar el color de los leds:
- ★ Aunque no vamos a entrar a explicar cómo funciona la comunicación I2C (inter integrated circuits), debemos saber que se trata de un protocolo basado en la existencia de dos líneas de comunicación, una de ellas lleva la señal de reloj y es conocida como (SCL), y la otra línea lleva los datos y es conocida como (SDA).
- ★ Los Pines SDA y SLC se encuentran especificados en todos los componentes que usan este tipo de protocolo de comunicación, como podemos ver si volvemos a la primera foto de arriba.
- ★ Por tanto, para hacer funcionar nuestro sensor, alimentamos nuestro sensor de color desde Arduino mediante los pines G y 5V y conectamos el pin SDA y SCL del sensor a los 2 pines de nuestro arduino nano SCL y SDA.

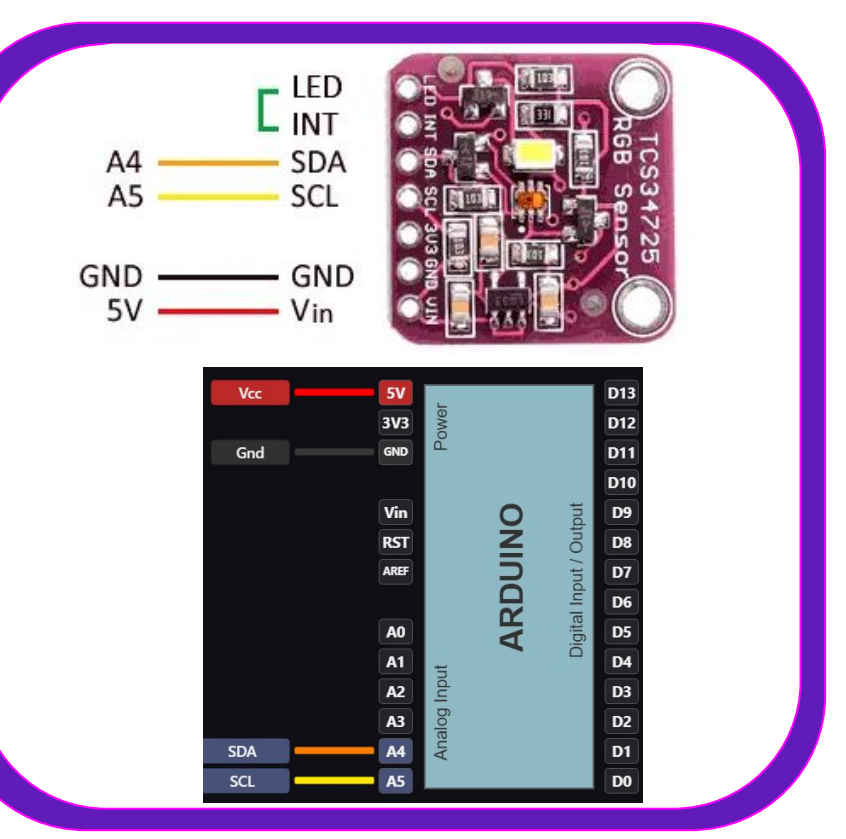

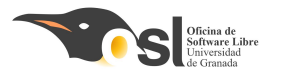

★

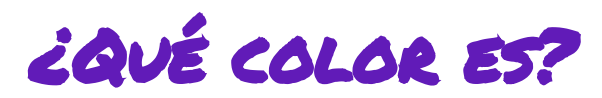

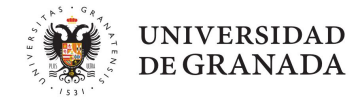

Ahora que sabemos donde conectarlo, seguiremos el esquema siguiente:

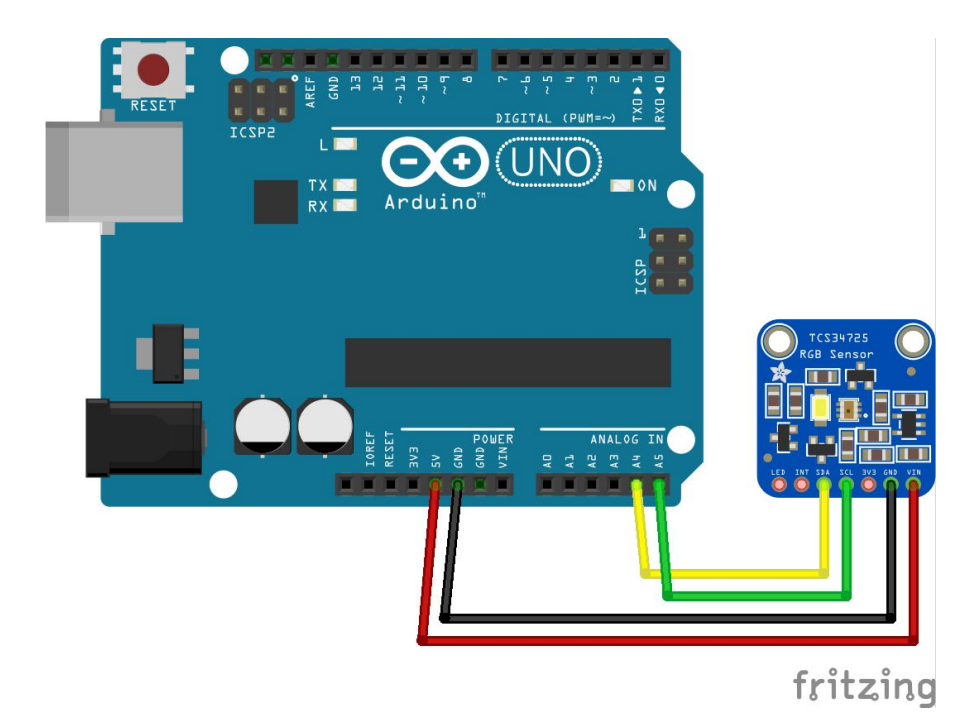

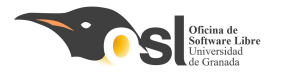

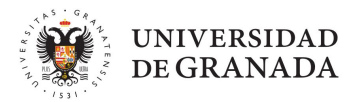

## Programando el WAKE ME VP!

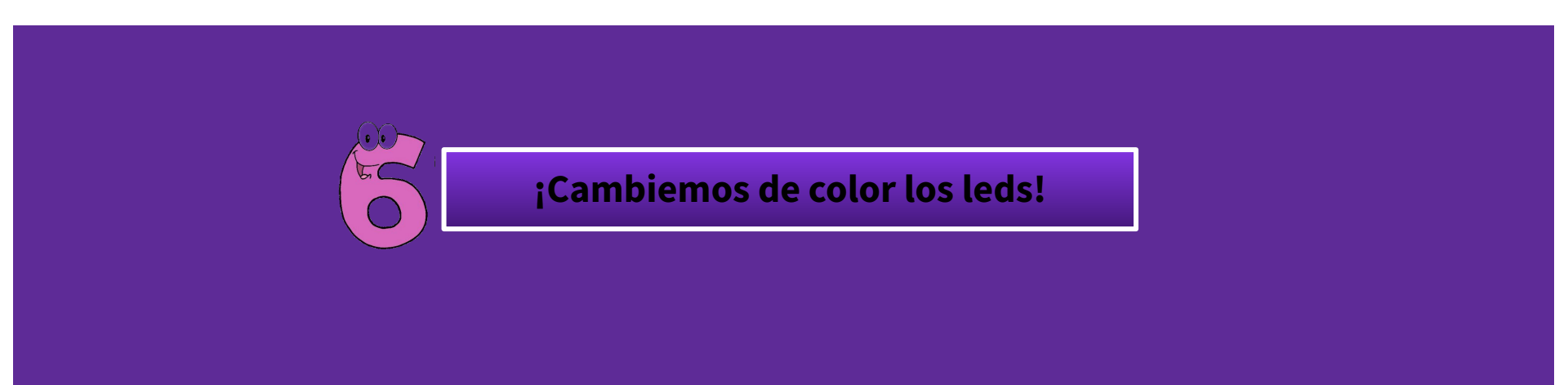

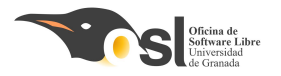

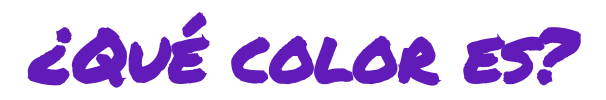

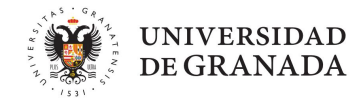

### 1. Incluir en el IDE la librería Adafruit\_TCS34725

#### Vamos al enlace y descargamos la librería haciendo clic en download

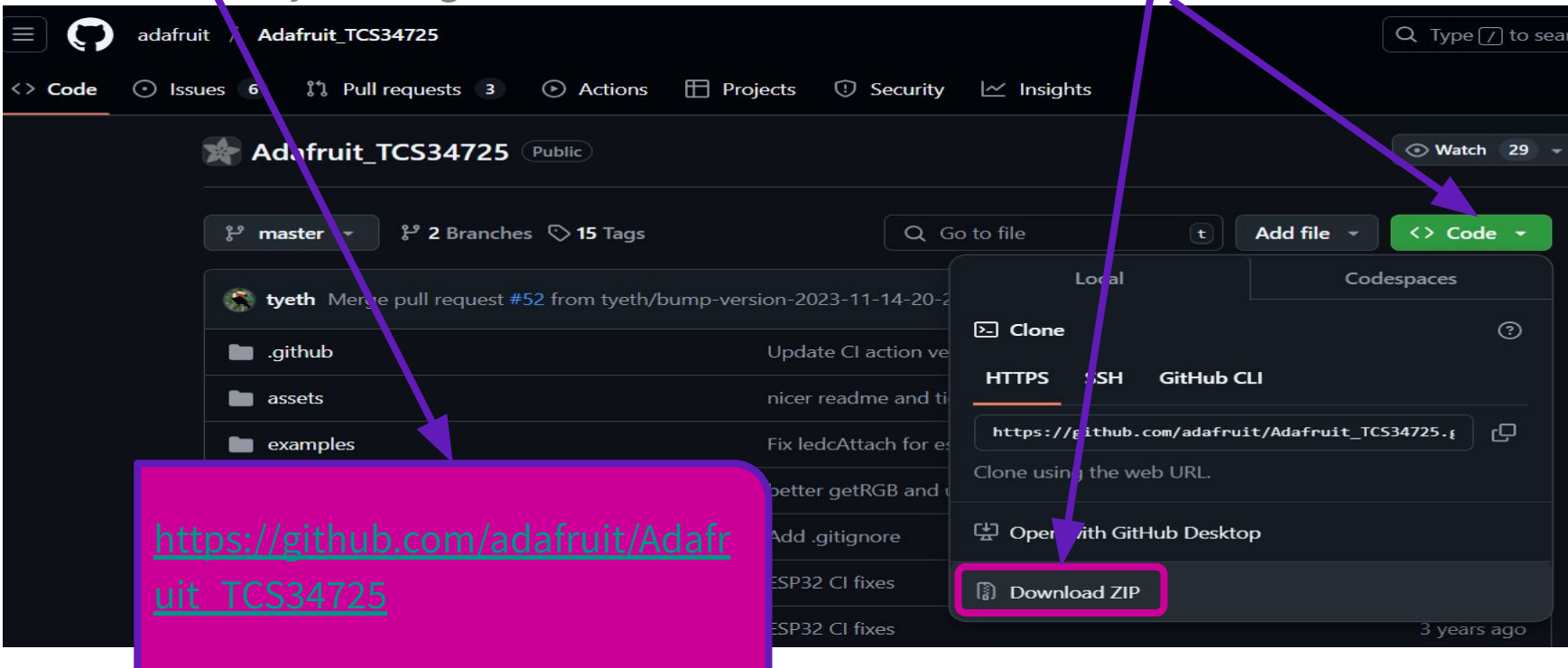

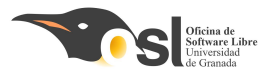

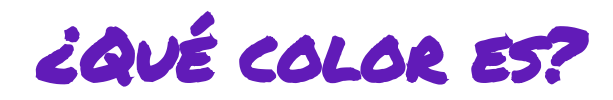

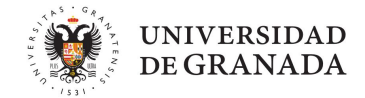

 Incluir en el IDE la librería Adafruit\_TCS34725 recuerda cómo lo hicimos con la librería de Adafuit\_Neopixel para los leds.

| 🥯 sketch_jun23a    | Arduino 1.8.19                                                                          |                                                |   |                                      |
|--------------------|-----------------------------------------------------------------------------------------|------------------------------------------------|---|--------------------------------------|
| Archivo Editar Pro | ograma Herramientas Ayuda                                                               |                                                |   |                                      |
| Sketch_jun         | Verificar/Compilar<br>Subir<br>Subir Usando Programador<br>Exportar Binarios compilados | Ctrl+R<br>Ctrl+U<br>Ctrl+Mayús+U<br>Ctrl+Alt+S |   |                                      |
| 2 11               | Mostrar Carpeta de Programa                                                             | Ctrl+K                                         | 5 | run once.                            |
| 2 //               | Incluir Librería                                                                        | >                                              |   | Administrar Bibliotecas Ctrl+Mawús+L |
| 3                  | Añadir fichero                                                                          |                                                |   | Administrar bibliotecas Ctr+Mayus+1  |
| 4 }                |                                                                                         |                                                |   | Añadir biblioteca .ZIP               |
| 5<br>6ªvoid l      |                                                                                         |                                                |   | Arduino bibliotecas<br>Bridge        |

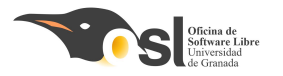

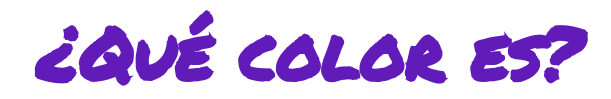

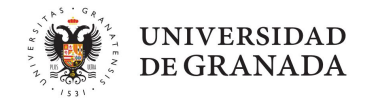

| 1. | Incluir en el IDE  | tch_feb22 | a   Arduino IDE 2.3.4                                      | 24725 recuerdo cómo lo hicimos con la  |
|----|--------------------|-----------|------------------------------------------------------------|----------------------------------------|
|    | Archive            | Editar    | Sketch Herramientas Ayuda                                  |                                        |
|    | libreria de Adat 🕢 |           | Verificar/Compilar Ctrl + R                                |                                        |
|    |                    |           | Cargar Ctrl + U                                            |                                        |
|    |                    | sketch    | Configura y Subir                                          | Gestionar hibliotecas Ctrl + Mawis + I |
|    |                    | 12        | Cargar usando el programador Ctrl + Mayús + U              |                                        |
|    | (二)                | 13        | Exportar binario compilado Alt + Ctrl + S                  | Añadir biblioteca .ZIP                 |
|    |                    | 14        | Optimizar para depuración                                  | Bibliotecas de Arduino                 |
|    | 17h                | 16        | Manters and the Chatch Althe Chat a K                      | Arduino_BuiltIn                        |
|    |                    | 17        | Mostrar carpeta de Sketch Ait + Ctri + K                   | EEPROM                                 |
|    | 0                  | 18        | Incluir biblioteca                                         | Ethernet                               |
|    | 0                  | 20        | Añadir fichero                                             | Firmata                                |
|    |                    | 21        | _ , 0, , , , , , , , , , , , , , , , , ,                   | HID                                    |
|    | Q                  | 22        | <pre>tcs.getRawData(&amp;r, &amp;g, &amp;b, &amp;c);</pre> |                                        |
|    |                    | 23        | <pre>colorTemp = tcs.calculateColorTemper lum</pre>        | keyboard                               |
|    |                    | 24        | <pre>iux = tcs.calculateLux(r, g, b);</pre>                | LiquidCrystal                          |
|    |                    | Salida    |                                                            | Mouse                                  |
|    |                    | Libr      | ería instalada                                             | SD                                     |
|    |                    |           |                                                            | Servo                                  |
|    |                    |           |                                                            | SoftwareSerial                         |
|    |                    |           |                                                            | SPI                                    |
|    |                    |           |                                                            | Stepper                                |
|    | 8                  |           |                                                            | TFT                                    |
|    |                    |           |                                                            | Wire n.                                |
|    |                    |           | - Auto dete bulge                                          | Bibliotecas aportadas                  |
|    | nduct.r            | nd        | nicer readme and tidy                                      | Adafruit NeoPixel                      |
|    |                    |           |                                                            | Adafniit TCS2/725                      |
|    | erties             |           | Bump version number                                        | Auditur (C334723                       |

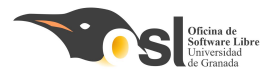

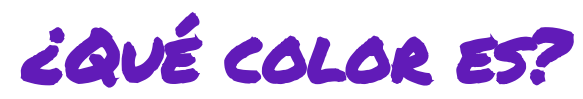

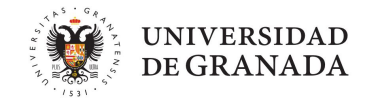

Hay que instalar otra librería más ya que la librería del sensor utiliza I2C y es la librería

#### **Adafruit BuslO**

| 🔤 sketcl | h_feb22a        | Arduino IDE 2.3.4            |                  |   |                                        |
|----------|-----------------|------------------------------|------------------|---|----------------------------------------|
| Archivo  | Editar          | Sketch Herramientas Ayuda    |                  |   |                                        |
|          | €               | Verificar/Compilar           | Ctrl + R         |   |                                        |
|          |                 | Cargar                       | Ctrl + U         |   |                                        |
|          | GEST            | Configura y Subir            |                  |   | Wire h                                 |
|          | DUSIC           | Cargar usando el programador | Ctrl + Mayús + U |   | WIT COMP                               |
| 1_)      | Tipo:           | Exportar binario compilado   | Alt + Ctrl + S   |   | :Adafruit_TCS34725.h>                  |
|          | Tema            | Optimizar para depuración    |                  |   | ise with default values (int tim       |
| 山        | Adaf            | Mostrar carpeta de Sketch    | Alt + Ctrl + K   |   | TCS34725 sensor color = Adafruit       |
|          | Adafr           | Incluir biblioteca           |                  | ۲ | Gestionar bibliotecas Ctrl + Mayús + I |
| 0        | This is<br>away | Añadir fichero               |                  |   | Añadir biblioteca .ZIP                 |

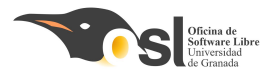

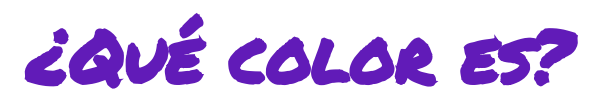

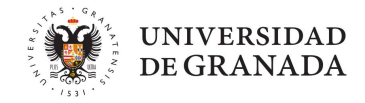

Al incluirla en nuestro scketch veremos que se añaden otras librerías más. Las necesita arduino para saber usar los sensores I2C

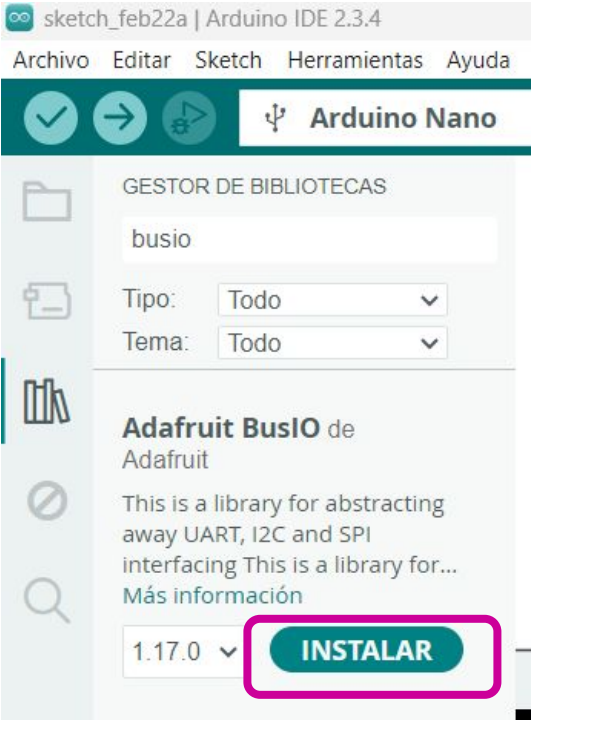

|      | ⇒ 🚯      | 🖞 Arduino Nano 👻                                                                       |
|------|----------|----------------------------------------------------------------------------------------|
|      | sketch_f | eb22a.ino                                                                              |
|      | 1        | <pre>#include <adafruit_busio_register.h;< pre=""></adafruit_busio_register.h;<></pre> |
|      | 2        | <pre>#include <adafruit_genericdevice.h></adafruit_genericdevice.h></pre>              |
| 1_)  | 3        | <pre>#include <adafruit_i2cdevice.h></adafruit_i2cdevice.h></pre>                      |
|      | 4        | <pre>#include <adafruit_i2cregister.h></adafruit_i2cregister.h></pre>                  |
| nfla | 5        | <pre>#include <adafruit_spidevice.h></adafruit_spidevice.h></pre>                      |
|      | 6        |                                                                                        |
|      | 7        | <pre>#include <wire.h></wire.h></pre>                                                  |
| 0    | 8        |                                                                                        |
|      | 9        | <pre>#include <adafruit_tcs34725.h></adafruit_tcs34725.h></pre>                        |
|      | 10       |                                                                                        |

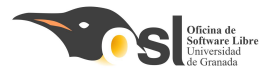

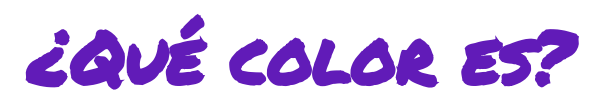

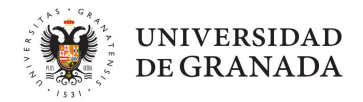

- □ Vamos a intentar detectar algunos colores con nuestro sensor.
- Comenzaremos con el Rojo, Verde y Azul.
- Después añadiremos alguno más.

#### Mi programa es colores. Funciona y cambia los colores del led